## Megfelelőségi nyilatkozat

# **C**€0168

Alulírott, Sharp Telecommunications of Europe Limited nyilatkozom, hogy a 770SH megfelel a vonatkozó alapvető követelményeknek és az 1999/5/EC irányelv egyéb előírásainak.

Az eredeti megfelelési nyilatkozat egy másolata a következő Internet címen található meg: http://www.sharp-mobile.com

## <u>Bevezetés</u>

Gratulálunk új 3G/UMTS 770SH telefonjához!

## A használati útmutatóról

A használati útmutatót nagy gonddal állítottuk össze, hogy segítsünk Önnek a készülék funkcióinak és működésének gyors és hatékony elsajátításában.

## FIGYELMEZTETÉS

- Nyomatékosan javasoljuk, hogy külön vezessen időtálló írásos feljegyzést valamennyi fontos adatáról. Bizonyos körülmények között gyakorlatilag bármely elektronikus memóriából elveszhetnek adatok, vagy megváltozhatnak azok. Ezért nem vállalunk felelősséget elveszett, vagy más okból használhatatlanná vált adatokért, függetlenül attól, hogy a problémát a nem rendeltetésszerű használat, javítás, hiba, az elemek helytelen cseréje, lejárt szavatosságú elemek használata, vagy más ok idézte elő.
- Nem vállalunk sem közvetlen, sem közvetett felelősséget olyan anyagi veszteségért, vagy harmadik fél kárigényéért, ami e termék, vagy annak bármely funkciójának használatából fakad, mint pl. ellopott hitelkártyaszámok, a tárolt adatok elvesztése, vagy megváltozása, stb.
- Az összes itt szereplő társaság- ill. terméknév az adott birtokos védjegye ill. bejegyzett védjegye.
- A képernyő elrendezése eltérhet a jelen használati útmutatóban láthatótól.

A használati útmutatóban megadott információk külön értesítés nélkül megváltozhatnak.

- Előfordulhat, hogy nem minden helyi hálózat támogatja a használati útmutatóban leírt összes funkciót.
- Nem vállalunk felelősséget a hálózatról letöltött tartalomért, információkért, stb.
- Előfordulhat, hogy a képernyőn itt-ott néhány fekete vagy világos képpont jelenik meg. Tájékoztatjuk, hogy ezek semmilyen módon nem befolyásolják a működést és a teljesítményt.

## Szerzői jogok

A szerzői jogokról szóló törvénynek megfelelően, a szerzői jogokkal védett anyagok (képek, zene, stb.) másolása, megváltoztatása vagy használata csak személyes, vagy magáncélú használat esetén engedélyezett. Ha a felhasználó nincs birtokában tágabb körű szerzői jogoknak, vagy nem kapott kifejezett engedélyt a szerzői jogok tulajdonosától másolat készítésére, megváltoztatására, vagy használatára, akkor az a szerzői jogokról szóló jogoszbályok megsértésének minősül, és feljogosítja a szerzői jogok tulajdonosát kártérítés követelésére. Ezért kérjük kerülni a szerzői jogokkal védett anyagok illegális használatát.

A Windows a Microsoft Corporation bejegyzett védjegye az Amerikai Egyesült Államokban ill. más országokban.

Powered by JBlend<sup>™</sup> Copyright 1997-2005 Aplix Corporation. All rights reserved.

JBlend and all JBlend-based trademarks and logos are trademarks or registered trademarks of Aplix Corporation in Japan and other countries.

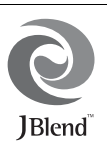

Powered by Mascot Capsule<sup>®</sup>/Micro3D Edition<sup>™</sup> Mascot Capsule<sup>®</sup> is a registered trademark of HI Corporation ©2002-2006 HI Corporation. All Rights Reserved.

Licensed by Inter Digital Technology Corporation under one or more of the following United States Patents and/or their domestic or foreign counterparts and other patents pending, including U.S. Patents: 4,675,863: 4,779,262: 4,785,450: 4,811,420: 5,228,056: 5,420,896: 5,799,010: 5,166,951: 5,179,571 & 5,345,467

T9 Text Input is licensed under one or more of the following: U.S. Pat. Nos. 5,818,437, 5,953,541, 5,187,480, 5,945,928, and 6,011,554; Australian Pat. No. 727539; Canadian Pat. No. 1,331,057; United Kingdom Pat. No. 2238414B; Hong Kong Standard Pat. No. HK0940329; Republic of Singapore Pat. No. 51383; Euro. Pat. No. 0 842 463 (96927260.8) DE/DK, FI, FR, IT, NL,PT.ES,SE,GB; Republic of Korea Pat. Nos. KR201211B1 and KR226206B1; and additional patents are pending worldwide.

#### **CP8 PATENT**

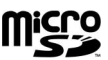

microSD<sup>™</sup> is a trademark of the SD Card Association.

Bluetooth is a trademark of the Bluetooth SIG, Inc.

# 🚯 Bluetooth°

The Bluetooth word mark and logos are owned by the Bluetooth SIG, Inc. and any use of such marks by Sharp is under license. Other trademarks and trade names are those of their respective owners.

Licensed by QUALCOMM Incorporated under one or more of the following United States Patents and/or their counterparts in other nations ; 4,901,307 5,490,165 5,056,109 5,504,773 5,101,501 5,506,865 5,109,390 5,511,073 5,228,054 5,535,239 5,267,261 5,544,196 5,267,262 5,568,483 5,337,338 5,600,754 5,414,796 5,657,420 5,416,797 5,659,569 5,710,784 5,778,338

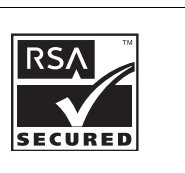

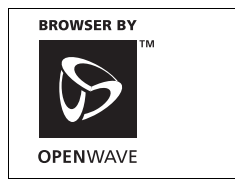

A termék licence az MPEG-4 Visual Patent Portfolio License (MPEG-4 Képi Szabadalom Portfolió licenc) keretében készült, a vevő személyes, nem kereskedelmi célú használatára (1) videóanyag kódolására az MPEG-4 Video Standard ("MPEG-4 Videó") (MPEG-4 videószabvány, MPEG-4 Videó) előírásai szerint, illetve (ii) olyan MPEG-4 Video dekódolására, amely kódolását valamely vevő végezte személyes, nem kereskedelmi céllal, vagy amely licenccel rendelkező videószolgáltatótól származik. Semmilyen más használatra nem adható tényleges vagy hallgatólagos licenc. További tájékoztatás a MPEG LA weboldalán olvasható. Lásd: http://www.mpegla.com.

A termék licence az MPEG-4 Systems Patent Portfolio License (MPEG-4 Rendszer Szabadalom Portfolió licenc) keretében készült, kódolásra az MPEG-4 Systems Standard (MPEG-4 Rendszer szabvány) előírásai szerint azzal a kivétellel, hogy kiegészítő licenc és jogdíjfizetés szükséges az olyan fájlok kódolása kapcsán, amelyek (i) tárolása és újbóli előállítása címenkénti alapon megfizetett adathordozón történik, illetve (ii) megfizetése címenkénti alapon történik, és amely átvitele a végfelhasználóhoz tartós tárolási illetve használati céllal történik. Ilyen kiegészítő licenc beszerezhető a MPEG LA, LLC cégtől.

További tájékoztatás a weboldalon olvasható: http://www.mpegla.com.

MPEG Layer-3 audiokódolási technológia, a Fraunhofer IIS és a Thomson licencével.

#### Hasznos funkciók és szolgáltatások

A telefon a következő funkciókkal van ellátva:

- Videóhívások. Beszéd közben a másik felet láthatja a telefon kijelzőjén.
- Háromdimenziós és színes Java<sup>TM</sup> játékok. A Vodafone live! portálról számos játékot és alkalmazást is letölthet.
- A vékonyfilmes tranzisztor (TFT) technológiával készült színes folyadékkristályos LCD kijelző tisztább és könnyebben nézhető képet nyújt.
- · Beépített digitális kamera képek és videóklipek készítéséhez.
- Üzenetfunkció az SMS üzenetek írásához és olvasásához.
- MMS üzenetekkel képeket, hangokat és videóklipeket küldhet, hogy valakit jó kedvre derítsen.
- Akár 300 KB méretű e-mailt is küldhet, és csatolt fájlokat tartalmazó e-maileket fogadhat.
- A színes WAP böngészővel a Vodafone live! portálon lévő információkat érheti el.
- Hang- és videóklip-fájlokat használhat fel csengőhangként vagy csengővideóként.
- A zenelejátszó MP3, MPEG-4 és 3GPP formátumú hangfájlokat képes lejátszani (az MPEG-4 és a 3GPP fájlok támogatott kodekjei: AMR, AAC, AAC+ és AAC+e).
- · Letöltött hang- és videóklip-fájlok lejátszása.
- Diktafon funkció a hangjegyzetek felvételéhez és lejátszásához.
- Bluetooth<sup>®</sup> vezeték nélküli interfész egyes eszközökkel való kapcsolatteremtésre és adatátvitelre. Az OBEX-re alkalmas telefonokra képeket, hangokat és videóklipeket küldhet át.
- Adatszinkronizációs funkció a Telefonkönyv-tételek internetes frissítésére.
- Az ütemezési riasztással riasztási beállításokkal ellátott ütemezett tételeket hozhat létre és küldhet el.
- microSD<sup>TM</sup> memória kártya bővítőhely, melybe memóriakártyát helyezve számítógépes kapcsolat létesíthető.

## Tartalomjegyzék

| Bevezetés                             | 1  |
|---------------------------------------|----|
| Az Ön telefonja                       | 7  |
| Opcionális tartozékok                 | 7  |
| Kezdő lépések                         | 8  |
| A SIM kártya és az akkumulátor        |    |
| behelyezése                           | 12 |
| A SIM kártya és az akkumulátor        |    |
| eltávolítása                          | 13 |
| Az akkumulátor töltése                | 14 |
| A memóriakártya behelyezése/          |    |
| eltávolítása                          | 15 |
| A fülhallgató csatlakoztatása         | 17 |
| A telefon be- és kikapcsolása         | 17 |
| Billentyűzár                          | 18 |
| A képernyőn megjelenő kijelzések      |    |
| (Főkijelző)                           | 19 |
| A külső kijelzőn megjelenő kijelzések | 21 |
| Navigációs funkciók                   | 22 |
| Hanghívás/Videóhívás funkciók         | 23 |
| Hanghívás kezdeményezése              | 23 |
| Gyorstárcsázás                        | 24 |
| Újratárcsázás                         | 24 |

| Hanghívás fogadása                                           | 24 |
|--------------------------------------------------------------|----|
| Hívás közbeni menü (Hanghívás)                               | 25 |
| Videóhívás kezdeményezése                                    | 28 |
| Videóhívás fogadása                                          | 29 |
| Hívás közbeni menü (Videóhívás)                              | 30 |
| Karakterek bevitele                                          | 33 |
| A szövegbeviteli nyelv megváltoztatása                       | 34 |
| A beviteli mód megváltoztatása                               | 34 |
| Saját szótár                                                 | 35 |
| Szövegsémák használata                                       | 35 |
| A menü használata                                            | 36 |
| Főmenü                                                       | 36 |
| Gyorsválasztó billentyűk                                     | 36 |
| Telefonkönyv                                                 | 37 |
| Névsorrend megváltoztatása                                   | 37 |
| Megjelenített lista megváltoztatása                          | 37 |
| Tároló memória kijelölése                                    | 38 |
| A Telefonkönyv-tételek rendezése                             | 38 |
| Be nem jegyzett szám mentése                                 | 38 |
| De nem jegyzett szam mentese                                 |    |
| Új név bevitele                                              | 38 |
| Új név bevitele<br>Saját Telefonkönyv adatok                 | 38 |
| Új név bevitele<br>Saját Telefonkönyv adatok<br>megtekintése | 38 |

| Telefonkönyv-tételek másolása            |      |
|------------------------------------------|------|
| SIM kártya és a készülék között          | 39   |
| Név keresése                             | 39   |
| Tárcsázás a Telefonkönyvből              | 39   |
| Telefonkönyv-tételek módosítása          | 40   |
| Csengőhang vagy csengővideó csatolása    |      |
| az egyes tételekhez                      | 40   |
| Születésnap-tétel bejegyzése a naptárba  | 41   |
| Telefonkönyv-tételek törlése             | 41   |
| Kategóriák kezelése                      | 41   |
| Címcsoportok                             | 42   |
| Memória állapota                         | 43   |
| Gyorstárcsázási lista                    | 43   |
| Telefonkönyv-tétel küldése               | 44   |
| Telefonkönyv-tétel fogadása              | 44   |
| Hangüzenet vagy videóklip üzenet küldés  | е    |
| a Telefonkönyvben lévő címre             | 44   |
| Telefonkönyv-tételek szinkronizációja az |      |
| interneten található tételekkel          | 45   |
| Szolgáltatási szám hívása                | 46   |
| Kamera                                   | . 47 |
| Képek készítése                          | 47   |
| Videóklipek felvétele                    | 48   |
| A fényképezőgép és a videókamera         |      |
| üzemmódok közös funkciói                 | 48   |

| A digitális kamera mód funkciói                                                                                                    | 51                                                                                      |
|----------------------------------------------------------------------------------------------------|-----------------------------------------------------------------------------------------|
| A videókamera mód funkciói                                                                                                    | 53                                                                                      |
| Üzenetek                                                                                                    | 54                                                                                      |
| SMS                                                                                                    |                                                                                         |
| MMS                                                                                                    |                                                                                         |
| E-mail                                                                                                    | 54                                                                                      |
| Új üzenet létrehozása                                                                                                    | 55                                                                                      |
| Vodafone Messenger                                                                                                    | 62                                                                                      |
| Üzenet beállítások                                                                                                    | 67                                                                                      |
| Vodafone live!                                                                                                    | 71                                                                                      |
| Navigálás WAP oldalakon                                                                                                    | 72                                                                                      |
| Zene                                                                                                    | 75                                                                                      |
| Zeneleiátszó                                                                                                    | 75                                                                                      |
|                                                                                                    |                                                                                         |
| Saját mappák                                                                                                    |                                                                                         |
| Saját mappák<br>Képek                                                                                                    | <b>78</b>                                                                               |
| Saját mappák<br>Képek<br>Hangok és csengőhangok                                                                                                    | <b>78</b><br>78<br>79                                                                   |
| Saját mappák<br>Képek<br>Hangok és csengőhangok<br>Videók                                                                                                    | <b>78</b><br>78<br>79<br>80                                                             |
| Saját mappák<br>Képek<br>Hangok és csengőhangok<br>Videók<br>Témák                                                                                                    | <b>78</b><br>78<br>79<br>80<br>81                                                       |
| Saját mappák<br>Képek<br>Hangok és csengőhangok<br>Videók<br>Témák<br>Egyéb dokumentumok                                                                                                | <b>78</b><br>78<br>79<br>80<br>81<br>81                                                 |
| Saját mappák<br>Képek<br>Hangok és csengőhangok<br>Videók<br>Témák<br>Egyéb dokumentumok<br>Közös opciómenük                                                                            | <b>78</b><br>78<br>79<br>80<br>81<br>81<br>82                                           |
| Saját mappák<br>Képek<br>Hangok és csengőhangok<br>Videók<br>Témák<br>Egyéb dokumentumok<br>Közös opciómenük<br>Játékok és Applikációk                                                  | <b>78</b><br>78<br>79<br>80<br>81<br>81<br>81<br>82<br>86                               |
| Saját mappák<br>Képek<br>Hangok és csengőhangok<br>Videók<br>Témák<br>Egyéb dokumentumok<br>Közös opciómenük<br>Játékok és Applikációk<br>Szövegsémák                                   | <b>78</b><br>78<br>79<br>80<br>81<br>81<br>82<br>86<br>86<br>86                         |
| Saját mappák<br>Képek<br>Hangok és csengőhangok<br>Videók<br>Témák<br>Egyéb dokumentumok<br>Közös opciómenük<br>Játékok és Applikációk<br>Szövegsémák<br>Memória állapota               | <b>78</b><br>78<br>79<br>80<br>81<br>81<br>81<br>82<br>86<br>86<br>86<br>86             |
| Saját mappák<br>Képek<br>Hangok és csengőhangok<br>Videók<br>Témák<br>Egyéb dokumentumok<br>Közös opciómenük<br>Játékok és Applikációk<br>Szövegsémák<br>Memória állapota<br>Szórakozás | <b>78</b><br>78<br>79<br>80<br>81<br>81<br>82<br>86<br>86<br>86<br>86<br>86<br>86<br>86 |

| Beállítások          |     |
|----------------------|-----|
| Mobil TV             |     |
| Adatfolyam           |     |
| Videók               |     |
| Naptár               | 96  |
| Szervező/Kellékek    | 101 |
| Riasztások           | 101 |
| Számológép           | 102 |
| Diktafon             | 103 |
| Stopperóra           |     |
| Teendők              | 105 |
| Világóra             |     |
| Visszaszámláló       |     |
| E-könyv              | 108 |
| Kiadások jegyzet     | 109 |
| Telefon súgó         | 109 |
| SIM alkalmazások     | 110 |
| Beállítások          | 111 |
| Telefon beállítások  | 111 |
| Kapcsolat            | 125 |
| Hívás beállítások    |     |
| Hálózati beállítások |     |
| Hívásnapló           |     |
| Hívásidő-mérők       | 143 |
| Adatszámláló         |     |

| Hívások költsége                     | 143 |
|--------------------------------------|-----|
| A 770SH összekapcsolása a            |     |
| számítógéppel                        | 145 |
| Rendszerkövetelmények                | 145 |
| 3G/GSM modem                         | 145 |
| Készülékkezelő (Handset Manager)     | 146 |
| Sync Manager                         | 146 |
| Szoftvertelepítés                    | 147 |
| Szoftveres támogatás                 | 147 |
| Hibakeresés                          | 148 |
| Biztonsági előírások és felhasználás | i   |
| körülmények                          | 150 |
| FELHASZNÁLÁSI                        |     |
| KÖRÜLMÉNYEK                          | 150 |
| KÖRNYEZETVÉDELEM                     | 154 |
| BIZTONSÁGI ELŐÍRÁSOK                 |     |
| GÉPKOCSIBAN TÖRTÉNŐ                  |     |
| HASZNÁLATRA                          | 154 |
| SAR – Fajlagos elnyelési szint       | 155 |
| ELHELYEZÉSI TÁJÉKOZTATÓ              | 156 |
| FCC Figyelmeztetés                   | 157 |
| Tárgymutató                          | 159 |
| A menüfunkciók listája               | 162 |

## Az Ön telefonja

Kérjük, gondosan ellenőrizze az alábbiakat. Az Ön telefonja az alábbi tartozékokkal együtt tekinthető teljesnek:

- 3G (UMTS)/GSM 900/1800/1900 GPRS telefon
- · Újratölthető lítium-ion (Li-ion) akkumulátor
- Váltakozó áramú akkutöltő
- Sztereó fülhallgató készlet
- CD-ROM
- microSD<sup>™</sup> memóriakártya\*
- Használati útmutató
- · Gyors útmutató
- \* Ez a tétel egyes földrajzi területeken nem elérhető.

## Opcionális tartozékok

- Tartalék Li-ion akkumulátor (XN-1BT77)
- Szivargyújtó töltő (XN-1CL30)
- USB adatkábel (XN-1DC30)
- Váltakozó áramú akkutöltő (XN-1QC31)
- Kihangosító/mikrofon egység (XN-1HU90)
- Sztereó fülhallgató (XN-1HS90)

A fenti tartozékok némelyike egyes régiókban nem kapható.

A részletekkel kapcsolatban keresse fel forgalmazóját.

## Kezdő lépések

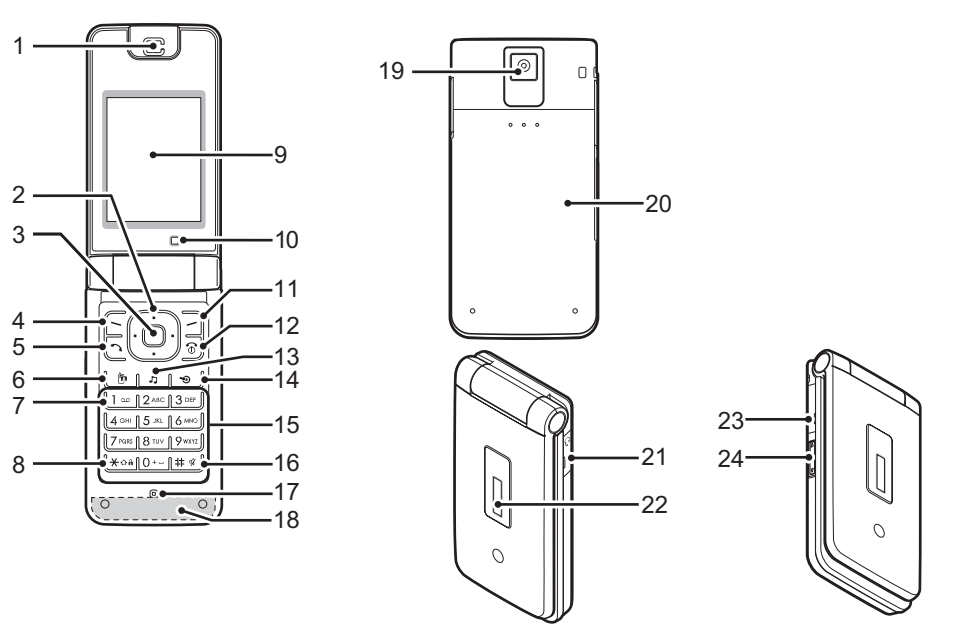

## 1. Fejhallgató/Hangszóró

3.

4.

## 2. Lapozó gombok (nyíl gombok):

|                    | A kurzor mozgatása a            |
|--------------------|---------------------------------|
|                    | menupontok, stb.                |
|                    | kivalasztasahoz.*               |
| Fel/Le nyílgombok: | Készenléti üzemmódban a         |
|                    | Telefonkönyv-tételeket jeleníti |
|                    | meg.                            |
|                    | Ebben a kézikönyvben a 🏵 és     |
|                    | 🐨 ikonok jelzik ezeket a        |
|                    | gombokat.                       |
| Bal nyílgomb:      | Készenléti üzemmódban az "Új    |
| ٠                  | üzenet" üzenetet jeleníti meg.  |
|                    | Ebben a kézikönyvben a 🌒        |
|                    | ikon jelzi ezt a gombot.        |
| Jobb nyílgomb:     | Készenléti üzemmódban a havi    |
| ۲                  | vagy heti naptárt jeleníti meg. |
|                    | Ebben a kézikönyvben a 🕑        |
|                    | ikon jelzi ezt a gombot.        |
| Középső gomb:      | Készenléti üzemmódban a         |
| 0                  | Főmenüt jeleníti meg és         |
|                    | végrehajtja annak utasításait.  |
| Bal programgon     | าb:                             |
| П. <b>с с</b>      | A képernyő bal alsó sarkában    |
| _                  | lévő funkciót haitia végre      |
|                    | Készenléti üzemmódban a         |

Főmenüt jeleníti meg.\*

- 5. Küldés/Újratárcsázás gomb:
  - Készenléti üzemmódban hanghívásokat kezdeményez vagy fogad, illetve a hívásnaplókat jeleníti meg.

## 6. Videótelefon gomb:

Készenléti üzemmódban videóhívásokat kezdeményez vagy fogad, illetve a videóhívás képernyőt jeleníti meg.

## 7. Hangposta gomb:

A Hangposta központhoz történő csatlakozáshoz tartsa lenyomva. (SIM kártyától függően.)

### 8. \* /Shift (váltó) gomb:

Xoà

A gombot nyomva tartva a beviteli módszer négy üzemmód között változtatható: Abc, ABC, 123 és abc a szövegbeviteli képernyőn. Készenléti üzemmódban ezt lenyomva lehet a P, ?, – vagy \* karaktereket bevinni. Készenléti üzemmódban ezt a gombot hosszan lenyomva lehet a billentyűzárat aktiválni.

#### 9. Főkijelző

10. Mellékkamera (Belső kamera)

#### 11.Jobb programgomb:

|                          | A képernyő jobb alsó sarkában<br>lévő funkciót hajtja végre.<br>A készenléti üzemmódban a<br>böngészőt megnyitva a<br>"Vodafone live!" szolgáltatást<br>nyítja meg.*                                                                                                    |                |
|--------------------------|----------------------------------------------------------------------------------------------------|----------------|
| 2.Vége/Be-ki gom         | b:                                                                                                    |                |
| 1                        | Hívás befejezése, a telefon be-<br>és kikapcsolása.                                                                                                    |                |
| 3.Zene gomb:             | Készenléti üzemmódban a Zene                                                                                                    | 1              |
| 5                        | menüt jeleníti meg.                                                                                                    | 18             |
| 4.Gyorsbillentyű:<br>᠂᠊᠊ | Készenléti módban ezzel lehet<br>megnyitni a Gyorsbillentyű<br>menüt.*<br>A Gyorsbillentyű menü<br>(122. oldal) segítségével lehet a<br>navigáció, a bal és jobb<br>programgombok, valamint a<br>gyorsbillentyűk (2, 4, 11 és 14)<br>alapbeállítás szerinti kiosztását<br>módosítani. | 19<br>20<br>21 |

15.Billentyűzet

1

1

1

#### 16.#/Csendes gomb:

# %

A szövegbeviteli képemyőn az írásjelek képemyőjét jeleníti meg. Ezt lenyomva tartva válthat a nyelvek között a szövegbeviteli képemyőn. Készenléti üzemmódban lenyomva tartva át lehet váltani a legutóbb használt Profilbeállítás és a Csendes mód között.

#### 17.Mikrofon

#### 18.Beépített antenna:

Figyelmeztetés: Beszéd közben ne takarja el kezével a telefon alsó részét, mivel ez zavarhatja a beépített antenna teljesítményét.

19.Kamera (Külső kamera)

20.Akkumulátor fedőlemeze

21.Kihangosító-/mikrofoncsatlakozó

22.Külső kijelző

#### 23.Külső csatlakozó:

A töltő vagy az USB adatkábel csatlakoztatására szolgál.

## 24.Oldalsó gombok (🎒/ 🖵 ):

A kijelölést fel vagy le mozgatja. Készenléti üzemmódban vagy hívás közben megnyomva a fülhallgató hangerejét növeli, illetve csökkenti. Bejövő hívás során megnyomva ezzel lehet elnémítani a csengőt vagy kikapcsolni a vibráló funkciót (ha ez aktiválva van).

\* Az alapbeállítás szerinti kiosztást a Gyorsbillentyű menü segítségével lehet módosítani. Lásd a "Gyorsbillentyűk" c. részt a 122. oldalon.

## A SIM kártya és az akkumulátor behelyezése

1. Csúsztassa el az akku fedőlemezét (12).

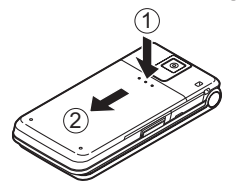

2. Csúsztassa be a SIM-kártyát a SIM-kártya tartójába.

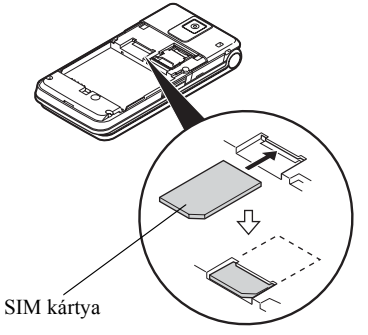

 Tartsa az akkumulátort úgy, hogy fém érintkezői lefelé nézzenek. Csúsztassa az akku tetején lévő vezetősíneket a megfelelő résekbe ③, majd helyezze be az akkut ④.

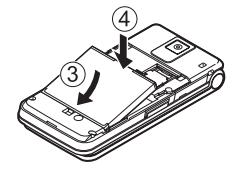

4. Helyezze vissza az akkumulátor fedőlemezét.

#### Megjegyzés

- Csak 3V-os SIM kártyát használjon.
- Ügyeljen arra, hogy szériatartozék akkumulátort használjon.

## A SIM kártya és az akkumulátor eltávolítása

- Ügyeljen arra, hogy a készülék legyen kikapcsolva, valamint a töltő és a többi tartozék ne legyen csatlakoztatva. Csúsztassa el az akku fedőlemezét.
- Kiálló részénél fogva emelje fel az akkumulátort, majd vegye ki a készülékből.
- 3. Csúsztassa ki a SIM kártyát a kártyatartóból.

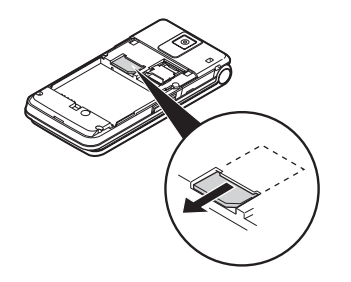

 Az akkumulátort úgy tartsa, hogy a fém érintkezők lefelé legyenek, majd csúsztassa be a nyílásba. Zárja le a fedelet.

## Az akkumulátor leadása

A készülék akkumulátorról üzemel. A környezet megóvása érdekében olvassa el az akkumulátor leadására vonatkozó alábbi pontokat:

- A lemerült akkumulátort vigye el a lakóhelyéhez közeli hulladékgyűjtőbe, kereskedőhöz, vagy újrahasznosító központba.
- Ne tegye ki az akkumulátort nyílt láng hatásának, ne tegye vízbe és ne dobja ki a háztartási hulladékkal együtt.

## Az akkumulátor töltése

A telefon legelső használata előtt az akkumulátort legalább 150 percen keresztül kell tölteni.

## A töltő használata

 Nyissa fel és forgassa el fél fordulattal a külső csatlakozó fedelét, csatlakoztassa a töltőt a telefon oldalán lévő külső aljzathoz a nyíllal jelölt két oldal megnyomásával, majd csatlakoztassa egy váltóáramú dugaljhoz.

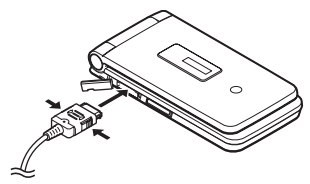

Töltés közben az akkumulátor aktuális töltöttségi szintjét jelző ikon ( u ) látható. A normál töltési idő: kb. 150 perc

## Megjegyzés

 Az akkumulátor állapotától és egyéb feltételektől függően a töltési idő eltérő is lehet. (Lásd az "Akkumulátor" c. részt a 151. oldalon.)

## A töltő lekapcsolása

A töltés befejeztével az akkumulátorállapot-jelző ikon teljes töltöttségi állapotot jelez.

- A töltőkábelt először a hálózati konnektorból, majd a telefon aljzatából húzza ki.
- 2. Zárja le a fedelet.

### Megjegyzés

 Ne használjon gyárilag nem jóváhagyott töltőt, mert az megrongálhatja a telefont és érvényteleníti a fennálló garanciákat. Részletek az "Akkumulátor" c. részben a 151. oldalon.

## Töltés a szivargyújtó töltő segítségével

Az opcionális szivargyújtó töltő az autó szivargyújtó csatlakozó aljzatából vett árammal tölti az akkumulátort.

#### Akkumulátor töltöttségi szint kijelző

A pillanatnyi töltöttségi szint kijelzése a főkijelző jobb felső sarkában, illetve a mellékkijelző középső részén látható.

#### Alacsony töltöttség használat közben

Ha használat közben meghallja az akkumulátor lemerülésére figyelmeztető hangjelzést, a lehető legrövidebb idő alatt csatlakoztassa a töltőt. További használat esetén a telefon rendes működése nem biztosítható.

| Akkumulátor kijelzései | Töltöttségi szint       |
|------------------------|-------------------------|
| 4888                   | Kellő mértékben töltött |
|                        | Töltés ajánlott         |
|                        | Töltés szükséges        |
| -                      | Lemerült                |

## A memóriakártya behelyezése/ eltávolítása

#### Megjegyzés

- Ne nyomja vagy húzza túlzottan a memóriakártya tartóját, mert eltörhet. A tartó vékony és törékeny.
- A fémvégződéseket ne érintse meg kézzel vagy fémtárgyakkal.
- A memóriakártya behelyezése/eltávolítása előtt a telefon mindenképpen legyen kikapcsolva.
- Ügyeljen arra, hogy a kártyát a helyes irányban helyezze be.
- A memóriakártyákat tartsa kisgyermekektől távol.

#### A memóriakártya behelyezése

- 1. Kapcsolja ki a telefont.
- 2. Csúsztassa el az akku fedőlemezét.

3. Csúsztassa el a kártya tartóját a lentebb látható módon

 (OPEN►), majd helyezze be a memóriakártyát az alábbiak szerint: (2) - (5).

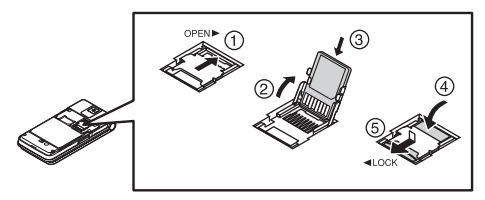

4. Zárja le a fedelet.

#### Tipp

- Az alábbi kijelzések láthatók, amikor a memóriakártya használatban van:
  - A kártya behelyezésekor jelenik meg.
  - A kártya sérülése, zárolása vagy használhatatlansága esetén jelenik meg. Ügyeljen arra, hogy a kártya helyesen legyen behelyezve.
  - Akkor jelenik meg, amikor a kártyáról a telefon adatot olvas, vagy arra adatot ír.
  - A kártya formázása alatt jelenik meg.

### A memóriakártya eltávolítása

- 1. Kapcsolja ki a telefont.
- 2. Csúsztassa el az akku fedőlemezét.
- A fedelet enyhén lenyomva csúsztassa a kártyatartót az alábbi ① (OPEN►) szerint, majd vegye ki a memóriakártyát a ② - ⑤ szerint.

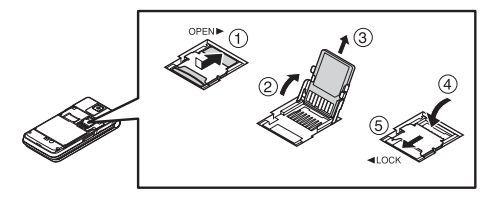

4. Zárja le a fedelet.

## A fülhallgató csatlakoztatása

- Nyissa fel, és félig fordítsa el a fülhallgató csatlakozójának fedelét.
- 2. Csatlakoztassa a fülhallgatót.

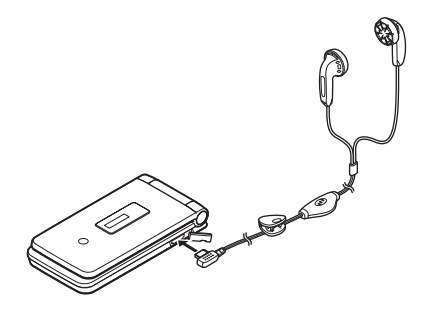

## A telefon be- és kikapcsolása

A telefon be- vagy kikapcsolásához kb. 2 másodpercig tartsa lenyomva a 🗟 gombot.

## A PIN kód beírása

Ha a PIN kód (személyi azonosító szám) engedélyezett, a telefon minden egyes bekapcsoláskor kéri a PIN kódot. A PIN kód beállításáról bővebben lásd a "PIN kód engedélyezése/letiltása" c. részt a 122. oldalon.

1. Írja be PIN kódját.

A PIN kód 4 - 8 számjegyből állhat.

**2.** Nyomja meg a **O** gombot.

## Megjegyzés

- A PIN kód három egymást követő helytelen beírása esetén a SIM kártya zárol. Lásd a "PIN kód engedélyezése/letiltása" c. részt a 122. oldalon.
- Ha az Órabeállításokat nem vitte be, akkor megjelenik a dátum- és időbeviteli képernyő (120. oldal).

# Az összes Telefonkönyv-tétel másolása SIM kártyáról

Amikor a SIM kártyát első alkalommal helyezi a készülékbe és elindítja a Telefonkönyv alkalmazást, meg kell határoznia, hogy a SIM kártyára át kívánja-e másolni a Telefonkönyv-tételeket. Ehhez kövesse a képernyőn megjelenő utasításokat, vagy ezt megteheti később is a Telefonkönyv menü segítségével, az alábbiak szerint:

 $,Nevek" \rightarrow ,Nevek \ kezelése" \rightarrow ,Mindent \ másol"$ 

1. Válassza ki a "SIM-ről készülékre" pontot.

## Billentyűzár

A billentyűzet lezárásával megakadályozható a véletlenszerű megnyomás.

## A billentyűzet lezárása

 Készenléti üzemmódban tartsa lenyomva a ★oa billentyűt.

## A billentyűzet feloldása

 Készenléti üzemmódban tartsa lenyomva a ★oa billentyűt.

## Tipp

• A segélyhívó számok (112, stb.) a billentyűzár ellenére beírhatók és hívhatók.

## A képernyőn megjelenő kijelzések (Főkijelző)

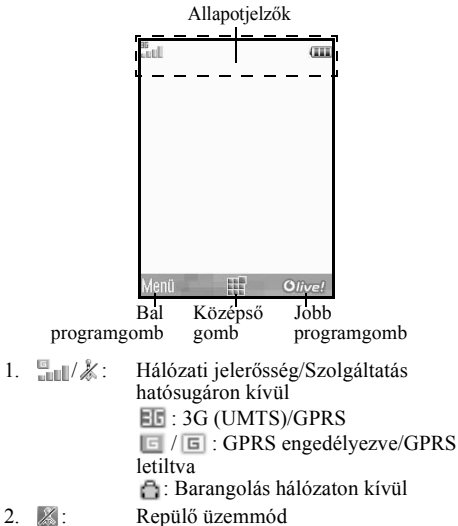

Adatcsere külső eszközzel

- 4. ③/ ④ : Kapcsolódás a szerverhez [létrehozva/ adatátvitel]
- 5. 🖛 / 🔤 : Hanghívás [bejövő/folyamatban]
- Image: Videóhívás adatátviteli mód engedélyezve [hang/videó/hang és videó]
- Comparison Comparison (SMS és MMS/E-mail/ Azonnali Üzenetküldő)
- 8. Kartyán/csak a készüléken/mindkettőn]
- 9. 🚡 : Bejelentkezés az azonnali üzenetküldő szolgáltatásába
- 10. 🗈 : "Hanghívások" átirányításának beállítása: "Mindig"
- 11. ⊉/⊗/0•/₀⁰/⊗:

Kapcsolódás állapota [USB kábel/*Bluetooth* vezeték nélküli beállítás [engedélyezett (készenléti állapotban)/információcserében/ kommunikáció a Bluetooth fejhallgatóval/Telefon elrejtése]]

- 12.  $\frac{4}{2}/\frac{3}{4!}$ ; Java<sup>TM</sup> alkalmazás [végrehajtva (színes)/ felfüggesztve (szürke)]/Zenelejátszó
- 13. 🐌: Biztonságos WAP oldal megjelenítve

14. 🎜 / 🕼 / 👘 :

Csendes/rezgés beállítás [csendes/ növekvő hangerő/rezgés engedélyezve/ csendes és rezgés engedélyezve]

- 15. <sup>4</sup>√/<sup>4</sup>√/<sup>5</sup>∞: Hangszóró mód [telefon hangszórója/ hangszóró aktiválva/mikrofon elnémítva]
- 16. 🔤 : Memóriakártya behelyezve
- 17. III: Akkumulátor töltöttségi szint
- 18. 🕼 : Napi riasztás engedélyezve
- 19. 1/1: Ütemezett tétel engedélyezve [emlékeztető riasztással/anélkül]
- 20. 🖙: Kimenő postafiók el nem küldött üzeneteket tartalmaz [SMS/MMS/ E-mail]
- 21. ⟨𝔅/𝔤/𝔤/𝔤 : WAP/OTA letöltési riasztások [WAP riasztás/OTA letöltési riasztás/WAP és OTA letöltési riasztások]
- 22. 💬: Hangposta üzenetriasztás
- 23. 🖹 : A "Titkos adatok mutat" opció "Be" van kapcsolva.
- 24. 🞼 : Funkciók zárolása engedélyezett
- 25. Eillentyűzár engedélyezett

26. (Nincs kijelzés)/ ↔/ ) ⊉/ ↔ / ) / / ☆ : Jelenlegi profil [Normál/Tárgyalás/ Utcai/Autó/Fülhallgató/Csendes]

## A külső kijelzőn megjelenő kijelzések

# **. 1** 📼 12:00

### Állapotjelzők

- 1. III / K : Hálózati jelerősség/Szolgáltatás hatósugáron kívül
- 2. 🗰: Akkumulátor töltöttségi szint
- 3. 🚛: Nem fogadott hívás
- 4. 👍: Bejövő hanghívás
- 5. Ei: Bejövő videóhívás
- 6. 🗊: Hívás folyamatban
- 7. ⊠/⊵¦/⊋:
  - Riasztások [üzenetek/OTA letöltés/ Azonnali üzenetküldő]
- 8. 😫: WAP Push szolgáltatás
- 9. 🖨 : A riasztás vagy a szundi bekapcsolt állapotú.

## Navigációs funkciók

Az összes alkalmazás elérése a Főmenüből történik. A Főmenü megnyitásához nyomja meg a középső gombot O készenléti üzemmódban.

Az Applikációk indításához a menütételek kijelölésére és bizonyos kiválasztások megtételére lesz szükség.

Valamely (idézőjelek között jelzett) menütétel

kiválasztásához az (\*), (\*), (\*) vagy a (\*) gombokkal mozgassa a kurzort a kívánt tételhez, majd a (\*) gombbal végezze el a kiválasztást.

Az előző képernyőhöz való visszatéréshez nyomja meg a jobb programgombot, ha annak kijelzése *Vissza*. A Főmenü bezárásához nyomja meg a jobb programgombot, ha annak kijelzése *Kilép*.

A jelen használati útmutató minden egyes fejezete elején szerepel (dőlt betűkkel szedve), hogy mely tételek kiválasztásával juthat el az adott művelethez. Az egyes tételek kiválasztásával megjelenik a következő tételválaszték, melyek közül választania kell. A főmenüben szereplő tétel kiválasztása után nyithatja meg az almenükben szereplő tételeket. Példánl

"Nevek"  $\rightarrow$  "Telefonkönyv"  $\rightarrow$  "Új név bevitele"

## Hanghívás/Videóhívás funkciók

## Hanghívás kezdeményezése

 Írja be a tárcsázni kívánt számot, a körzetszámmal együtt, majd a tárcsázáshoz nyomja meg a gombot.

Téves szám beírása esetén a [Törlés] gomb segítségével törölheti a kurzortól balra eső számot.

## Segélyhívások

 A billentyűzettel írja be a 112-t (nemzetközi segélyhívó szám), majd a szám hívásához nyomja meg a 
 gombot.

## Megjegyzés

- Előfordulhat, hogy egyes hálózati szolgáltatások illetve készülékfunkciók használata esetén segélyhívások nem kezdeményezhetők az összes mobil hálózaton belül. További felvilágosítást a szolgáltatótól kaphat.
- Ezt a segélyhívő számot elvileg bármely országból hívhatja segélyhívás céljából - akár be van helyezve a SIM kártya, akár nem -, amennyiben 3G (UMTS)/ GSM hálózat vételi körzetén belül tartózkodik.

## Nemzetközi hívások

- Tartsa lenyomva a <u>o+-</u> gombot, amíg a + (nemzetközi tárcsázás előtag) jel meg nem jelenik.
- Írja be az országkódot, a körzetszámot (az első nullás számjegy nélkül), majd a hívott fél telefonszámát, végül a szám hívásához nyomja meg a gombot.

## Beírt telefonszám bevitele a Telefonkönyvbe

 Telefonszám bevitele után nyomja meg az [Opciók] gombot, majd jelölje ki a "Szám mentése" pontot. Új tétel létrehozásáról bővebben lásd az "Új név bevitele" c. részt a 38. oldalon.

# Saját telefonszám mutatása vagy elrejtése a hívott fél kijelzőjén

 A telefonszám bevitele után nyomja meg az [Opciók] pontot, válassza ki a "Számot mutat" vagy a "Számot elrejt" pontot, majd a tárcsázáshoz nyomja meg a gombot.

## Gyorstárcsázás

A gyorstárcsázási számokhoz max. 8 telefonszámot lehet rendelni a Telefonkönyv memóriából (készülék vagy SIM). A számokat a számgombok ( [ - [ पूल्ल] ) megnyomásával lehet hívni. A Hangposta központ telefonszáma a következőhöz tartozik: [ - ] .

A Gyorstárcsázási memória beállításának részleteit lásd a "Gyorstárcsázási lista" c. részben a 43. oldalon.

 Ha gyorstárcsázással kíván számot tárcsázni, tartsa lenyomva valamely számjegybillentyűt (<u>100</u> - <u>1900</u>). A készülék tárcsázza a Gyorstárcsázási listában tárolt hívószámot.

## Újratárcsázás

A hívásnaplóban szereplő számokat újra lehet tárcsázni. Válasszon a konkrét kategóriák közül, vagy válassza ki a "Minden hívás" pontot. Az egyes kategóriák max. 30 számot tartalmazhatnak, illetve a "Minden hívás" lista max. 90 tételt tartalmazhat.

- 1. Készenléti üzemmódban nyomja meg a 🗅 billentyűt.
- Válassza ki a kívánt kategóriát a "Minden hívás", a "Tárcsázott számok", a "Nem fogadott hívások" vagy a "Fogadott hívások" közül.

A naplók közötti váltáshoz nyomja meg a ④ vagy a ④ gombot.

- 3. Jelölje ki a hívni kívánt telefonszámot.
- Hanghívás újratárcsázásához nyomja meg a gombot, illetve videóhívás újratárcsázásához a gombot.

## Hanghívás fogadása

Bejövő hívás észlelése esetén a telefon csörög.

 A hívás fogadásához nyomja meg a , O vagy az [Opciók] gombot, majd válassza ki a "Fogad" pontot.

Ha a "Bármely gomb fogad" funkció engedélyezett, akkor bármely gombot megnyomhatja, kivéve a 🗟, az [Opciók] gombot vagy a [Foglalt] gombot. Minden egyes üzemmód profiljában be kell állítani a Bármely gomb fogad funkciót (115. oldal).

## Tipp

- Ha Ön előfizetett Hívószám-azonosító (CLI) szolgáltatásra és a hívó fél hálózata elküldi a számot, akkor a hívó fél száma megjelenik a képernyőn. Ha a hívó fél neve és száma tárolva van a Telefonkönyvben, akkor a hívó fél neve jelenik meg a képernyőn.
- Ha a szám titkosítva van, akkor a képernyőn a "Visszatartott" felirat jelenik meg.
- Ha a hívó fél arcképe el van mentve a Telefonkönyvben, akkor a hívó fél képe és neve jelenik meg.

## Bejövő hívás elutasítása

## Foglalt jelzés beállítása

 Ha a csengés közben megnyomja a [Foglalt] gombot, ezzel foglalt jelzést küldhet a hívó félnek.

## Hívás közbeni menü (Hanghívás)

Hívás közben a telefon több kiegészítő funkciót is kínál.

## A fülhallgató hangerejének állítása

A fülhallgató hangerejét (illetve ha csatlakoztatta, a kihangosító hangerejét) öt szintre állíthatja be.

- 1. A vagy a gomb megnyomásával nyissa meg a Fülhallgató hangereje képernyőt.
- A hívás hangerejének növeléséhez nyomja meg a (vagy a ()) gombot, ill. a hangerő csökkentéséhez nyomja meg a (vagy a ()) gombot.
- Amikor a hangerő beállt a kívánt szintre, nyomja meg a □ gombot.

## A hangszóró be- és kikapcsolása

A telefonon lévő hangszóróba akkor tud beszélni, ha az be van kapcsolva.

 Hívás közben nyomja meg az [Opciók] gombot, majd válassza ki az "Erős hangsz. Be" pontot.

#### Hívástartás

E funkció révén egyszerre két hívás kezelhető. Ha beszélgetés közben egy másik hívást is kíván kezdeményezni, akkor a jelenlegi hívást tartásba tudja helyezni, hogy közben felhívjon valaki mást.

### Új hívás kezdeményezése hívás közben

- Hívás közben nyomja meg az [Opciók] gombot, majd válassza ki a "Tartás" pontot. Ekkor a jelenlegi hívás tartásba kerül.
- Nyomja meg az [Opciók] gombot, majd válassza ki az "Új szám hívása" pontot.

## Тірр

 Újabb hívást úgy is indíthat, ha a fenti 1. lépés helyett beszélgetés közben beírja a hívószámot. Ezzel a folyamatban lévő hívás automatikusan tartásba kerül.

### Az SMS/MMS menü elérése hívás közben

 Hívás közben nyomja meg az [Opciók] gombot, majd válassza ki az "Üzenetek" pontot. Az alábbi opciók állnak rendelkezésre: Az "Új üzenet", SMS ill. MMS üzenetek létrehozásához; illetve a "Beérkezett", "Elküldött" vagy a "Piszkozat" pont az adott mappák eléréséhez. Az SMS és MMS üzenetekről bővebben lásd az "SMS" és az "MMS" c. részt az 54. oldalon.

#### Hívásvárakoztatás

Ez a szolgáltatás egy folyamatban lévő hívás közben érkező bejövő hívásról értesíti.

 A második hívás fogadásához hívás közben nyomja meg az [Opciók] gombot, majd válassza ki a "Tart és fogad" pontot.

Az első hívás tartásba kerül és így a második hívóval tud beszélni.

### Megjegyzés

- Ha a Hívásvárakoztatás szolgáltatást (136. oldal) használja, akkor a "Hívásvárakoztatás" opciót "Be" kell kapcsolni.
- A Hívásvárakoztatás szolgáltatás nem áll rendelkezésre minden hálózaton. További felvilágosítást a szolgáltatótól kaphat.

 Ha nem kívánja a második hívást fogadni, akkor nyomja meg az [Opciók] gombot, majd az
 lépésben válassza ki a "Foglalt" opciót. Az "Elutasít" pont kiválasztása esetén a második hívás hívásnaplója nem fogadott hívásként lesz elmentve.

### Konferenciahívás

Konferenciahívásnak nevezzük a kettőnél több résztvevővel folytatott beszélgetést.

Konferenciahívásban legfeljebb öt résztvevő vehet részt.

#### Konferenciahívás kezdeményezése

Ehhez egy aktív hívásra és egy tartott hívásra van szükség.

- Hívás közben nyomja meg az [Opciók] gombot, majd válassza ki "A hívások egyesítése" pontot.
- 2. Az 🗟 gomb megnyomásával fejezheti be a konferenciahívást.

### Megjegyzés

- A Konferenciahívás szolgáltatás nem áll rendelkezésre minden hálózaton. További felvilágosítást a szolgáltatótól kaphat.
- Ha az összes résztvevővel be kívánja fejezni a beszélgetést, nyomja meg az [Opciók] gombot és válassza ki az "Összes hívás vége" opciót.

- Ha nem kíván újabb résztvevőt bevonni az aktuális konferencia-beszélgetésbe, akkor nyomja meg az [Opciók] gombot, majd válassza az "Elutasít" pontot; vagy a "Foglalt" pont kiválasztásával foglalt jelet küldhet.
- A konferenciahíváshoz kapcsolódóan több lehetősége is van, miután az 1. lépésben kiválasztja "A hívások egyesítése" pontot:
  - Az összes résztvevő hívástartásához az "Összeset tartja" pontot válassza ki.
  - Az aktuális résztvevő kivételével az összes többi résztvevő hívástartásához a "Privát megbeszélés" pontot válassza ki.

## Új résztvevők bekapcsolása a konferenciahívásba

- Nyomja meg az [Opciók] gombot, majd válassza ki az "Új szám hívása" pontot.
- Írja be a konferenciahívásba bevonni kívánt hívószámot, majd a szám hívásához nyomja meg a

   gombot.
- Nyomja meg az [Opciók] gombot, majd a konferenciahíváshoz való csatlakozáshoz válassza ki "A hívások egyesítése" pontot.

További résztvevők bevonása esetén ismételje meg az 1 - 3. lépéseket.

# A hívás befejezése a konferenciahívás valamelyik résztvevőjével

- 1. A konferenciahívás ideje alatt jelölje ki a hívásból kikapcsolni kívánt személyt.
- 2. Nyomja meg az [Opciók] gombot, majd válassza ki az "Ezzel befejezem" pontot.

Privátbeszélgetés folytatása bármelyik résztvevővel Ha a résztvevők bármelyikével külön

privátbeszélgetést kíván folytatni, ki lehet választani a megfelelő személyt a résztvevők listájából és a többi résztvevőt tartásba lehet helyezni.

- 1. A konferenciahívás ideje alatt válassza ki azt személyt, akivel külön beszélgetést kíván folytatni.
- 2. Nyomja meg az [Opciók] gombot, majd válassza ki a "Privát megbeszélés" pontot.
- **3.** A privát beszélgetés befejezése után nyomja meg az [Opciók] gombot, majd válassza ki "A hívások egyesítése" pontot.

## A mikrofon elnémítása

 Hívás közben nyomja meg a [Némítás] gombot. A mikrofon újbóli használatához nyomja meg a [Hangos] gombot.

## Videóhívás kezdeményezése

## Megjegyzés

- Videóhívást csak úgy lehet kezdeményezni és fogadni, ha mindkét félnek 3G-re alkalmas készüléke, és 3G lefedettsége van. Lásd "A képernyőn megjelenő kijelzések (Főkijelző)" c. részt a 19. oldalon.
- Á funkció használata előtt győződjön meg arról, hogy az akkumulátor teljesen fel legyen töltve és a jelerősség maximális legyen.
- Kapcsolja be a hangszórót, vagy használjon kihangosító készletet, hogy beszéd közben a főkijelző videóhívás-képernyőjére tudjon nézni.

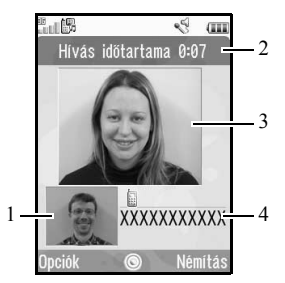

## Állapotjelzők

- 1. Mellékkijelző a saját képéhez
- 2. Eltelt idő
- 3. Főkijelző a másik fél kijelzéséhez
- 4. A másik fél neve vagy telefonszáma

## Videóhívás kezdeményezése

# Videóhívás kezdeményezése a telefonszám megadásával

- 1. Írja be a tárcsázni kívánt számot, a körzetszámmal együtt.
- Nyomja meg az [Opciók] gombot, majd a tárcsázáshoz válassza ki a "Videóhívás" pontot, vagy tartsa nyomva a b gombot.

Téves szám beírása esetén a [Törlés] gomb segítségével törölheti a kurzortól balra eső számot. A kapcsolat létrejötte után a hívott fél képe a képernyő felső részén látható, míg saját képe a bal alsó sarokban.

## Tipp

 Ha a hívott fél telefonja nem alkalmas videóhívásokra, akkor a regnyomásával és a telefonszám újbóli bevitelével hanghívást kezdeményezhet.

# Videóhívás kezdeményezése a Videótelefon gombbal

- Nyomja meg a b gombot. Az Ön képe megjelenik a képernyő felső részén.
- Írja be a számot, vagy nyomja meg az [Opciók] gombot, és válassza a "Hívásnapló", a "Nevek" vagy az "Írja be a számot" pontok egyikét.
- A kívánt szám kiválasztása után nyomja meg a b gombot.

### Videóhívás kezdeményezése gyorstárcsázással

- Nyomja meg a b gombot. Az Ön képe megjelenik a képernyő felső részén.
- Tartsa lenyomva bármely számjegybillentyűt (lice 9mm).

A készülék tárcsázza a Gyorstárcsázási listában tárolt hívószámot. A kapcsolat létrejötte után a hívott fél képe a képernyő felső részén látható, míg saját képe a bal alsó sarokban.

## Videóhívás fogadása

Bejövő hívás észlelése esetén a telefon csörög.

 Ha a hívást videóhívásként fogadja, akkor nyomja meg a gombot, vagy az [Opciók] megnyomásával és a "Képet elrejt" pont kiválasztásával csak hanghívásként fogadhatja a hívást.

## Tipp

 Ha Ön előfizetett Hívószám-azonosító (CLI) szolgáltatásra és a hívó fél hálózata elküldi a számot, akkor a hívó fél száma megjelenik a képernyőn. Ha a hívó fél neve és száma tárolva van a Telefonkönyvben, akkor a hívó fél neve jelenik meg a képernyőn.

## Bejövő hívás elutasítása

## Foglalt jelzés beállítása

 A telefon csöngése közben nyomja meg a [Foglalt] gombot: ezzel a bejövő hívás kezdeményezőjének foglalt jelzést küld, így jelezve, hogy Ön nem tudja fogadni a hívást.

## Hívás közbeni menü (Videóhívás)

## A mikrofon elnémítása

 Videóhívás közben nyomja meg a [Némítás] gombot.

A mikrofon újbóli használatához nyomja meg a [Hangos] gombot.

## Képek cseréje

Ki lehet cserélni egymással a főkijelző és a mellékkijelző képeit.

 Videóhívás közben nyomja meg az [Opciók] gombot, majd válassza ki a "Képek váltása" pontot.

## A saját kép megváltoztatása

- Videóhívás közben nyomja meg az [Opciók] gombot, majd válassza ki a "Kamera kép" pontot.
- Válasszon a "Belső kamera", a "Külső kamera" vagy a "Másik kép" pontok közül.
  - "Belső kamera": A belső kamerával készített kép jelenik meg a másik fél számára.

"Külső kamera": A kamerával készített kép jelenik meg a másik fél számára. "Másik kép":

A kamera ki van kapcsolva, és a "Videóhívás beáll." között szereplő "Másik kép" jelenik meg.

## A hangszóró be- és kikapcsolása

A telefonon lévő hangszóróba akkor tud beszélni, ha az be van kapcsolva.

 Videóhívás közben nyomja meg az [Opciók] gombot, majd válassza ki az "Erős hangsz. Be" pontot.

### Megjegyzés

- Zajos környezetben elképzelhető, hogy nem tudja folytatni a hívást, vagy nem tud jól hallható hívást kezdeményezni. Javasoljuk kihangosító készlet használatát.
- Ezzel az opcióval a fülhallgató hangerejének növelése esetén előfordulhat, hogy megszakad a hívás. Javasoljuk, hogy csökkentse a hangerőt, vagy használjon kihangosító készletet.

### Videóhívás beállításai

A bejövő vagy a kimenő kép minőségének állítása Beállítható a hívott vagy a hívó fél képének minősége.

- Videóhívás közben nyomja meg az [Opciók] gombot, majd válassza ki a "Videóhívás beáll." pontot.
- Válassza ki a "Bejövő képminőség" vagy a "Kimenő képminőség" pontot.
- Válassza ki a "Normál", a "Minőség első" vagy a "Sebesség első" pontot.

| "Normál":        | Az alap képminőséget       |
|------------------|----------------------------|
|                  | használja a készülék.      |
| "Minőség első":  | A képminőség fontosabb,    |
|                  | mint az átviteli sebesség. |
| "Sebesség első": | Az átviteli sebesség       |
|                  | fontosabb, mint a          |
|                  | képminőség.                |

#### A háttérfény be- és kikapcsolása

A képernyő háttérfényét be lehet kapcsolni.

- Videóhívás közben nyomja meg az [Opciók] gombot, majd válassza ki a "Videóhívás beáll." pontot.
- 2. Válassza ki a "Háttérfény" pontot.
- Válasszon ezek közül: "Mindig bekapcsolva", "Mindig kikapcsolva" vagy "Normál beállítás".

A "Mindig bekapcsolva" opció kiválasztása esetén videóhívás közben a háttérfény mindig be lesz kapcsolva.

A "Normál beállítás" opció kiválasztása esetén a háttérfény a Háttérfény beállítástól függően fog kikapcsolni (119. oldal).

### A videómegvilágítás kiigazítása

- Videóhívás közben nyomja meg az [Opciók] gombot, majd válassza ki a "Videóhívás beáll." pontot.
- 2. Válassza ki a "Megvilágítás" pontot.

### Tükörkép

Videóhívás közben a külső kijelzőn megjeleníthető az Ön képének fordított változata.

- Videóhívás közben nyomja meg az [Opciók] gombot, majd válassza ki a "Videóhívás beáll." pontot.
- 2. Válassza ki a "Tükörkép" pontot.
- 3. Válassza ki a "Be" vagy a "Ki" pontot.

# A Belső kamerával készített kép megváltoztatása a Másik képre

Videóhívás közben a hívó fél számára látható képet megváltoztathatja a belső kamerával készített képről a másik képre, vagy pedig hívástartás közben az elmentett képfájlok közül kiválasztott képet jelenítheti meg.

- Videóhívás közben nyomja meg az [Opciók] gombot, majd válassza ki a "Videóhívás beáll." pontot.
- Válassza ki a "Másik kép" vagy a "Tartásjelző kép" pontot.
- **3.** Válassza ki az "Előre beáll. kép" vagy a "Saját képek" pontot.

## Karakterek bevitele

Ha Telefonkönyv-tételek, szöveges (SMS) vagy multimédiás (MMS) üzenetek létrehozásához karaktereket ír be, nyomja meg a megfelelő billentyűket.

Multitap (többszörös érintési) beviteli módszer esetén az egyes gombokat addig nyomogassa, amíg a kívánt karakter meg nem jelenik. Például az A betűhöz nyomja meg a zee gombot egyszer, illetve a B betűhöz kétszer.

#### Karaktertáblázat

Az egyes gombok egymás utáni megnyomásával a karakterek az alábbi sorrendben jönnek elő. A sorrend a kiválasztott nyelvtől függ.

#### Magyar üzemmód

| Gomb  | Nagybetűs<br>karakterek                          | Kisbetűs<br>karakterek | Szám-<br>jegy |
|-------|--------------------------------------------------|------------------------|---------------|
| 1 -   | .(pont) , (vessző) - (kötő<br>' (aposztróf) @ :1 | ijel)? !               | 1             |
| 2 ABC | ABCÁÄĂÂĄĆČ2                                      | abcáäăâąćč2            | 2             |
| 3 DEF | DEFÉËĚĘĎÐ3                                       | deféëěęď d3            | 3             |
| 4 сні | GHIÍÎ4                                           | ghiiî4                 | 4             |
| 5 JKL | JKLĹĽŁ5                                          | jklĺľł5                | 5             |
| 6 MNG | MNOÓÖŐÔŃŇ6                                       | mnoóöőôńň6             | 6             |

| Gomb       | Nagybetűs<br>karakterek                                                                                                    | Kisbetűs<br>karakterek                              | Szám-<br>jegy |
|------------|----------------------------------------------------------------------------------------------------|-----------------------------------------------------|---------------|
| 7 PQRS     | PQRSŔŘŚŠŞ7                                                                                                    | pqrsířśšşß7                                         | 7             |
| 8 TUV      | TUVÚÜŰŤŢŮ8                                                                                                    | tuvúüűťţů8                                          | 8             |
| 9 wxyz     | WXYZÝŹŽŻ9                                                                                                    | wxyzýźżż9                                           | 9             |
| 0+-        | (szóköz) + = < > € £ \$ ¥ % & 0                                                                                                    |                                                     | 0             |
| ¥≏â        | A gombot nyomva tartva a beviteli módszer négy üzemmód<br>között változtatható:<br>Abc, ABC, 123 és abc.                                                                                                    |                                                     |               |
| <b>#</b> % | $\begin{array}{c} \  \  , \   ? \   ! \  \   : \   ; \  \   - \  \   \\ \hline ( \  \   ) \  \   \\ \  \   \\ \  \   \\ \  \   \\ \  \   \\ \  \   \\ \  \   \\ \  \   \\ \  \  \  \  \  \  \  \  \  \  \  \  \$ | + # *<br>€ £ \$<br>\   ¥<br>□ Å Ä<br>β Ŭ ü<br>Ψ Σ Θ |               |

9wxvz: A 0 - 9 számok beviteléhez tartsa lenyomva ezeket a billentyűket.

00

0+-★∿ê

# %

A gomb lenyomva tartásával válthat a multitap (többszörös érintési) és a T9 szövegbeviteli módszer között.

A gomb lenyomva tartásával jelenítheti meg a Beviteli nyelv képernyőt.

## A szövegbeviteli nyelv megváltoztatása

- A szövegbeviteli képernyőn nyomja meg az [Opciók] gombot, majd válassza ki a "Beviteli nyelv" pontot.
- 2. Válassza ki a kívánt nyelvet.

## A beviteli mód megváltoztatása

## T9 szövegbevitel

A T9 szövegbeviteli módszerrel a szövegek egyszerűen és gyorsan beírhatók.

- A szövegbeviteli képernyőn a \*\*\*\* gomb nyomva tartásával léphet a T9 beviteli módhoz.
- 2. Nyomja meg az [Opciók] gombot, majd válassza ki a "Beviteli mód" pontot.
- **3.** Válassza ki a beviteli módot: Abc, ABC, 123 vagy abc.
- 4. A kívánt szó beírásához az egyes betűket tartalmazó gombokat csak egyszer nyomja meg.

A "Hogy" szó beírásához nyomja meg a 4 GHN 6 MNO 4 GHN 9 MNO 2 gombokat.

6. Nyomja meg a 🖸 gombot a szó kiválasztásához.

## Megjegyzés

 Ha a helyes szó nem jelenik meg az 5. lépésben, akkor a normál (multitap) szövegbeviteli módra való áttérést követően írja be a helyes szót.

## Tipp

 Ha a fenti 6. lépés helyett a o-gombot nyomja meg, akkor a szövegbe egy szóköz kerül.

## Szimbólumok és írásjelek

- A szövegbeviteli képernyőn nyomja meg az [Opciók] gombot, majd válassza ki az "Írásjel bevitele" pontot.
- 2. Válassza ki a kívánt írásjelet.

## Saját szótár

Saját szótárt is létrehozhat a T9 szövegbevitel céljaira.

- A szövegbeviteli képernyőn T9 üzemmódban nyomja meg az [Opciók] gombot, majd válassza ki a "Saját szótár" pontot.
- 2. Válassza ki az "Új szó bevitele" pontot, majd írja be az új szót.

## A szótárban lévő szó módosítása

- A szövegbeviteli képernyőn T9 üzemmódban nyomja meg az [Opciók] gombot, majd válassza ki a "Saját szótár" pontot.
- 2. Jelölje ki a kívánt szót.
- **3.** Nyomja meg az [Opciók] gombot, majd válassza ki a "Módosítás" pontot.
- 4. Végezze el a szó módosítását.

## Szövegsémák használata

A karakterek bevitele során fel lehet használni a Szövegsémák között tárolt kifejezéseket.

A sémák létrehozásáról olvassa el a "Szövegrészletek bevitele a szövegsémákhoz" c. részt a 86. oldalon.

 A szövegbeviteli képernyőn vigye a kurzort ahhoz a ponthoz, ahová a szövegsémát be kívánja illeszteni.

- 2. Nyomja meg az [Opciók] gombot, majd válassza ki a "Speciális" pontot.
- 3. Válassza ki a "Sablon beszúrása" pontot.
- 4. Válassza ki a kívánt szövegsémát.

## Szöveg másolása, kivágása és beillesztése

- A szövegbeviteli képernyőn nyomja meg az [Opciók] gombot, majd válassza ki a "Speciális" pontot.
- 2. Válassza ki a "Másol" vagy a "Kivág" pontot.
- Vigye a kurzort az első másolandó vagy kivágandó betűig, majd nyomja meg a O gombot.
- Vigye a kurzort a kijelölendő szövegrész utolsó betűjéig, majd nyomja meg a □ gombot.
- 5. Vigye a kurzort ahhoz a ponthoz, ahová a betűket be kívánja illeszteni.
- 6. Nyomja meg az [Opciók] gombot, majd válassza ki a "Speciális" pontot.
- 7. Válassza ki a "Beillesztés" pontot.
# A menü használata

# Főmenü

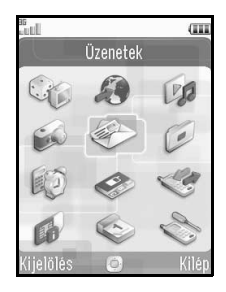

- Készenléti üzemmódban nyomja meg a O gombot. Megjelenik a Főmenü.
- A 

   , 
   , 
   , 
   , 
   , 
   , 

   , 

   , 

   , 

   , 

   , 

   , 

   , 

   , 

   , 

   , 

   , 

   , 

   , 

   , 

   , 

   , 

   , 

   , 

   , 

   , 

   , 

   , 

   , 

   , 

   , 

   , 

   , 

   , 

   , 

   , 

   , 

   , 

   , 

   , 

   , 

   , 

   , 

   , 

   , 

   , 

   , 

   , 

   , 

   , 

   , 

   , 

   , 

   , 

   , 

   ,

A menüopciók részletes kifejtését lásd "A menüfunkciók listája" c. részben a 162. oldalon.

# Gyorsválasztó billentyűk

A menük eléréséhez nyomja meg a O gombot és a Főmenün belüli megfelelő számjegyet. A 10 és 12 közötti számjegyek beviteléhez nyomja meg a O gombot, majd a 🕬 (10), 📭 (11) vagy 🐲 (12) gombot. Lásd "A menüfunkciók listája" c. részt a 162. oldalon.

A gyorsbillentyű-kombinációk a jelen használati útmutató címsoraiban szerepelnek.

Példa: A "Hangüzenet" almenü (M 5-1-2) az alábbi gyorsválasztó gombokkal érhető el:

> A "Telefon súgó" almenü (M 7-10) az alábbi gyorsválasztó gombokkal érhető el: \_\_\_\_\_

0 7™ ¥0â

#### Megjegyzés

 A gyorsválasztó billentyűk csak az első három menüszinten működnek.

# <u>Telefonkönyv</u> (M 8-1)

Barátai, családtagjai és munkatársai hívószámát és email-címét a Telefonkönyvben tudja eltárolni.

A telefon max. 500 tételt képes tárolni. A Telefonkönyvben az alábbi tételeket lehet elmenteni:

#### A készülékmemóriába elmentett tételek

| Utónév       | max. 32 karakter              |
|--------------|-------------------------------|
| Vezetéknév   | max. 32 karakter              |
| Telefonszám  | max. 3 telefonszám (egyenként |
|              | max. 32 számjegy)             |
| E-mail cím   | max. 3 email-cím (egyenként   |
|              | max. 128 karakter)            |
| Kategória    | 16 kategória                  |
| Utca         | max. 64 karakter              |
| Település    | max. 64 karakter              |
| Állam        | max. 64 karakter              |
| Irányítószám | max. 20 karakter              |
| Ország       | max. 32 karakter              |
| Jegyzet      | max. 256 karakter             |
| Születésnap  | (dátum)                       |
| Kép          | (fájlnév)                     |
| Hang/videó   | Hanghíváshoz: (fájlnév)       |
| csatolása    |                               |

| Hang/videó | Videóhíváshoz: (fájlnév) |
|------------|--------------------------|
| csatolása  |                          |
| Hang/videó | Új Üzenethez: (fájlnév)  |
| csatolása  |                          |
| Titkos     | (Be vagy Ki)             |

# A SIM memóriába elmentett tételek (a SIM kártyától függően)

| Név         | max. 32 karakter |
|-------------|------------------|
| Telefonszám | max. 32 számjegy |

# Névsorrend megváltoztatása (M 8-8-1)

#### $, Nevek" \rightarrow , Be `all `it `asok" \rightarrow , N' evs or rend"$

 Válasszon ezek közül: "Utónév Vezetéknév" vagy "Vezetéknév Utónév".

# Megjelenített lista megváltoztatása (M 8-8-2)

#### $,Nevek" \rightarrow ,Be \'all \'t \'asok" \rightarrow ,Tele fonk \"on yv helye"$

 Válasszon az alábbiak közül: "Készülék", "SIM" vagy "Mindkettő".

Ha a kiválasztott tárolási hely eltér az adott kapcsolat tárolási memóriájától, megjelenik egy megerősítési üzenet.

# Tároló memória kijelölése (M 8-8-3)

", Nevek"  $\rightarrow$  ", Beállítások"  $\rightarrow$  ", Név mentése"

 Válasszon ezek közül: "Készülék", "SIM" vagy "Mindig kérdez".

Ha a kiválasztott tárolási hely eltér a megjelenített listától, megjelenik egy megerősítési üzenet.

# Tipp

 A "Mindig kérdez" opcióval minden új tétel elmentésekor választhat a memóriák között.

# A Telefonkönyv-tételek rendezése (M 8-8-4)

A Telefonkönyv-tételek listázási sorrendjét be lehet állítani ábécé-sorrend szerint vagy különféle kategóriák szerint.

# ", Nevek" $\rightarrow$ ", Beállítások" $\rightarrow$ ", Tételek rendezése"

 Válassza ki az "Ábécé szerint" vagy a "Kategória szerint" pontot.

# Be nem jegyzett szám mentése (M 8-8-5)

A hívás befejezése után a megerősítési képernyő megkérdezi, hogy szeretné-e bejegyezni a hívott számot a Telefonkönyvbe.

"Nevek"  $\rightarrow$  "Beállítások"  $\rightarrow$  "Bejegyz. nélküli mentés"

- Válassza ki a "Bejövő hívás" vagy a "Kimenő hívás" pontot.
- 2. Válassza ki a "Be" vagy a "Ki" beállítást.

# Új név bevitele

Az új tétel tárolásánál lehet választani a telefonkészülék vagy a SIM kártya memóriahelyei közül. Az elmentési helyek közötti átváltáshoz lásd a "Tároló memória kijelölése" címet.

A SIM kártyán tárolható nevek/hívószámok száma függ a kártya kapacitásától. További felvilágosítást a szolgáltatótól kaphat.

# "Nevek" $\rightarrow$ "Telefonkönyv" $\rightarrow$ "Új név bevitele"

Ha a memória kiválasztásához a "Mindig kérdez" opciót állította be, akkor a "Készülék" vagy a "SIM" pontok közül kell választani.

- 1. Jelölje ki a kitölteni kívánt mezőt, majd írja be a szükséges információt.
- 2. Befejezéskor nyomja meg a [Mentés] gombot.

## Тірр

 Új tétel létrehozásához legalább egy mezőt ki kell tölteni ("Utónév", "Vezetéknév", "Telefonszám" vagy "E-mail cím" a készülékmemóriához; "Név" vagy "Telefonszám" a SIM memóriához).

# Saját Telefonkönyv adatok megtekintése (M 8-5)

Saját Telefonkönyv-tételét éppúgy jegyezheti be és módosíthatja, mint bármely más Telefonkönyv-tételt.

"Nevek" → "Saját Tkönyv adatok"

# Telefonkönyv-tételek másolása SIM kártya és a készülék között (M 8-9-1)

"Nevek"  $\rightarrow$  "Nevek kezelése"  $\rightarrow$  "Mindent másol"

 Válassza ki a "SIM-ről készülékre" vagy a "Készülékről SIM-re" pontot.

#### Megjegyzés

- Amikor a SIM kártyát első alkalommal helyezi a készülékbe és elindítja a Telefonkönyv alkalmazást, automatikusan megjelenik a megerősítési képernyő, mely megkérdezi, hogy át kívánja-e másolni a tételeket. Az átmásolható Telefonkönyv-tételek száma a SIM kártya kapacitásától függ.
- Ha a memóriában nincs elég hely az összes tétel elmentésére, akkor nem végezhető el a másolás.

# Név keresése

### "Nevek" $\rightarrow$ "Telefonkönyv"

1. Írja be a név első néhány betűjét.

A keresési eredmények ábécé-sorrendben jelennek meg.

#### Тірр

 A keresés előtt a Nevek helyét az alábbiak közül választhatja ki: "Készülék", "SIM" vagy "Mindkettő".

# Tárcsázás a Telefonkönyvből

#### $,Nevek" \rightarrow, Telefonkönyv"$

 Jelölje ki a kívánt tételt, majd nyomja meg a gombot (hanghíváshoz) vagy a b gombot (videóhíváshoz).

#### Тірр

- Ha az adott tételhez egynél több telefonszám van bejegyezve, akkor az 1. lépés után jelölje ki a kívánt telefonszámot, majd nyomja meg a sombot (hanghíváshoz), vagy a b gombot (videóhíváshoz).
- A tárcsázást a Telefonkönyv részleteinek képernyőjéről is végezheti. A részleteket mutató képernyőn válassza ki a kívánt telefonszámot, majd nyomja meg a gombot (hanghíváshoz), vagy a
   gombot (videóhíváshoz).

# Telefonkönyv-tételek módosítása

### "Nevek" $\rightarrow$ "Telefonkönyv"

- 1. Jelölje ki a módosítani kívánt tételt.
- Nyomja meg az [Opciók] gombot, majd válassza ki a "Módosítás" pontot.
- 3. Végezze el a tétel módosítását.
- 4. Befejezéskor nyomja meg a [Mentés] gombot.

# Bélyegkép hozzárendelése egy tételhez

## "Nevek" $\rightarrow$ "Telefonkönyv"

- 1. Jelölje ki a kívánt tételt.
- Nyomja meg az [Opciók] gombot, majd válassza ki a "Módosítás" pontot.
- 3. Válassza ki a "Kép" pontot.
- 4. Válassza ki a "Kép csatolása" pontot.
- 5. Válassza ki a kívánt képet.
- 6. Befejezéskor nyomja meg a [Mentés] gombot.

#### Megjegyzés

- Ha a készülékmemóriába bevitt képet töröl ki, akkor a kapcsolódó bélyegkép is törlődik.
- Ha az elkészített képet el kívánja tárolni, a 4. lépésben válassza a "Kép készítése" opciót.

# Csengőhang vagy csengővideó csatolása az egyes tételekhez

- "Nevek"  $\rightarrow$  "Telefonkönyv"
- 1. Jelölje ki a kívánt tételt.
- Nyomja meg az [Opciók] gombot, és válassza a "Módosítás" pontot.
- 3. Válassza ki a "Hang/videó csatolása" pontot.
- Válasszon ezek közül: "Hanghíváshoz", "Videóhíváshoz", vagy "Új üzenethez".
- Válassza ki a "Cs.hang csatolása" vagy a "Videó csatolása" pontot.

A "Videó csatolása" pont kiválasztása esetén ugorjon a 7. lépéshez.

- 6. Válassza ki az "Előre beáll. hangok" vagy a "Saját hangok" pontot.
- 7. Válassza ki a kívánt csengőhangot vagy videóklipet. A csengőhang vagy csengővideó kiválasztásának részleteiről lásd a "Csengőhang csatolása bejövő híváshoz" c. részt a 112. oldalon vagy a "Csengővideó csatolása bejövő híváshoz" c. részt a 113. oldalon.
- 8. Befejezéskor nyomja meg a [Mentés] gombot.

# Születésnap-tétel bejegyzése a naptárba

A Telefonkönyv-tételek közé bevitt születésnapot a naptárba is be lehet jegyezni.

#### $,Nevek" \rightarrow, Telefonkönyv"$

- 1. Jelölje ki a kívánt tételt.
- 2. Nyomja meg a [Opciók] gombot, majd válassza ki a "Nézet" pontot.
- 3. A 🛞 gomb megnyomásával nyissa meg a második fület.
- A gomb megnyomásával jelölje ki a születésnap tételt.
- 5. Nyomja meg az [Opciók] gombot, majd válassza ki az "Emlékeztető beállítása" pontot.
- 6. Nyomja meg az 🖸 gombot.

#### Тірр

- A tétel Emlékeztető beállítása a Naptár lévő adatokat egyénileg lehet módosítani. Az ütemezési tételek testre szabásáról bővebben lásd "Az emlékeztető hang vagy videó típusának megváltoztatása" c. részt és annak szövegkörnyezetét a 97. oldalon.
- Ha a Naptár memóriája megtelt, az 5. lépésnél az "Emlékeztető beállítása" opció nem jelenik meg.

# Telefonkönyv-tételek törlése Összes Telefonkönyv-tétel törlése (M 8-9-3)

#### ", Nevek" $\rightarrow$ ", Nevek kezelése" $\rightarrow$ ", Összes tételt törli"

- Válasszon az alábbiak közül: "Készülék tételek", "SIM tételek" vagy "Mindkét tétel".
- 2. Írja be a készülékkódot.

A készülékkódról bővebben lásd "A készülékkód módosítása" c. részt a 124. oldalon.

#### Telefonkönyv-tétel törlése

#### ", Nevek" $\rightarrow$ ", Telefonkönyv"

- 1. Jelölje ki a kívánt tételt.
- 2. Nyomja meg az [Opciók] gombot, majd válassza ki a "Törlés" pontot.

# Kategóriák kezelése (M 8-3)

Az egyes kategóriákhoz más más csengőhangok állíthatók be. Ha nem módosítja a kategóriához tartozó csengőhangot, akkor a Profilok menüben hozzárendelt csengőhangot használja a telefon.

#### "Nevek" → "Kategória kezelése"

- 1. Jelölje ki a kívánt kategóriát.
- Nyomja meg az [Opciók] gombot, majd válassza ki a "Hang/videó csatolása" pontot.

- Válasszon ezek közül: "Hanghíváshoz", "Videóhíváshoz", vagy "Új üzenethez".
- 4. Válassza ki a "Cs.hang csatolása" vagy a "Videó csatolása" pontot.

A "Videó csatolása" pont kiválasztása esetén ugorjon a 6. lépéshez.

- 5. Válassza ki az "Előre beáll. hangok" vagy a "Saját hangok" pontot.
- 6. Válassza ki a kívánt csengőhangot vagy videóklipet.

A csengőhang vagy csengővideó kiválasztásának részleteiről lásd a "Csengőhang csatolása bejövő híváshoz" c. részt a 112. oldalon vagy a "Csengővideó csatolása bejövő híváshoz" c. részt a 113. oldalon.

#### Kategórianév módosítása

Módosíthatók a Telefonkönyv-tételekhez rendelhető kategóriák elnevezései.

#### "Nevek" → "Kategória kezelése"

- 1. Jelölje ki a kívánt kategória nevét.
- 2. Nyomja meg az [Opciók] gombot, majd válassza ki a "Név módosítása" pontot.
- 3. Végezze el a tétel módosítását.

# Címcsoportok (M 8-6)

Egy levelezési lista kialakításával ugyanazt az üzenetet egyszerre több címzettnek is elküldheti. Legfeljebb 5 csoportot lehet bejegyezni.

### Új levelezési lista létrehozása

# $,Nevek" \rightarrow ,Cimcsoportok" \rightarrow ,Uj csoport bevitele"$

1. Írja be a csoport nevét.

Az új csoport neve a Csoportlista képernyőn az utolsó csoport után jelenik meg.

#### Címzettek bevitele egy csoporthoz

Egy-egy listán legfeljebb 20 címzett szerepelhet.

#### $,Nevek" \rightarrow,Cimcsoportok"$

- 1. Válassza ki a kívánt csoport nevét.
- 2. Válassza ki az "Új tétel bevitele" pontot.
- Válassza ki a kívánt tételt. Megjelenik a részletes képernyő.
- 4. Válassza ki a kívánt telefonszámot vagy email címet.

#### Тірр

 Ĥa a csoporthoz rendelt tételt módosítja, akkor azt újra hozzá kell rendelni a csoporthoz. Jelölje ki a kívánt tételt, nyomja meg az [Opciók] gombot, majd a 2. lépésben válassza ki a "Tétel módosítása" pontot.

- Ha egy csoportból törölni kíván egy adott tételt, akkor nyomja meg az [Opciók] gombot, majd a 2. lépésben válassza ki a "Tétel törlése" pontot.
- Egy egész csoport törléséhez jelölje ki a csoport nevét, nyomja meg az [Opciók] gombot, majd az 1. lépésben válassza ki a "Törlés" pontot.

#### Üzenet küldése levelezési listával

#### ", Nevek" $\rightarrow$ ", Címcsoportok"

- 1. Jelölje ki a kívánt csoportnevet.
- Nyomja meg az [Opciók] gombot, majd válassza ki az "Új üzenet" pontot.
- Válassza ki a küldeni kívánt üzenet típusát. Erről a témáról bővebben lásd az "Új üzenet létrehozása" c. részt az 55. oldalon.

# Memória állapota (M 8-9-2)

Ezzel a funkcióval lehet ellenőrizni a Telefonkönyvhöz használt memóriát.

"Nevek" → "Nevek kezelése" → "Memória állapota"

# Gyorstárcsázási lista

Max. 8 hívószám helyezhető a Gyorstárcsázási számok listájába (24. oldal).

#### Telefonkönyv-tételek beállítása a Gyorstárcsázási listában

#### "Nevek" $\rightarrow$ "Telefonkönyv"

- 1. Válassza ki a kívánt tételt.
- 2. Jelölje ki a kívánt telefonszámot.
- **3.** Nyomja meg az [Opciók] gombot, majd válassza ki a "Gyorstárcs.-hoz" pontot.
- 4. Válassza ki a kívánt helyszínt.

#### Tipp

 A kilenc számjegybillentyű (legenegy) mindegyike a Gyorstárcsázási lista egy-egy elemének felel meg.

A gyorstárcsázási lista módosítása (M 8-4)

"Nevek" → "Gyorstárcs. lista"

- 1. Jelölje ki a módosítani kívánt tételt.
- Nyomja meg az [Opciók] gombot, majd válassza ki az "Új hozzárendelése" (vagy a "Csatolás") pontot.

# Telefonkönyv-tétel küldése

# "Nevek" $\rightarrow$ "Telefonkönyv"

- 1. Jelölje ki a kívánt tételt.
- 2. Nyomja meg az [Opciók] gombot, majd válassza ki a "Tel.könyv küldés" pontot.
- Válasszon ezek közül: "Üzenetként" vagy "Bluetooth-on".

#### Az "Üzenetként" opció esetében Részletes leírás az "MMS" c. részben az 54. oldalon.

A "Bluetooth-on" opció esetében Részletes leírás a "Bluetooth" c. részben a 125. oldalon.

# Telefonkönyv-tétel fogadása

Amikor a készülék Telefonkönyv-tételt fogad, a készenléti képernyőn megjelenik egy megerősítő üzenet készenléti üzemmódban.

1. Nyomja meg az [Igen] gombot.

A fogadott tétel bekerül a Telefonkönyvbe. Az elutasításhoz nyomja meg a [Nem] gombot.

# Tipp

 A Bluetooth vezeték nélküli beállításokról bővebben a "Kapcsolat" c. részben a 125. oldalon olvashat.

# Hangüzenet vagy videóklip üzenet küldése a Telefonkönyvben lévő címre

#### "Nevek" $\rightarrow$ "Telefonkönyv"

- Válassza ki a tételt, amely a használni kívánt telefonszámot vagy email-címet tartalmazza.
- 2. Jelölje ki a kívánt telefonszámot vagy email-címet.
- Nyomja meg az [Opciók] gombot, majd válassza ki az "Új üzenet" pontot.
- **4.** Válassza ki a "Hangüzenet" vagy a "Videóüzenet" pontot.

Erről a témáról bővebben lásd az "Új üzenet létrehozása" c. részt az 55. oldalon.

### Telefonkönyv-tételek szinkronizációja az interneten található tételekkel (M 8-7)

Az adatszinkronizációs funkció egy olyan hálózati szolgáltatás, amelynek segítségével a Telefonkönyvet lehet kezelni a telefonról és az interneten keresztül. A SIM kártyán lévő adatokat nem szinkronizálja a készülék. A szinkronizációs szolgáltatásra való előfizetéshez keresse fel a hálózati szolgáltató központját.

#### "Nevek" → "Szinkronizálás"

Három szinkronizációs üzemmód áll rendelkezésre.

#### Megjegyzés

 Ha nincsenek aktív szinkronizációs beállítások (M 8-7-5), ezek az üzemmódok nem lesznek elérhetők.

#### A Telefonkönyv szinkronizációja (M 8-7-1)

 A "Szinkronizálás most!" pont kiválasztásával lehet szinkronizálni a telefonon lévő Telefonkönyvet az internetes kiszolgálón lévővel.

A szinkronizálási módszer szabályainak teljes leírását a hálózati szolgáltatótól vagy az internetes kiszolgáló weboldaláról szerezheti be.

#### A Telefonkönyv biztonsági mentése (M 8-7-2)

 A "Biztonsági mentés" pont kiválasztásával lehet elmenteni a Telefonkönyv az internetes kiszolgálóra.

Ez a művelet felülírja a kiszolgálón korábban tárolt adatokat.

### A Telefonkönyv helyreállítása (M 8-7-3)

 A "Helyreállítás" pont kiválasztásával lehet az internetes kiszolgálón lévő Telefonkönyv visszaállítani.

Ez a művelet felülírja a telefonon éppen tárolt összes telefonkönyv-tételt (a SIM-kártyán lévő adatokat nem érinti). A Helyreállítás művelet elvégzése előtt meg kell adnia a készülékkódot. Téves kód bevitele esetén a Helyreállítás művelet megszakad.

#### A Napló megtekintése (M 8-7-4)

 A "Napló megtekintése" pont kiválasztásával lehet megtekinteni a legutóbbi szinkronizációs folyamat adatait.

#### Szinkronizációs beállítások (M 8-7-5)

# ", Nevek" $\rightarrow$ ", Szinkronizálás" $\rightarrow$ ", Szinkronizációs beállítások"

 Válassza ki a kívánt számlát, vagy válassza az "Újat létrehoz" opciót az alábbi beállításokhoz.

| "Profilnév": |       | A szinkronizációhoz tartozó |
|--------------|-------|-----------------------------|
|              |       | profilnév (egyedi név)      |
| ***          | 1 /1/ | <br>                        |

"Kiszolgáló neve": A kiszolgáló címe

- "Felhaszn. azonosító": A hitelesítéshez használt felhasználóazonosító
- "Jelszó": A hitelesítéshez tartozó jelszó

"Proxy": A szinkronizációhoz tartozó proxybeállítás

"Tel.könyv adatbázis neve":

Telefonkönyv adatbázis neve a szerveren

#### Megjegyzés

 A telefon szinkronizációs beállításait a hálózatüzemeltető cégtől függően esetleg már elvégezték. A beállítások megtekintése, törlése, másolása vagy módosítása korlátozva lehet. További felvilágosítást a szolgáltatótól kaphat.

# Szolgáltatási szám hívása (M 8-10)

Egyes SIM-kártyákon felhívható szolgáltatási számok találhatók. Erről további információt a SIM-kártya forgalmazójától kaphat. A "Szolgáltatási szám" tétel a Nevek képernyőn, a lista alján található.

#### "Nevek" → "Szolgáltatási szám"

1. Válassza ki a kívánt szolgáltatási számot.

#### Тірр

- Ha a SIM-kártya csak egy szolgáltatási számot tartalmaz, a O gomb megnyomásával az 1. lépésben felhívhatja.
- Ha az Ön SIM-kártyája nem tartalmaz szolgáltatási számot, a menü nem jelenik meg.

# <u>Kamera</u> (M 4)

Az Ön telefonja beépített digitális kamerával rendelkezik, amellyel bárhol állóképeket készíthet vagy videóklipeket vehet fel. Ez a fejezet a képek és videóklipek készítésének, elmentésének és elküldésének alaplépéseivel kezdődik, majd a fényképezőgép és a videó üzemmódok közös és egyedi funkciói következnek.

# Képek készítése

#### "Kamera"

- Felvétel készítéséhez nyomja meg a O gombot. Hallható az exponálás hangja, és megjelenik az elkészített állókép.
- 2. Nyomja meg a [Mentés] gombot.

Az elkészített kép a Saját mappák között lesz elmentve.

A visszavonáshoz nyomja meg a [Mégsem] gombot. Az elkészített kép elküldéséhez a 2. lépésben nyomja meg a O gombot, majd a Küldés opcióból válassza ki az "Üzenetként" vagy "MMS Galéria" pontot.

#### Megjegyzés

- Ha a telefon Videókamera módban van, akkor nyomja meg az [Opciók] gombot, majd válassza ki az "Ugrás kamerára" pontot, vagy nyomja meg a ③ gombot.
- Ha túl nagy fájlméretű képet próbál elküldeni, a képméretet a készülék átszerkeszti az üzenethez. Az eredeti méretű kép a Saját mappák között lesz elmentve.

# Videóklipek felvétele

Az előnézet megjelenik a képernyőn.

#### "Kamera"

Az előnézet megjelenik a képernyőn.

Digitális kamera üzemmódban a 🐑 gomb megnyomásával léphet vissza a videókamera üzemmódba.

- 1. Nyomja meg a O gombot.
- 2. A felvétel leállításához nyomja meg a 🖸 gombot.
- 3. Válassza ki a "Mentés" pontot.

A videóklipek a Saját mappák között lesznek elmentve.

Ha elmentés előtt szeretné megtekinteni a videóklipet, akkor válassza ki a "Nézet" pontot. A videóklip elküldéséhez válassza ki a "Mentés és küldés" pontot. Ezután válassza ki az "Üzenetként" vagy az "MMS Galéria" pontot. Erről a témáról bővebben lásd az "Új üzenet létrehozása" c. részt az 55. oldalon.

#### Megjegyzés

 Videóklipet csak akkor lehet elküldeni, ha a felvételi időnél az "Üzenethez" pont van kiválasztva. Részletes leírás "A felvétel idejének kiválasztása" c. részben az 53. oldalon.

# A fényképezőgép és a videókamera üzemmódok közös funkciói

### A digitális zoom funkció használata

A közelítési (zoom) arány beállítása

1. Nyomja meg a 🏵 vagy a 🐨 gombot.

Amikor a telefon visszakerül készenléti üzemmódba, a zoom beállítások visszatérnek a gyári alapértékekhez.

# A megvilágítás kiigazítása

# "Kamera" $\rightarrow$ [Opciók] $\rightarrow$ "Megvilágítás"

 Nyomja meg a (Világos) vagy a (Sötét) gombot.

 $\begin{array}{ccc} \bullet & \bullet & \bullet \\ \bullet & \bullet & \bullet \\ \bullet & \bullet & \bullet \end{array} : (Világos \rightarrow Normál \rightarrow Sötét) \end{array}$ 

Amikor a telefon visszakerül készenléti üzemmódba, a fényerő beállítások visszatérnek a gyári alapértékekhez.

#### Az önkioldó használata

Válassza ki a megfelelő opciót.

"Kamera" → [Opciók] → "Üzemmódok" → "Önkioldó" (Fényképezőgép üzemmód) "Kamera" → [Opciók] → "Önkioldó" (Videókamera üzemmód)

1. Válassza ki a "Be" vagy a "Ki" pontot.

A "Be" kiválasztása esetén a képernyőn megjelenik a "Ø" jelzés.

#### Átváltás a fényképezőgép és a videókamera üzemmódok között

A fényképezőgép és a videókamera üzemmódok között a 🛞 vagy a 🌔 gomb megnyomásával válthat át.

Válassza ki a kívánt opciót.

"Kamera" → [Opciók] → "Videókamerára" "Kamera" → [Opciók] → "Ugrás kamerára"

#### A kép- vagy videóminőség kijelölése

Válassza ki a kívánt opciót.

#### "Kamera" $\rightarrow$ [Opciók] $\rightarrow$ "Képminőség"

#### ", Kamera" $\rightarrow$ [Opciók] $\rightarrow$ ", Videóminőség"

- 1. Válassza ki a kívánt kép- vagy videóminőséget.
  - 📰 : Szuper finom
  - 🔝 : Finom
  - 📰 : Normál

#### Megjegyzés

 Minél jobb képminőséget választ ki, annál nagyobb lesz a fájl mérete.

### Tároló memória kijelölése

Válassza ki a kívánt opciót.

"Kamera" → [Opciók] → "Beállítások" → "Új képek elmentése"

# "Kamera" $\rightarrow$ [Opciók] $\rightarrow$ "Beállítások" $\rightarrow$ "Új videók mentése"

 Válassza ki a kívánt tárolási helyet ezek közül: "Készülékmemóriába", "Memóriakártyára" vagy "Mindig kérdez".

#### Megjegyzés

 A "Mindig kérdez" opció kiválasztása esetén minden elmentéskor ki kell jelölnie az elmentés kívánt helyszínét.

#### Automatikus mentés

Be lehet állítani a telefont, hogy automatikusan mentse el a képeket és videóklipeket.

#### ", Kamera" $\rightarrow$ [Opciók] $\rightarrow$ ", Beállítások" $\rightarrow$ ", Autom. mentés"

1. Válassza ki a "Be" vagy a "Ki" pontot.

#### Villódzásmentes mód kiválasztása

#### "Kamera" → [Opciók] → "Beállítások" → "Villanó Nélkül"

 Válassza ki az "1. Mód: 50Hz" vagy a "2. Mód: 60Hz" pontot.

#### Megjegyzés

 A képen a fényforrás okozta függőleges sávok jelenhetnek meg. Ezen a villódzásmentes mód megváltoztatásával tud javítani.

#### A Súgó funkció használata

"Kamera" → [Opciók] → "Súgó"

#### Közös gyorsválasztó billentyűk

Ha több opció is létezik, akkor az alábbi gombok megnyomása esetén az opciók egymás után váltakoznak.

| 1                | Digitális kamera         | Videókamera           |
|------------------|--------------------------|-----------------------|
| 1                | Zoom max/Zoom min        |                       |
| 2 <sub>ABC</sub> | Megvilágítás             |                       |
| 3 DEF            |                          |                       |
| 4 он             | Új képek mentése         | Új videók mentése     |
| 5 ж              | Képméret                 | Képméret              |
| 6 MNC            |                          | Mikrofon Be/Ki        |
| 7 PORS           | Képminőség               | Videóminőség          |
| 8 TUV            | Önkiold                  | ó Be/Ki               |
| 9 wxyz           |                          |                       |
| 0+               | A Keresőablakot          | A megjelenítési módok |
|                  | kijelzéssel vagy anélkül | között vált át az     |
|                  | jelenítheti meg          | Előnézeti képernyőn   |
| ¥oâ              | A belső és a külső ka    | amerák között vált át |

#### Megjegyzés

 A "Kijelzési mód átváltása" opció a videóklip elmentése előtt a "Nézet" pontban található. Lásd a "Videóklipek felvétele" c. részt a 48. oldalon.

# A digitális kamera mód funkciói

#### A képméret kijelölése

Kiválasztható a képek mérete. Az összes elkészített kép elmentése JPEG formátumban történik.

#### "Kamera" → [Opciók] → "Képméret"

1. Válassza ki a kívánt méretet.

 (Külső kamera)
 960 × 1280 képpont/

 768 × 1024 képpont/
 480 × 640 képpont/

 240 × 320 képpont/
 120 × 160 képpont

 (Belső kamera)
 120 × 160 képpont

Sorozatkép

Különféle módon lehet felvételeket készíteni.

"Kamera" → [Opciók] → "Üzemmódok" → "Sorozatkép"

1. Válassza ki a kívánt módot.

Az alábbi sorozatkép-készítési módok léteznek: "Ki": A sorozatkép-készítési funkció

ki van kapcsolva.

"4 kép"/"9 kép" (💼 / 💼 ):

Sorozatban 4 vagy 9 képet készít.

Az üzemmód kiválasztása után a "Gyors", a "Normál" vagy a "Manuális" beállítások közül választhat.

"Átfedéssel" ( 19): Az egymás utáni felvételeket egyazon képre átfedéssel készíti el.

Az üzemmód kiválasztása után válassza ki a "Gyors" vagy a "Normál" pontot.

#### Megjegyzés

- Ha a sorozatfelvételek készítéséhez a "Manuális" pontot választja ki, akkor a kívánt időpontokban nyomja meg a O gombot.
- Ha az Önkioldó és a Sorozatkép funkciók egyszerre vannak beállítva, akkor a " a" jelzés (pl. a "4 kép" esetében) látható.
- A Sorozatkép funkció 480 × 640 képpontnál nagyobb képméret esetén nem használható. A "9 kép" és az "Átfedéssel" opciók 240 × 320 képpontnál nagyobb képméret esetén nem érhetők el.

#### Keret kijelölése

Keretet az előre beállított minták vagy a Saját képek közül választhat ki.

# ",Kamera" $\rightarrow$ [Opciók] $\rightarrow$ ",Üzemmódok" $\rightarrow$ ",Keret bevitele"

- 1. Válassza ki az "Előre beáll. keret" vagy a "Saját képek" pontot.
- 2. Válassza ki a kívánt keretet.

Megerősítésképpen a kiválasztott keret megjelenik a képernyőn.

3. Nyomja meg a 🖸 gombot.

#### Megjegyzés

 240 [vízsz.] × 320 [függ.] képpont méretűnél nagyobb képek nem használhatók.

#### A teljes képernyő használata

Az előnézeti képet a képernyő egészén is meg lehet jeleníteni, a programgombok és az egyéb kijelzések megjelenítése nélkül.

#### "Kamera" $\rightarrow$ [Opciók] $\rightarrow$ "Beállítások"

1. Válassza ki az "Egész keresőablak" pontot.

A normál keresőhöz való visszatéréshez válassza ki

a "Normál kereső" pontot.

#### Exponálás hangjának kijelölése

# "Kamera" $\rightarrow$ [Opciók] $\rightarrow$ "Beállítások" $\rightarrow$ "Exponálás hangja"

1. Három előre beállított exponálási zárhang közül lehet választani.

Az exponálás hangjának lejátszásához az 1. lépésben nyomja meg a [Lejátsz] gombot.

#### Megjegyzés

- A sorozatképek készítésével különleges exponálási hang jár együtt, melyet nem lehet módosítani a fenti beállításokkal.
- A jogosulatlan használat elkerülése érdekében az exponálási zárhang akkor is aktív marad, ha az "Általános hangerő" (112. oldal) beállítás értéke "Csendes".

# A videókamera mód funkciói

### A felvétel idejének kiválasztása

#### "Kamera" → [Opciók] → "Felvétel ideje"

 Válassza ki az "Üzenethez" vagy a "Hosszú videó" pontot.

Üzenethez ( m ≥): Az üzenet mérete a szolgáltatóktól függően korlátozott.

Hosszú videó ( ):Legfeljebb 30 perc (a memóriától függően).

#### Megjegyzés

- Ha a felvétel idejénél az "Üzenethez" pontot választja ki, a fájlméret a szolgáltatótól függően korlátozott lehet. Ennél a beállításnál ezért a videóminőség is korlátozva van.
- A "Mentés és küldés" pont nem látható, ha Hosszú videó módban készített felvételt.

#### A képméret kijelölése

Kiválaszthatja a képek méretét.

#### "Kamera" $\rightarrow$ [Opciók] $\rightarrow$ "Képméret"

 Válassza ki a "Nagy(QCIF)" vagy a "Kicsi(SubQCIF)" pontot.

#### Videóklipek felvétele hanggal

Ha hanggal együtt kívánt videóklipet felvenni, a mikrofont be kell kapcsolni.

#### "Kamera" → [Opciók] → "Beállítások" → "Mikrofon"

1. Válassza ki a "Be" vagy a "Ki" pontot.

#### Megjegyzés

- Alapbeállítás szerint a mikrofon már be van kapcsolva. Ha hang nélkül kíván videóklipet felvenni, válassza ki a "Ki" pontot.
- A videóklip fájlmérete csökkenthető, ha nem vesz fel vele hangot.

## Videókódolás

#### "Kamera" → [Opciók] → "Beállítások" → "Videókódolás"

1. Válassza ki a megfelelő formátumot.

# <u>Üzenetek</u> (M 5)

A telefon szöveges (SMS), multimédiás (MMS) és email üzenetek küldésére és fogadására alkalmas. A legtöbb POP3 e-mail szolgáltatóval kompatibilis.

# SMS

Az SMS funkció segítségével legfeljebb 765 karakter terjedelmű szöveges üzenet küldhető. Ha 160 karakternél hosszabb üzenetet küld, azt a készülék felbontja több kisebb szegmensre.

# MMS

MMS üzenettel képet, hangok és videóklipet küldhet, hogy valakit jókedvre derítsen. Akár 300 KB méretű üzenetet küldhet és fogadhat képekkel, hangokkal és videóklipekkel.

# E-mail

Az email funkcióval max. 300 KB méretű üzenetet lehet küldeni.

#### Megjegyzés

- Egyes MMS funkciók esetleg nem állnak rendelkezésre a helyi hálózaton. További felvilágosítást a szolgáltatótól kaphat.
- A maximális üzenetméret a szolgáltató által megadott korlátozásoktól függően eltérő lehet.

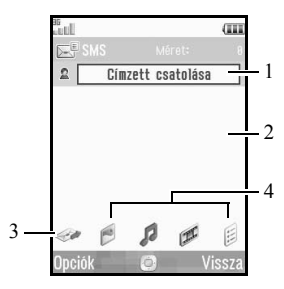

- 1. Címzett mező
- Üzenet mező
- 3. Küldés
- 4. Kép, Hang, Videó, Egyéb

#### Új üzenet létrehozása (M 5-1) (SMS/MMS)

"Üzenetek"→"Új üzenet"→"Üzenet" (E-mail)

- ",  $\ddot{U}$ zenetek"  $\rightarrow$  ",  $\dot{U}$ j üzenet"  $\rightarrow$  ", E-mail"
- 1. Válassza ki a címzett mezőt.
- 2. Válassza ki a kívánt módszert a címzett adatainak megadásához.
- **3.** MMS esetén írja be, vagy a Telefonkönyvből válassza ki az e-mail címet vagy a telefonszámot. SMS esetén írja be vagy válassza ki a telefonszámot. E-mail esetén írja be vagy válassza ki az e-mail címet.
  - Több e-mail cím vagy telefonszám beviteléhez jelölje ki a címzett mezőt, nyomja meg az [Opciók] gombot, majd válassza ki a "Címzettek szerkesztése" pontot, majd a "Partner felvétele" pontot. Írja be, vagy a meglévő Telefonkönyvből válassza ki az e-mail címet vagy a telefonszámot.
  - A címzett típusának módosításához nyomja meg az [Opciók] gombot, jelölje ki a "Címzettek szerkesztése" pontot, majd jelölje ki a kívánt címzettet. Nyomja meg az [Opciók] gombot és válasszon az alábbi opciók közül: "Címzett cserél", "Másolat cserél" vagy "Titkos másolat cserél".
  - Az üzenet tárgyának beviteléhez nyomja meg az [Opciók] gombot, majd válassza ki a "Tárgy felvétele" pontot.

- 4. Vigye át a kurzort az üzenetmezőbe.
- 5. Írja be az üzenetet.
- Jelölje ki a "Küldés" pontot a képernyő bal alsó sarkában. Nyomja meg a O gombot, majd válassza ki az "Üzenet küldése" pontot.

Az üzenet elküldése után az üzenet az Elküldött elemek mappába kerül.

#### Тірр

 Ha ugyanazt az üzenetet több címzetthez is el kívánja küldeni, akkor a 2. lépésben válassza ki a "Csoport kiválasztása" pontot, majd válassza ki a kívánt csoport nevét. Levelezési lista létrehozásáról bővebben lásd az "Új levelezési lista létrehozása" c. részt a 42. oldalon. Diabemutató bevitele

- Végezze el az "Új üzenet létrehozása" c. rész 1 5. lépeseit az 55. oldalon leírtak szerint.
- 2. A 🏵 gomb megnyomásával jelölje ki az üzenetet.
- **3.** Nyomja meg az [Opciók] gombot, majd válassza ki a "Dia bevitele" pontot.
- 4. Válassza ki a "Dia hozzáadása utána" vagy a "Dia hozzáadása elé" pontot.
- 5. Írjon be egy másik üzenetet.

Ha az egyes diák időtartamát kívánja beállítani, jelölje ki a diák közötti helyet. Nyomja meg az [Opciók] gombot, majd válassza ki a "Dia időtartama" pontot, végül válassza ki a kívánt időtartamot. További diák beviteléhez ismételje meg a 2 - 4. lépéseket.

#### Тірр

 Legfeljebb 300 KB méretű üzeneteket készíthet. Minden egyes dia egy képet, egy hangfájlt illetve egy videóklipet tartalmazhat.

#### Saját mappák adatok csatolása

- Az 55. oldalon található "Új üzenet létrehozása" c. rész 6. lépésében jelölje ki a "Kép", "Hang" vagy "Videó" kijelzés valamelyikét a képernyő alsó sávjának középső részén, majd nyomja meg a O gombot.
- Jelölje ki az "Elmentett képek", "Elmentett hangfájlok" vagy "Elmentett videók" pontok valamelyikét.
- 3. Válassza ki a kívánt fájlt.

Ha új képeket kíván készíteni, illetve hangot vagy videóklipet kíván felvenni, akkor válasszon ezek közül: "Kép készítése", "Hangfájl felvétele" vagy "Videó felvétele".

 JPEG formátumú fájlok csatolásakor válassza ki a megfelelő átméretezési opciót, mivel a legnagyobb megengedett üzenet mérete a szolgáltatótól függően eltérő lehet.

#### Csatolt fájlok törlése és cseréje

 Az 55. oldalon olvasható "Új üzenet létrehozása" c. rész 6. lépésében nyomja meg az [Opciók] gombot, majd válassza ki az egyes csatolt fájlok megfelelő törlési opcióit.

#### Telefonkönyv-tételek csatolása

- Az 55. oldalon található "Új üzenet létrehozása" c. rész 6. lépésében jelölje ki az "Egyéb" kijelzést a képernyő jobb alsó sarkában. Nyomja meg a O pontot, majd válassza ki a "Partner csatolása" pontot.
- 2. Válassza ki a kívánt tételt.

Ha saját Telefonkönyv-tételét kívánja kiválasztani, akkor válassza ki a "Saját Tkönyv adatok" pontot.

#### Ütemezett tételek csatolása

- Az 55. oldalon található "Új üzenet létrehozása" c. rész 6. lépésében jelölje ki az "Egyéb" kijelzést a képernyő jobb alsó sarkában. Nyomja meg a O gombot, majd válassza ki a "Találkozó csatolása" pontot.
- 2. Válassza ki a kívánt napot, amely a bevinni kívánt ütemezett tételt tartalmazza.
- 3. Válassza ki a kívánt ütemezett tételt.

#### A küldési opciók használata

Az üzenetküldési opciókat bármely típusú üzenethez lehet használni.

- Jelölje ki a "Küldés" kijelzést a képernyő bal alsó sarkában, majd nyomja meg a O gombot, és válassza ki az "Üzenet beállítások" pontot.
  - "Jelentés elolvasása" ("Be", "Ki") (MMS): Azt erősíti meg, hogy készül-e jelentés a feladó részére az üzenet elolvasásáról.
  - "Kézbesítési jelentés" ("Be", "Ki") (SMS/ MMS): Engedélyezi vagy letiltja a Kézbesítési jelentés funkciót arra az esetre, ha az üzenetet a címzett sikeresen megkapta.
  - "Lejárat ideje" ("Maximum", "30 perc.", "1 óra", "6 óra", "1 nap", "1 hét") (SMS/MMS): Ezzel állítható be, hogy az üzenetet mennyi ideig tárolja a szerver.
  - "Elsőbbég" ("Magas", "Normál", "Alacsony"): A megírt üzenetek fontossági sorrendjét állítja fel.
  - "Kézbesítés ideje" ("Nincs késleltetés", "30 perc.", "1 óra", "6 óra", "1 nap", "1 hét") (SMS/ MMS): Ezzel állítható be, hogy a Küldés gomb megnyomása után mennyi idővel történjen meg az üzenet kézbesítése.

 Jelölje ki a "Küldés" pontot a képernyő bal alsó sarkában. Nyomja meg a O gombot, majd válassza ki az "Üzenet küldése" pontot.

Az üzenet elküldése után az üzenet az Elküldött elemek mappába kerül.

#### Megjegyzés

- Az üzenet készítése közben kijelzett méret csak hozzávetőleges érték.
- Ha egy üzenetet valamilyen oknál fogva nem sikerül elküldeni, az üzenet a Kimenő postafiókban marad és a készenléti képernyőn a " 🖾 " jel látható készenléti üzemmódban.

### Tipp

- Ha az üzenetet elküldés nélkül kívánja elmenteni, akkor a 4. lépésben nyomja meg az [Opciók] gombot, majd az "Új üzenet létrehozása" c. rész 4. lépésében az 55. oldalon leírtak szerint válassza ki a "Piszkozat Mentése" pontot.
- MMS üzenetekhez az alábbi típusú tételeket lehet csatolni. Részletes leírás a következő részekben található.
  - Saját mappák adatok
  - Telefonkönyv-tételek
  - Naptár által létrehozott ütemezett tétel, stb.
- A séma opció segít az üzenetek megszerkesztésében. Ezen opció használatáról bővebben lásd a "Szövegsémák használata" c. részt a 35. oldalon.

# Üzenet küldése a piszkozatok közül (M 5-3)

## " $\ddot{U}$ zenetek" $\rightarrow$ "Piszkozat"

- 1. Válassza ki a kívánt fület: SMS/MMS vagy E-mail.
- 2. Nyomja meg az [Opciók] gombot, majd válassza ki a "Szerkesztés és küldés" pontot.
- 3. Szükség esetén végezze el az üzenet módosítását.
- Jelölje ki a "Küldés" pontot a képernyő bal alsó sarkában. Nyomja meg a O gombot, majd válassza ki az "Üzenet küldése" pontot.

#### Hangüzenet vagy videóklip üzenet küldése (M 5-1-2) (M 5-1-3)

Új üzenet létrehozásakor új hangüzenetet vagy új videóklipet is rögzíthet.

Válassza ki a kívánt opciót.

#### ", $\ddot{U}$ zenetek" $\rightarrow$ ", $\acute{U}$ j üzenet" $\rightarrow$ "Hangüzenet" ", $\ddot{U}$ zenetek" $\rightarrow$ ", $\acute{U}$ j üzenet" $\rightarrow$ "Videóüzenet"

- A felvétel megkezdéséhez nyomja meg a O gombot.
- 2. A felvétel leállításához nyomja meg a O gombot.
- **3.** Az új üzenethez való csatoláshoz jelölje ki a "Rendben" pontot.

A fájl elmentése a Saját mappák közé, a megfelelő mappába történik.

Erről a témáról bővebben lásd az "Új üzenet létrehozása" c. részt az 55. oldalon.

#### Üzenet olvasása

A bejövő üzenetek a Bejövő postafiókban vannak elmentve.

#### " $\ddot{U}$ zenetek" $\rightarrow$ "Beérkezett"

- 1. Válassza ki a kívánt fület: SMS/MMS vagy E-mail.
- 2. Válassza ki a megtekinteni kívánt üzenetet.

#### Feladó telefonszámának tárolása a Telefonkönyvben

# " $\ddot{U}$ zenetek" $\rightarrow$ "Beérkezett"

- Jelölje ki azt az üzenetet, amelyben lévő telefonszámot vagy email-címet tárolni kívánja.
- 2. Nyomja meg az [Opciók] gombot, majd válassza ki a "Cím mentése" pontot.

Megjelenik a telefonszámot tartalmazó új Telefonkönyv-tétel képernyő. Új Telefonkönyvtétel létrehozásáról bővebben lásd az "Új név bevitele" c. részt a 38. oldalon.

#### A feladó üzenetben szereplő telefonszámának hívása

#### " $\ddot{U}$ zenetek" $\rightarrow$ "Beérkezett"

- Jelölje ki azt az üzenetet, amely a tárcsázni kívánt számot tartalmazza.
- 2. Nyomja meg az [Opciók] gombot, majd válassza ki a "Hívás" pontot.

# Egyetlen MMS letöltése

# "Üzenetek" $\rightarrow$ "Beérkezett"

- 1. Jelölje ki a letölteni kívánt üzenetriasztást ( 🖾 ).
- 2. Nyomja meg az [Opciók] gombot, majd válassza ki a "Letöltés" pontot.

# Tipp

 Egyszerre több üzenet is letölthető. Lásd a "Több MMS letöltése" c. részt.

# Több MMS letöltése

# "Üzenetek" $\rightarrow$ "Beérkezett"

- 1. Nyomja meg az [Opciók] gombot, majd válassza ki a "Speciális" pontot.
- 2. Jelölje ki a "Többszörös kijelölés" pontot.
- Válassza ki a kívánt üzenetriasztásokat, majd nyomja meg az [Opciók] gombot, végül pedig válassza ki a "Kijelölés" vagy az "Összes kijelölése" opciót.
- Nyomja meg az [Opciók] gombot, és válassza ki a "Letöltés" pontot.

A kiválasztott üzenetek letöltése egy időben történik.

#### Válaszadás üzenetre vagy az összes címre

#### " $\ddot{U}$ zenetek" $\rightarrow$ "Beérkezett"

- 1. Jelölje ki azt az üzenetet, amely feladójának válaszolni szeretne.
- Nyomja meg az [Opciók] gombot, majd válassza ki a "Válasz" (csak a feladónak) vagy a "Válasz mindenkinek" pontot (az eredeti Címzett és Kapják még listákon felsorolt összes címzettnek).
- Válassza ki a "Válasz" vagy a "Válasz előzménnyel" opciót.
- 4. Írja be az üzenetet.
- Jelölje ki a "Küldés" pontot a képernyő bal alsó sarkában. Nyomja meg a O gombot, majd válassza ki az "Üzenet küldése" pontot.

# Üzenet továbbítása

## " $\ddot{U}$ zenetek" $\rightarrow$ "Beérkezett"

- 1. Jelölje ki a továbbítani kívánt üzenetet.
- 2. Nyomja meg az [Opciók] gombot, majd válassza ki a "Továbbítás" gombot.
- **3.** Végezze el az "Új üzenet létrehozása" c. rész 1 5. lépeseit az 55. oldalon leírtak szerint.

# Az üzenetek sorba rendezése a listán belül

#### "Üzenetek" $\rightarrow$ "Beérkezett"

- 1. Nyomja meg az [Opciók] gombot, majd válassza ki a "Speciális" pontot.
- 2. Válassza ki a "Sorbarendezés" pontot.
- 3. Válassza ki a kívánt rendezési opciót.

## Üzenetek zárolása és feloldása

# "Üzenetek" $\rightarrow$ "Beérkezett"

- 1. Jelölje ki a zárolni vagy feloldani kívánt üzenetet.
- 2. Nyomja meg az [Opciók] gombot, majd válassza ki a "Speciális" pontot.
- 3. Válassza ki a "Lezárás" vagy a "Feloldás" pontot.

# Vodafone Messenger (M 5-6) 癠

A Vodafone Messenger szolgáltatása azonnali üzenetküldési lehetőséget biztosít a barátaival való kapcsolattartásra és kikapcsolódásra. Így tudni fogja, mikor érhetők el barátai egy kis csevegésre, és hogy azonnal megkapják közvetlen üzeneteit. A Vodafone Messenger első indításakor csak barátai mobilszámát vagy Messenger azonosítóját kell tudnia ahhoz, hogy létrehozza Vodafone Messenger kapcsolatlistáját.

#### Első bejelentkezés

#### " $\ddot{U}$ zenetek" $\rightarrow$ "Messenger"

- Írja be képernyőnevét, majd nyomja meg a O gombot. Telefonja csatlakozik az Azonnali Üzenetküldő szerverhez.
- **2.** Az alábbi módszerek egyikét kiválasztva vihet be újabb neveket a Telefonkönyvbe.

"Mobilszám szerint":

Ezzel lehet az adott kapcsolathoz tartozó telefonszámot bevinni.

"Messenger azonosító szerint":

Ezzel lehet az adott kapcsolathoz tartozó üzenetküldési azonosítót bevinni. Bevitel Telefonkönvy:

Tagok kiválasztása a Telefonkönyv.

Írja be a megjelenítendő nevet, majd nyomja meg a
 gombot.

#### Тірр

- À képernyőnevet és a megjelenítendő nevet bármikor megváltoztathatja.
- Ha az Azonnali Üzenetküldő kötelező beállításait nem adja meg, akkor megjelenik a Beállítások képernyő (70. oldal).

#### Beszélgetés indítása

#### " $\ddot{U}$ zenetek" $\rightarrow$ "Messenger"

- 1. A ()) gombokkal jelenítse meg az Elérhető kapcsolatok vagy a Csoportok fület.
- Válassza ki annak a kapcsolatnak vagy csoportnak a nevét, amelynek üzenetet kíván küldeni. Megnyílik a beszélgetés párbeszédablaka.
- Írja be az üzenetet az alsó ablakba, és nyomja meg a □ gombot.

Ha elküldte az üzenetet, az a felső ablakba kerül át.

- 4. A beérkező üzenet a felső ablakban jelenik meg.
- A beszélgetés folytatásához ismételje meg a 3. és 4. lépést.

#### Megjegyzés

- Minden egyes elküldött üzenet legfeljebb 160 karaktert tartalmazhat.
- Üzenetet akkor is lehet küldeni, ha a címzett nincsen csatlakoztatva.

#### Tipp

- À kurzort a () gombokkal mozgathatja. Ha a kurzor az alsó ablak felső részén van, a gombbal lehet aktiválni a felső ablakot, majd a a
   ) gombbal lehet a szöveget a felső ablakban görgetni. Az alsó ablakhoz való visszatéréshez nyomja meg a [Vissza] gombot.
- Az alsó és felső ablakokban megjelenő sorok száma a körülményeknek megfelelően változik.

#### Kapcsolatok hozzáadása

#### ", Üzenetek" $\rightarrow$ ", Messenger"

- A (1) gombokkal jelenítse meg a Regisztrált kapcsolatok vagy az Elérhető kapcsolatok fület.
- Nyomja meg az [Opciók] gombot, majd válassza ki az "Új név bevitele" pontot.
- A Telefonkönyvben szereplő új tagot az "Első bejelentkezés" c. rész (63. oldal) 2. és 3. lépései szerint lehet bevinni.

#### Címcsoport bevitele

#### $, "Üzenetek" \rightarrow , "Messenger"$

- 1. A ()) gombokkal jelenítse meg a Csoportok fület.
- 2. Nyomja meg az [Opciók] gombot, majd válassza ki az "Új csoport bevitele" pontot.
- Írja be a csoport nevét, majd nyomja meg a O gombot. Megnyílik az Elérhető kapcsolatok listája.
- Jelölje ki az összes olyan tagot, akit be kíván vinni a címcsoportba, majd a bejelöléshez nyomja meg a
   gombot.

A kijelölés visszavonásához nyomja meg egyszer a O gombot.

5. Nyomja meg a [Mentés] gombot.

#### Tagok felvétele Címcsoportba

#### ", Üzenetek" $\rightarrow$ ", Messenger"

- 1. A ()/) gombokkal jelenítse meg a Csoportok fület.
- 2. Jelölje ki, hogy mely csoporthoz szeretné bevinni a tagokat.
- Nyomja meg az [Opciók] gombot, majd válassza ki a "Partnerek meghívása" pontot. Megnyílik az Elérhető kapcsolatok listája.
- 4. A tagok kiválasztását a "Címcsoport bevitele" c. rész 4. és 5. lépései szerint végezze.

# Üzenet olvasása

### " $\ddot{U}$ zenetek" $\rightarrow$ "Messenger"

- 1. A ()/) gombokkal jelenítse meg a Beszélgetések fület.
- 2. Válassza ki az elolvasni kívánt üzenetet.

# Tipp

 Üzenet fogadása és az alsó ablakban történő megjelenítése után folytathatja a beszélgetést.

#### Beszélgetés mentése

- A ()/() gombokkal jelenítse meg a Beszélgetések fület.
- 2. Válassza ki a menteni kívánt beszélgetést.
- **3.** Nyomja meg az [Opciók] gombot, majd válassza ki a "Társalgás elmentése" pontot.

#### Megjegyzés

- Egyetlen beszélgetéshez kapcsolódóan legfeljebb 3900 bájt (kb. 100 sor) méretű anyagot menthet el. A korlátozás túllépése után automatikusan törlődik a legrégebbi üzenet.
- Legfeljebb tíz beszélgetést lehet elmenteni. A korlátozás túllépésekor ki kell törölnie a régi beszélgetéseket, a legrégebbitől kezdve.
- Az elmentett beszélgetéseket a következőképpen tekintheti meg:

#### Elmentett beszélgetés olvasása

- $,\!,\! \ddot{U}\!zenetek" \!\rightarrow\!,\! Messenger"$
- 1. A ()/) gombokkal jelenítse meg a Beszélgetések fület.
- 2. Nyomja meg az [Opciók] gombot, majd válassza ki az "Elmentett társalgás" pontot.
- 3. Válassza ki az olvasni kívánt beszélgetést.

#### Megfigyelők listája

A megfigyelők listája jelzi, hogy ki figyeli meg az Ön státuszát.

#### Kapcsolatok bevitele a megfigyelők listájáról

#### " $\ddot{U}$ zenetek" $\rightarrow$ "Messenger"

- Nyomja meg az [Opciók] gombot, majd válassza ki a "Beállítások" pontot.
- Válassza ki a "Megfigyelők listája" pontot. Megnyílik a Megfigyelők listája.
- **3.** Nyomja meg az [Opciók] gombot, majd válassza ki a "Bevitel Tkönyvbe" pontot.

# Tipp

 Ha meg szeretné tiltani valamelyik tagnak, hogy láthassa az Ön státuszát, jelölje ki a letiltani kívánt tagot, nyomja meg az [Opciók] gombot, majd válassza ki a "Felhasználó letiltása" pontot.

# Ügyfélbeállítások

# " $\ddot{U}$ zenetek" $\rightarrow$ "Messenger"

- 1. Nyomja meg az [Opciók] gombot, majd válassza ki a "Beállítások" pontot.
- 2. Válasszon a következő elemek közül.
  - "Saját Státusz": Csatlakozási státuszának "Online" vagy "Foglalt" értékre állítása. "Képernyőnév": Képernyőnév megváltoztatása.
    - "Automatikus bejelentkezés":

Ezzel lehet beállítani, hogy a telefon bekapcsolásakor be akar-e jelentkezni vagy sem.

"Tiltólista":

A tiltólistán szereplő nevek megtekintése és eltávolítása.

#### Kijelentkezés

Bármelyik fül segítségével kijelentkezhet.

 Nyomja meg az [Opciók] gombot, majd válassza ki a "Kijelentkezés" pontot.

# Üzenet beállítások (M 5-9)

# Általános beállítások (M 5-9-1)

#### "Üzenetek" → "Üzenet beállítások" → "Ált. beállítások"

- 1. Válassza ki a beállítani kívánt tételt.
  - "Letöltés saját hálózaton": Ez szabályozza az üzenetek letöltés időzítését a saját hálózati területen belül.
    - "Mindig letölt": Az üzeneteket azonnal letölti a szerverről.

"Mindig felfüggeszt": Későbbre halasztja az üzenetek letöltését.

- "Letöltés idegen hálózaton": Az üzenet letöltés időzítését szabályozza, amikor saját hálózatán kívül barangol.
  - "Mindig letölt": Az üzeneteket azonnal letölti a szerverről.

"Mindig felfüggeszt": Későbbre halasztja az üzenetek letöltését.

 "Kézbesítési jelentés": A kézbesítési jelentést engedélyezi vagy letiltja.

- "Jelentés elolvasása": Az olvasási jelentést engedélyezi vagy letiltja.
- "Lejárat ideje":

Ez jelzi, hogy a címzettnek elküldött üzenet hány napig és óráig maradhat kézbesítetlenül. Ezalatt az időszak alatt az üzenet szervizközpont folyamatosan próbálja az üzenetet kézbesíteni a címzettnek.

 "Aláírás": A megnyíló képernyől

A megnyíló képernyőben az aláírást lehet bevinni.

- "Automatikus törlés":
  - Automatikusan törli a legrégebbi üzenetet, amikor a Beérkezett üzenetek mappa, az Elküldött elemek mappa vagy Mindkettő (Beérkezett üzenetek és Elküldött elemek) megtelt.
- "Automatikus újraküldés": Megpróbálja újra elküldeni a sikertelen SMS/ MMS üzenetet max. kétszer ("Be"/"Ki" kiválasztása).
- "Üzenetlista nézet": Átkapcsolja a posta listázását, és kiválasztja az "Egysoros nézet" vagy "Kétsoros nézet" gombot.

#### SMS beállítások (M 5-9-2)

#### "Üzenetek" → "Üzenet beállítások" → "SMS beállítások"

- 1. Válassza ki a beállítani kívánt tételt.
  - "Üzenetközpont":

Írja be az üzenetközpont számát.

Ha külföldre küldendő üzenetnél szeretné megadni az ország kódját, akkor tartsa lenyomva a 0--- gombot, amíg a + jel meg nem jelenik.

• "Formátum":

Válassza ki, hogy az új üzenet létrehozása során milyen formátumú üzenet jöjjön létre.

• "Válasz elérési útja":

Elfogadja vagy elutasítja, hogy a válaszüzenet fogadásakor ugyanaz legyen a válasz elérési útja, mint az eredeti üzenet küldésekor. • "Optimalizálás":

Ha ez "Be" van kapcsolva (alapbeállítás), akkor a készülék a kétbájtos karaktereket (pl. az ékezetes betűket) egybájtossá alakítja át az elküldés előtt.

Ha ez "Ki" van kapcsolva, akkor a kétbájtos karaktereket a megjelenített módon küldi el a készülék.

Elképzelhető, hogy kétszeres díjat kell fizetnie, ha az SMS üzenetben kétbájtos karaktereket küld, amennyiben az Optimalizálás "Ki" van kapcsolva.

#### MMS beállítások (M 5-9-3)

#### "Üzenetek" → "Üzenet beállítások" → "MMS beállítások"

- 1. Válassza ki a beállítani kívánt tételt.
  - "MMS előfizetések":

Válassza ki a beállítani kívánt előfizetést, és válassza ki az "Újat létrehoz" opciót az alábbi beállításokhoz.

| "Profilnév":       | MMS profil neve (Egyedi<br>név)   |
|--------------------|-----------------------------------|
| "Proxy":           | MMS-hez tartozó<br>proxybeállítás |
| "Relészerver URL": | MMS relészerver                   |

- "Jelentés enged.": Azt erősíti meg, hogy készül-e jelentés a feladó részére az üzenet megérkezéséről.
- "Elolvasási nyugta": Engedélyezi vagy letiltja az Elolvasási nyugta funkciót arra az esetre, ha a címzettől a feladó az üzenet elolvasásáról jelentést kér.

- "Dia időtartama": A dia időtartamának beállítása.
- "Max. üzenetméret": Beállítja az elküldendő üzenet maximális méretét, és megakadályozza olyan MMS elküldését, amely ezt a méretet meghaladja.
- "Létrehozás módja":

Ha ennek beállítása "Szabad", akkor bármilyen formátumú fájlt lehet az üzenethez csatolni. Ha a "Korlátozott" beállítás van érvényben, csak bizonyos formátumú és méretű üzeneteket lehet csatolni. A "Korlátozott" beállítás felülbírálja a "Max. üzenetméret" beállítást.

#### E-mail beállítások (M 5-9-4)

#### $, \ddot{\textit{U}}\textit{zenetek}" \rightarrow , \ddot{\textit{U}}\textit{zenet be} \acute{allitasok}" \rightarrow , E\text{-mail be} \acute{allitasok}"$

- 1. Válassza ki a beállítani kívánt tételt.
  - · "E-mail előfizetések":

Válassza ki a beállítani kívánt előfizetést, és válassza ki az "Újat létrehoz" opciót az alábbi beállításokhoz.

| "Előfizetés neve":  | E-mail előfizetés neve  |
|---------------------|-------------------------|
|                     | (Egyedi név)            |
| "POP3 kiszolgáló":  | A POP3 kiszolgálóhoz    |
|                     | tartozó szervernév,     |
|                     | felhasználói azonosító, |
|                     | jelszó és a port száma  |
| "SMTP kiszolgáló":  | Az SMTP kiszolgálóhoz   |
|                     | tartozó szervernév,     |
|                     | felhasználói azonosító, |
|                     | jelszó és a port száma, |
|                     | valamint az SMTP        |
|                     | hitelesítés             |
| "Hozzáférési pont": | Az e-mailhez tartozó    |
|                     | hozzáférési pont        |

E-mail cím

"E-mail cím":

- "Letöltések intervalluma": A letöltési időköz beállítása.
- "Max. üzenetméret": Beállítja az elküldendő üzenet maximális méretét, és megakadályozza olyan e-mail elküldését, amely ezt a méretet meghaladja.

#### Messenger beállításai (M 5-9-5)

#### "Üzenetek" → "Üzenet beállítások" → "Messenger beállításai"

 Válassza ki az "Újat létrehoz" opciót az alábbi beállításokhoz.

| "Profilnév":     | Messenger profil neve<br>(Egyedi név)  |
|------------------|----------------------------------------|
| "Proxy":         | Messengerhez tartozó<br>proxybeállítás |
| "URL":           | Messenger relészerver                  |
| "Messenger azono | sító":                                 |
| -                | Az Ön Messenger                        |
|                  | azonosítója                            |
| "Jelszó":        | A Messengerhez tartozó<br>jelszó       |

#### Megjegyzés

- Normál működés esetén nincs szükség a beállítások megváltoztatására.
- Szolgáltatótól függően előfordulhat, hogy a készülék Messenger beállításait már bevitték. Előfordulhat, hogy korlátozott a beállítások megtekintése, törlése, másolása vagy módosítása. Erről további részleteket a szolgáltatójától tudhat meg.

# Vodafone live! (M 2)

Az Ön telefonja eleve rendelkezik a Vodafone live! és a mobil internet eléréshez szükséges konfigurációval\*.

A Vodafone live! az információk és szórakozási lehetőségek széles tárházát hozza az Ön mobiltelefonjára. Izgalmas új lehetőségeket is kínál a barátokkal és a családdal való kapcsolattartásra.

A 3G hálózatban működő Vodafone live! a mobilmédiát teljesen új szintre repíti. Mobiltelefonja valósággal életre kel: teljes zeneszámokat tölthet le és hallgathat meg, 3D játékokat játszhat, és még sok minden más is van. Így mindig képben lehet az Önt érdeklő dolgokban, és mindig a legújabb szórakozási lehetőségeket élvezheti! És mindez sokkal nagyobb sebességgel és kristálytiszta digitális minőségben. A Videóhívás funkcióval pedig szemtől szembe cseveghet, akármilyen távol is van partnerétő!! Ezeket a magas szintű szolgáltatásokat akkor élvezheti, ha 3Gre alkalmas készülékkel rendelkezik, és 3G lefedettségű területen tartózkodik.

 \* Ha gondja van a csatlakozással, keresse fel a Vodafone ügyfélszolgálatát.

#### Főmenü

"Vodafone live!" → "Vodafone live!" Megjelenik a Vodafone live! szolgáltatás oldala. "Vodafone live!" → "URL" Megjelenik az URL beviteli képernyő, így rögtön a kívánt oldalra lehet ugrani. "Vodafone live!" → "Könyvjelzők" Lásd a 72. oldalt. "Vodafone live!" → "Bejövő riasztás" Itt jelennek meg a WAP Push riasztások. "Vodafone live!" → "Mentett oldalak"

Ezzel jeleníthetők meg a képernyőkről készített pillanatfelvételek.

"Vodafone live!" → "Előzmények" Megjelenik a nemrég meglátogatott oldalak listája. "Vodafone live!" → "Böngésző beállítások" Lásd a 73. oldalt.
## Navigálás WAP oldalakon

• 🔿 🗑 👁 🐑

Ezekkel lehet a kurzor helyét változtatni a képernyőn.

- O: A képernyő középső alsó részén látható opció végrehajtására szolgál.
- : A böngésző opció menü indítására szolgál.
- A képernyő jobb alsó sarkában jelzett művelet kiválasztására szolgál.
   A "Vodafone live!" elérésére szolgál, a böngésző elindításával.
- (röviden megnyomva): Kilépés a böngészőből. (lenyomva tartva):

A telefon kikapcsolása.

## A könyvjelzők módosítása (M 2-3)

## , , Vodafone live! " $\rightarrow$ , , Könyvjelzők"

1. Válassza ki a kívánt URL-t, majd nyomja meg az [Opciók] gombot.

A könyvjelzők listáját az alábbi opciók segítségével lehet módosítani.

| "Megnyitás":         | A könyvjelző kijelölésére  |
|----------------------|----------------------------|
|                      | szolgál.                   |
| "Adatok":            | A WAP oldal részletes      |
|                      | információinak             |
|                      | megjelenítése.             |
| "Oldal elküldése":   | Az URL cím elküldése a     |
|                      | címzetteknek.              |
| "Új":                | Új mappák vagy             |
|                      | könyvjelzők létrehozása.   |
| "Átnevezés":         | A könyvjelzők átnevezésére |
|                      | szolgál.                   |
| "URL szerkesztése":  | A kedvenc könyvjelző URL   |
|                      | címének módosítása.        |
| "Mozgatás":          | A Könyvjelzők átvitele egy |
| <i>"</i> 0           | másik helyszínre.          |
| "Törlés":            | A könyvjelzők törlése.     |
| "Az összes törlése": | Az összes könyvjelző       |
|                      | törlése.                   |

#### Böngésző beállítások (M 2-7)

| "Vodafone live!" → "Böngésző beállítások" |                                |  |
|-------------------------------------------|--------------------------------|--|
| "Betűméret":                              | A böngészőben megjelenő        |  |
|                                           | betűméret beállítása.          |  |
| "Gördítési lépés":                        | A görgetési sebesség           |  |
|                                           | beállítása.                    |  |
| "Hivatkozás ajánlása"                     | : A hivatkozó értesítésének    |  |
|                                           | engedélyezése vagy             |  |
|                                           | letiltása.                     |  |
| "Cookies":                                | A sütik beállításának          |  |
|                                           | módosítása.                    |  |
| "Letöltések":                             | A letöltési adatok             |  |
|                                           | kategorizálása a képek/        |  |
|                                           | hangok/objektumok közül.       |  |
| "Biztonság":                              | A biztonsági szint beállítása. |  |
| "WAP push":                               | Ezzel állítható be, hogy kér-  |  |
|                                           | e megerősítést a push          |  |
|                                           | üzenetekről.                   |  |
| "Letöltés helye":                         | A letöltés helyszínének        |  |
|                                           | beállítása.                    |  |

#### A Böngésző opciói

A WAP böngésző különböző opciói használhatók.

## ⊡ → [Opciók]

| "Kiválasztás":          | A WAP oldal kijelölése.      |
|-------------------------|------------------------------|
| "Kezdőlap":             | Ugrás a kezdőlapra.          |
| "Könyvjelzők":          | Lásd a 72. oldalt.           |
| "Oldal megjelölése":    | A kiválasztott WAP oldal     |
|                         | megjelölése.                 |
| "Hivatkozás elmentése": | Letölti a kapcsolódó WAP     |
|                         | oldal adatait.               |
| "Elemek elmentése":     | Tételek mentése WAP          |
|                         | oldalakról.                  |
| "URL":                  | Ugrás az alábbi WAP          |
|                         | oldalra, amelynek Ön         |
|                         | megadta a címét.             |
| "Előzmények elérése"    | :A korábban megnyitott       |
|                         | oldalakat sorolja fel.       |
| "Továbbítás":           | A megjelenített oldalakon a  |
|                         | következőre lép.             |
| "Oldal újratöltése":    | A WAP oldal újratöltése,     |
|                         | újabb információk lekérése   |
|                         | érdekében.                   |
| "Speciális":            | A speciális menük kijelzése. |
| "Kilép":                | Kilépés a böngészőből.       |

## Speciális opciók

| $\supseteq \rightarrow [Opciók] \rightarrow , Speciális"$ |                              |
|-----------------------------------------------------------|------------------------------|
| "Mentett oldalak":                                        | Ezzel jeleníthetők meg a     |
|                                                           | képernyőkről készített       |
|                                                           | pillanatfelvételek.          |
| "Oldal elmentése":                                        | Ezzel lehet a WAP oldalon    |
|                                                           | konkrét szavakra rákeresni.  |
| "Oldal elküldése":                                        | A WAP oldal adatainak        |
|                                                           | elküldése.                   |
| "Üzenet adatai":                                          | A WAP oldal részletes        |
|                                                           | információinak               |
|                                                           | megjelenítése.               |
| "Böngésző adatai":                                        | A böngésző adatainak         |
|                                                           | módosítása. Ezzel törölhető  |
|                                                           | a gyorsítótár, a sütik és az |
|                                                           | előzmények.                  |
| "Keresés az oldalon":                                     | Ezzel lehet a WAP oldalon    |
|                                                           | konkrét szavakra rákeresni.  |
| "Szöveget másol":                                         | Ezzel lehet WAP oldalra      |
|                                                           | szöveget bemásolni.          |
| "Böngésző beállítások":                                   | A Beállítások menü           |
|                                                           | megjelenítése.               |
| "Böngésző újraindítása":                                  | A böngésző újraindítása.     |
| "Névjegy":                                                | A böngészőre vonatkozó       |
|                                                           | információk megjelenítése.   |

# <u>Zene</u> (M 3)

## Zenelejátszó (M 3-2)

A zenelejátszó az MP3, a MPEG-4 és a 3GPP formátumú hangfájlokat támogatja. A hangfájlok háttérben való lejátszása mellett más menüket is lehet használni.

#### Fő funkciók lezárt állapotban

Létrehozhat saját lejátszólistát, amelyben tárolhatja és sorba rendezheti kedvenc számait.

#### $\square \rightarrow$ "Saját zenék" $\rightarrow$ "Lej. listák"

- Nyomja meg az [Opciók] gombot, majd válassza ki az "Új lejátszólista" pontot.
- 2. Írja be a kívánt lejátszólista nevét.

## Megjegyzés

- A lejátszólista törléséhez válassza ki a lejátszólistát, majd nyomja meg az [Opciók] gombot. Ezután válassza ki a "Lej.lista törlése" pontot.
- Legfeljebb 99 lejátszólistát hozhat létre.

## Hangfájlok lejátszása

- □ → "Saját zenék"
- 1. Válassza ki a lejátszani kívánt elemeket.
  - "Összes zene":

Megjelenik az összes hangfájl.

• "Előadók":

Megjelenik az összes előadó neve.

Valamely előadó kiválasztása esetén megjelenik az összes albuma.

Egy album kiválasztásakor megjelenik az ahhoz tartozó összes hangfájl.

 "Albumok": Megjelenik az összes album címe.

Egy album kiválasztásakor megjelenik az ahhoz tartozó összes hangfájl.

- "Lej. listák": Megjelenik az összes lejátszólista. Egy lejátszólista kiválasztásakor megjelenik az ahhoz tartozó összes hangfájl.
- 2. Válassza ki a kívánt hangfájlt.

A lejátszás megszakításához nyomja meg a O gombot.

#### Megjegyzés

- A, "Šaját zenék" pont kiválasztásával lehet frissíteni a rendelkezésre álló zeneszámok listáját.
- A készülék megkérdezi, hogy kíván-e hangokat lejátszani a Csendes profil aktiválása esetén.
- A legutóbb lejátszott fájl újbóli lejátszásához jelölje ki a "Legutóbbi zene" pontot. A fájl lejátszása során a "Mostani lejátszás" kijelzés látható.

 Bejövő hívás esetén az aktuális fájl lejátszása szünetel, így fogadni tudja a hívást. Ha a hívás véget ér, a szüneteltetett lejátszás automatikusan újraindul a háttérben.

#### Тірр

- A fájlok háttérben való lejátszása mellett visszatérhet a Főmenühöz is.
- Létre lehet hozni saját lejátszólistát is a kívánt fájlokból (75. oldal).
- A készülékben és a memóriakártyán tárolt hangfájlok egyszerre láthatók.
- A<sup>2</sup>. lépésben kiválaszthatja a lejátszási mintát. Nyomja meg az [Opciók] gombot, majd válassza ki a "Lejátszási minta" pontot.

|                     | 1                               |
|---------------------|---------------------------------|
| "Normál":           | A kiválasztott mappában lévő    |
|                     | összes fájlt egyszer lejátssza, |
|                     | majd befejezi a lejátszást.     |
| "Ismétlés":         | Ezzel lehet a kiválasztott      |
|                     | mappában lévő kiválasztott fájl |
|                     | lejátszását folytatni.          |
| "Összes ismétlése". | A kiválasztott mappában lévő    |
|                     | összes fájlt lejátssza.         |
| "Véletlenszerű":    | A kiválasztott mappában lévő    |
|                     | fájlokat véletlenszerű          |
|                     | sorrendben játssza le.          |

- A Zenelejátszó működését az alábbi billentyűkkel lehet szabályozni:
  - A hangerő növelése ill. csökkentése.
  - (lenyomva tartva): Elnémítás.
  - E: Ugrás a következő fájlra.
  - 🜒: Ugrás a jelenlegi fájl elejére.
  - (lenyomva tartva): Gyorsan előre.
  - (lenyomva tartva): Gyorsan hátra.
  - S: A fájl háttérben való lejátszása.

## Fájlok rendezése

- □ → "Saját zenék" → "Összes zene"
- Nyomja meg az [Opciók] gombot, majd válassza ki a "Rendezés" pontot.
- Válasszon az alábbi lehetőségek közül: "Cím szerint", "Előadó", "Album" vagy "Műfaj". A rendezés eredménye megjelenik.

#### Fájl hozzáadása a lejátszólistához

A lejátszási listába az alábbiak szerint lehet újabb fájlokat bevinni.

- $\square \rightarrow$  "Saját zenék"  $\rightarrow$  "Összes zene"
- 1. Jelölje ki a lejátszólistához hozzáadni kívánt fájlt.
- 2. Nyomja meg az [Opciók] gombot, majd válassza ki a "Lejátszólistához" pontot.

Megjelennek a lejátszólisták. A lejátszólisták beviteléről bővebben lásd a "Fő funkciók lezárt állapotban" c. részt a 75. oldalon.

3. Válassza ki a kívánt mappát.

Megtörténik a 1. lépésben kijelölt fájl elmentése. Fájlok törléséhez a lejátszólistáról válassza ki a fájlt, majd nyomja meg az [Opciók] gombot. Ezután válassza ki a "Törlés lej.listáról" pontot.

#### Megjegyzés

 Egy lejátszólistában legfeljebb 99 fájl szerepelhet. A telefonon tárolt összes fájl száma ugyanakkor nem lehet több, mint 350.

#### Zenefájlok letöltése (M 3-3)

#### $\square \rightarrow$ "Zenebolt böngészése"

Megjelenik a zenefájlok letöltési oldala.

#### Megjegyzés

 Ez a szolgáltatás egyes szolgáltatóknál nem elérhető. További tájékoztatást a helyi szolgáltatótól kaphat.

# <u>Saját mappák</u> (M 6)

A Saját mappák között különböző típusú kép-, hang- és videóklip-fájl található. A Saját mappák visszatérően használt szövegsémákat, valamint letöltésre használható WAP oldalakat is tartalmaznak. Az OBEX-et támogató telefonokra *Bluetooth* vezeték nélküli kapcsolattal kép-, hang- és videóklip-fájlok is küldhetők.

## Képek (M 6-1)

Ebben a menüben lehet kezelni a digitális kamerával készített, vagy a mobil internetes oldalakról letöltött képeket. A képek az alábbi formátumokban menthetők el: JPEG, PNG, WBMP és GIF.

## Képek megtekintése

#### "Saját mappák" → "Képek"

- Válassza ki a megtekinteni kívánt fájlt. A kiválasztott kép megjelenik.

## Tipp

A ★ on és ★ gombokkal görgetheti képeit.

#### Képek felhasználása háttérképként

## "Saját mappák" → "Képek"

- 1. Jelölje ki a háttérképként használni kívánt fájlt.
- 2. Nyomja meg az [Opciók] gombot, majd válassza ki a "Háttérképként" pontot.

#### Kép elmentése a Telefonkönyv-tételekhez

Ez az opció csak a készülékmemóriában elmentett képek esetében használható.

#### "Saját mappák" → "Képek"

- 1. Jelölje ki a Telefonkönyvbe bevinni kívánt fájlt.
- 2. Nyomja meg az [Opciók] gombot, majd válassza ki a "Bevitel Nevek" pontot.

A felülíráshoz válassza ki az elmenteni kívánt fájlt. Új tételként való elmentéshez jelölje ki az "Új tételként" pontot.

A nevek beviteléről bővebben lásd az "Új név bevitele" c. részt a 38. oldalon.

#### Képek módosítása

#### "Saját mappák" $\rightarrow$ "Képek"

- 1. Jelölje ki a szerkeszteni kívánt fájlt.
- Nyomja meg az [Opciók] gombot, majd válassza ki a "Képszerkesztő" pontot.
- 3. Válassza ki a kívánt opciót.

#### Megjegyzés

 Az eredeti képtől és a kapcsolódó szerzői jogoktól függően a "Képszerkesztő" esetleg nem elérhető.

#### A méret módosítása

A helyszíntől függően a kép mérete megfelelő mértékben módosítható.

#### "Saját mappák" → "Képek"

- Jelölje ki azt a fájlt, amelynek módosítani kívánja a méretét.
- 2. Nyomja meg az [Opciók] gombot, majd válassza ki az "Átméretezés" pontot.
- 3. Válassza ki a kívánt opciót.

#### Megjegyzés

 Az eredeti képtől és a kapcsolódó szerzői jogoktól függően az "Átméretezés" esetleg nem elérhető.

#### Тірр

 A többi opciómenüvel kapcsolatban lásd a "Közös opciómenük" c. részt a 82. oldalon.

#### Képfájlok letöltése

"Saját mappák"  $\rightarrow$  "Képek"  $\rightarrow$  "Új lekérés" Megjelenik a képfájlok letöltési oldala.

## Hangok és csengőhangok (M 6-2)

A letöltött hangfájlok és a Diktafon által felvett ÁMR fájlok kezelése Hangok és csengőhangok között történik. A gyári beállítású csengőhangok nem szerepelnek a Hangok és csengőhangok között. A Hangok és csengőhangok mappában csak a telefonnal lejátszható hangfájlok szerepelnek.

#### Hangfájlok lejátszása

#### "Saját mappák" → "Hangok és cs.hangok"

- Válassza ki a lejátszani kívánt fájlt. A lejátszás megállításához nyomja meg a [Vissza] gombot.

#### Megjegyzés

• Egyes hangfájlokat nem lehet lejátszani.

#### Hangfájlok felhasználása csengőhangként

## "Saját mappák" → "Hangok és cs.hangok"

- 1. Jelölje ki a csengőhangként használni kívánt fájlt.
- Nyomja meg az [Opciók] gombot, majd válassza ki a "Csengőhangként" pontot.

## Tipp

 A többi opciómenüvel kapcsolatban lásd a "Közös opciómenük" c. részt a 82. oldalon.

## Hangfájlok letöltése

"Saját mappák" → "Hangok és cs.hangok" → "Új lekérés"

Megjelenik a hangfájlok letöltési oldala.

# Videók (M 6-4)

A videókamerával készített vagy a mobil internetes oldalakról letöltött videóklipeket kezelni is lehet.

## Videóklip fájlok lejátszása

## "Saját mappák" → "Videók"

2. Válassza ki a lejátszani kívánt fájlt.

A lejátszás szüneteltetéséhez nyomja meg a O gombot.

A lejátszás folytatásához nyomja meg ismét a gombot.

A lejátszás megállításához nyomja meg a [Vissza] gombot.

#### Videóklip felhasználása csengővideóként

Beállítható, hogy a telefon csörgésekor az adott videóklipet játssza le a készülék.

#### "Saját mappák" → "Videók"

- 1. Jelölje ki a kívánt videóklipet.
- Nyomja meg az [Opciók] gombot, majd válassza ki a "Csengővideóként" pontot.

## Тірр

 A többi opciómenüvel kapcsolatban lásd a "Közös opciómenük" c. részt a 82. oldalon.

## Videóklip fájlok letöltése

"Saját mappák"  $\rightarrow$  "Videók"  $\rightarrow$  "Új lekérés" Megjelenik a videóklipek letöltési oldala.

# Témák (M 6-6)

A témafájlok segítségével könnyen testre szabhatja a kijelzőt.

Ebben a menüben lehet kezelni a mobil internetes oldalakról letöltött témafájlokat.

#### Előnézet megtekintése "Saját mappák" $\rightarrow$ "Témák"

- 1. A memóriakártyán található lista megjelenítéséhez nyomja meg a ) gombot, a készülékmemóriához való visszatéréshez pedig a ) gombot.
- 2. Jelölje ki az előnézetben megtekinteni kívánt témafájlt.
- Nyomja meg az [Opciók] gombot, majd válassza ki a "Nézet" pontot. Megjelenik a kiválasztott témafájl.

Téma beállítása

#### "Saját mappák" → "Témák"

 Válassza ki a kívánt témafájlt. A kiválasztott témafájlt állítja be alapértelmezett témaként.

## Тірр

- À téma beállítása után is a beállított témától függetlenül választhat ki háttérképet. Ez esetben a beállított téma többi eleme megmarad.
- A többi opciómenüvel kapcsolatban lásd a "Közös opciómenük" c. részt a 82. oldalon.

#### Megjegyzés

 Ha saját képet állított be háttérképként, az 1. lépés után megjelenő képernyőn válassza ki a "Jelenlegi háttérkép haszn." vagy a "Téma háttérkép használata" opciót.

#### Témafájlok letöltése

"*Saját mappák"*  $\rightarrow$  "*Témák"*  $\rightarrow$  "*Több téma"* Megjelenik a témafájlok letöltési oldala.

## Egyéb dokumentumok (M 6-8)

Egyes fájltípusok a telefonon az Egyéb dokumentumok között vannak eltárolva. Ezen fájlok módosítása és használata a Saját mappák fájlokkal azonos módon végezhető.

## Dokumentumfájl megnyitása

#### "Saját mappák" $\rightarrow$ "Egyéb dokumentumok"

- 2. Válassza ki a kívánt fájlt.

## Tipp

 A többi opciómenüvel kapcsolatban lásd a "Közös opciómenük" c. részt a 82. oldalon.

## Közös opciómenük

# Szerzői jogvédelem (DRM) alá eső fájlok aktiválása

Egyes képeket, hangfájlokat, videóklipeket és témafájlokat a DRM (Digital Rights Management digitális jogok kezelése) program révén digitális másolásvédelemmel láttak el. A fájlok megnyitásához az eredeti digitális licencengedélyt kell aktiválni. A DRM védelem alatt álló fájlok ag jelzéssel jelennek meg.

Válassza ki a kívánt opciót.

"Saját mappák" → "Képek" "Saját mappák" → "Hangok és cs.hangok" "Saját mappák" → "Videók" "Saját mappák" → "Témák" "Saját mappák" → "Egyéb dokumentumok"

- 1. Jelölje ki az aktiválni kívánt fájlt.
- 2. Nyomja meg az [Opciók] gombot, majd válassza ki az "Aktiválás" pontot.

#### Megjegyzés

 Bizonyos DRM védelem alatt álló képek akkor sem nyithatók meg, ha megpróbálta aktiválni azokat.

#### Saját mappák fájlok küldése

Válassza ki a kívánt opciót.

A Témafájlokon kívüli többi fájlhoz

"Saját mappák" → "Képek" "Saját mappák" → "Hangok és cs.hangok"

"Saját mappák" → "Videók"

"Saját mappák" → "Egyéb dokumentumok"

- 1. Jelölje ki a kívánt fájlt.
- 2. Nyomja meg az [Opciók] gombot, majd válassza ki a "Küldés" pontot.
- Válasszon ezek közül: "Üzenetként" vagy "Bluetooth-on".

#### Témafájlok esetén

Témafájlok küldése csak Bluetooth kapcsolattal lehetséges.

#### "Saját mappák" → "Témák"

- 1. Jelölje ki a kívánt fájlt.
- 2. Nyomja meg az [Opciók] gombot, majd válassza ki a "Küldés Bluetooth-on" pontot.

#### Тірр

- Az üzenetek létrehozásáról bővebben lásd az "Új üzenet létrehozása" c. részt az 55. oldalon.
- A Bluetooth beállításokról bővebben lásd a "Bluetooth" c. részt a 125. oldalon.

#### Megjegyzés

- A szerzői jogvédelem alatt álló kép-, hang- és videóklip-fájlokat nem lehet üzenethez csatolni, a Külön kézbesítésű fájlok kivételével.
- Eszközök összekapcsolásakor meg kell adnia a jelkódot, amikor első alkalommal létesít kapcsolatot Bluetooth vezeték nélküli technológiára alkalmas eszközzel.

#### A Saját mappák fájlok fogadása

Amikor a készülék Saját mappák fájlt fogad, a készenléti képernyőn megjelenik egy megerősítő üzenet.

1. Nyomja meg az [Igen] gombot.

A fogadott fájl a megfelelő Saját mappák mappába kerül.

#### Tipp

 A Bluetooth vezeték nélküli beállításokról bővebben a "Kapcsolat" c. részben a 125. oldalon olvashat.

#### A Saját mappák fájlok használata

A Saját mappák közé elmentett fájlokat másolhatja, átviheti, sorba rendezheti, átnevezheti és kitörölheti.

Válassza ki a kívánt opciót.

"Saját mappák" → "Képek" "Saját mappák" → "Hangok és cs.hangok" "Saját mappák" → "Videók" "Saját mappák" → "Témák" "Saját mappák" → "Egyéb dokumentumok" 1. Jelölje ki a kívánt fájlt.

2. Nyomja meg az [Opciók] gombot, majd válassza ki a "Speciális" pontot.

3. Válassza ki a kívánt opciót.

| "Mozgatás":             | Fájlok átmozgatása másik         |  |
|-------------------------|----------------------------------|--|
| -                       | mappába. Válassza ki azt a       |  |
|                         | mappát, ahová át szeretné vinni  |  |
|                         | a fájlt.                         |  |
| "Másol":                | Fájlok másolása. Válassza ki azt |  |
|                         | a mappát, ahová át szeretné      |  |
|                         | másolni a fájlt.                 |  |
| "Új mappa":             | Új mappa létrehozása.            |  |
| "Többszörös kijelölés": |                                  |  |
|                         | Egynél több fájl kiválasztása.   |  |
| "Rendezés":             | A fájlok sorba rendezése.        |  |
|                         | Válassza ki a rendezni kívánt    |  |

Megjegyzés

 A "Témák" menüpont kiválasztása esetén a 3. lépésben csak a "Mozgatás", "Másol" és "Rendezés" pontot választhatja.

fáilt.

Fájl átnevezése Válassza ki a kívánt opciót.

"Saját mappák" → "Képek" "Saját mappák" → "Hangok és cs.hangok" "Saját mappák" → "Videók" "Saját mappák" → "Témák" "Saját mappák" → "Egyéb dokumentumok"

- 1. Jelölje ki a kívánt fájlt.
- Nyomja meg az [Opciók] gombot, majd válassza ki az "Átnevezés" pontot.

#### Fájl törlése

"Saját mappák" → "Képek" "Saját mappák" → "Hangok és cs.hangok" "Saját mappák" → "Videók" "Saját mappák" → "Témák" "Saját mappák" → "Egyéb dokumentumok" 1. Jelölie ki a kívánt fáilt.

2. Nyomja meg az [Opciók] gombot, majd válassza ki a "Törlés" pontot.

A Saját mappák fájlok adatainak megtekintése Válassza ki a kívánt opciót.

"Saját mappák" → "Képek" "Saját mappák" → "Hangok és cs.hangok" "Saját mappák" → "Videók"

"Saját mappák"  $\rightarrow$  "Témák"

"Saját mappák"  $\rightarrow$  "Egyéb dokumentumok"

- Jelölje ki azt a fájlt, amely részletes adatait meg szeretné tekinteni.
- 2. Nyomja meg az [Opciók] gombot, majd válassza ki az "Adatok" pontot.

#### A Saját mappák fájlok feltöltése

Kép-, hang- és videóklip-fájljait fel tudja tölteni az MMS Galériába.

"Saját mappák" → "Képek"

#### "Saját mappák" → "Hangok és cs.hangok" "Saját mappák" → "Videók"

- 1. Jelölje ki fájl a feltölteni kívánt fájlt.
- Nyomja meg az [Opciók] gombot, majd válassza ki a "Küldés" pontot.
- 3. Válassza ki az "MMS Galéria" pontot.

#### Megjegyzés

 Szerzői joggal védett képek, zenék vagy videóklipek nem tölthetők fel.

#### Több fájl kiválasztása

A Saját mappák közül egynél több fájlt is ki lehet jelölni átvitelre, másolásra vagy törlésre.

#### Megjegyzés

 Az alábbi eljárás akkor használható, ha bármely témafájlon vagy az "Új lekérés" ponton kívül bármelyik másik tételt választja ki. Válassza ki a kívánt opciót.

$$\label{eq:solution} \begin{split} & \space{-1mu} Saját mappák" \rightarrow \space{-1mu}, Képek" \rightarrow [Opciók] \\ & \space{-1mu} Saját mappák" \rightarrow \space{-1mu}, Hangok és cs. hangok" \rightarrow \\ & [Opciók] \\ & \space{-1mu} Saját mappák" \rightarrow \space{-1mu}, Videók" \rightarrow [Opciók] \\ & \space{-1mu} Saját mappák" \rightarrow \space{-1mu}, Egyéb dokumentumok" \rightarrow \\ & [Opciók] \end{split}$$

- 1. Válassza ki a "Speciális" pontot.
- 2. Jelölje ki a "Többszörös kijelölés" pontot.
- 3. A O gomb megnyomásával jelölje ki a kívánt fájlneveket.
- Nyomja meg az [Opciók] gombot, majd válassza ki a kívánt opciót.

#### Тірр

- A kijelölés visszavonásához jelölje ki újra a fájlt, vagy a 4. lépésben válassza ki a "Visszavonás" pontot.
- Ha az összes fájlt szeretné kiválasztani, akkor a 4. lépésben jelölje ki az "Összes kijelölése" pontot. Az összes kijelölés visszavonásához jelölje ki az "Összes vissza" pontot.

## Játékok (M 6-3) és Applikációk (M 6-5)

A Vodafone saját alkalmazásairól bővebben lásd a "Játékok és applikációk" c. fejezetben a 87. oldalon.

# Szövegsémák (M 6-7)

Legfeljebb 50 szövegséma menthető el szöveges és multimédiás üzenetekhez való felhasználáshoz. Minden egyes szövegséma legfeljebb 256 karakterből állhat.

## Szövegrészletek bevitele a szövegsémákhoz

"Saját mappák" → "Szövegsémák" → "Új séma bevitele"

1. Írja be a szöveget, majd nyomja meg a 🔾 gombot.

## Szövegsémák módosítása

#### "Saját mappák" → "Szövegsémák"

- 1. Jelölje ki a módosítani kívánt szövegsémát.
- 2. Nyomja meg az [Opciók] gombot, majd válassza ki a "Módosítás" pontot.

A szövegséma megtekintéséhez nyomja meg az [Opciók] gombot, majd válassza ki a "Nézet" pontot. A szövegséma törléséhez nyomja meg az [Opciók] gombot, majd válassza ki a "Törlés" pontot.

 Végezze el a szöveg módosítását, majd nyomja meg a O gombot.

## Szövegsémák küldése

#### "Saját mappák" $\rightarrow$ "Szövegsémák"

- 1. Jelölje ki az elküldeni kívánt szövegsémát.
- 2. Nyomja meg az [Opciók] gombot, majd válassza ki a "Séma küldése" pontot.

## Memória állapota (M 6-9)

Ezzel a funkcióval ellenőrizhető a készülékmemória vagy a memóriakártya memóriaállapota. A Memória állapota funkció a következőkre terjed ki.

- Készülékmemória: Applikációk, Képek, Videók, Hangok, Témák, Egyéb, Összesen és Szabad
- Memóriakártya: Képek, Videók, Hangok, Témák, Egyéb, Összesen és Szabad

#### "Saját mappák" → "Memória állapota"

 Válassza ki a "Készülékmemória" vagy a "Memóriakártya" pontot.

# <u>Szórakozás</u> (M 1)

## Játékok és applikációk (M 1-1)

#### Applikációk használata

A telefonon a Vodafone számos saját alkalmazása is használható. Az applikációk használatához töltse le azokat a mobil internetről. Egyes applikációk lehetővé teszik a hálózatra történő csatlakozást játék közben, vagy egy hálózati alapú alkalmazás keretében.

#### Megjegyzés

 Az applikációk lehetnek helyhez kötöttek (hálózati kapcsolat nélkül), vagy hálózati alapúak (az információk/játékok frissítéséhez a mobil internetet használva). A hálózat esetleg többet számít fel a hálózati alapú applikációk használatáért. További tájékoztatást a helyi szolgáltatótól kaphat.

#### Applikációk letöltése

"Szórakozás"  $\rightarrow$  "Játékok+Applikációk"  $\rightarrow$ "Játékok"  $\rightarrow$  "Játékok letöltése"

"Szórakozás"  $\rightarrow$  "Játékok+Applikációk"  $\rightarrow$ "Applikációk"  $\rightarrow$  "További applikációk"

1. Válassza ki a kívánt alkalmazást.

Az alkalmazás letöltése előtt Önnek meg kell erősítenie, hogy mit kíván letölteni. A megerősítési képernyő információinak ellenőrzése után már letölthető az alkalmazás.

- A letöltés megkezdéséhez nyomja meg a □ gombot.
- **3.** Befejezéskor nyomja meg a **O** gombot.

#### Megjegyzés

 Egyes információs képernyők esetében az alkalmazás letöltése előtt a rendszer felhasználói hitelesítést kérhet.

#### Applikációk végrehajtása

#### "Szórakozás" → "Játékok+Applikációk" → "Játékok" vagy "Applikációk"

- Válassza ki a végrehajtani kívánt alkalmazás címét. A kiválasztott alkalmazást végrehajtja a készülék. Hálózati kapcsolat típusú applikációk használata esetén ki lehet választani a keresett hálózatot.
- Az alkalmazás befejezéséhez nyomja meg a gombot, majd válassza ki a "Vége" pontot.

## Beállítás a Főkijelző képernyővédőjeként

#### "Szórakozás" → "Játékok+Applikációk" → "Játékok" vagy "Applikációk"

- 1. Jelölje ki a képernyővédőként használni kívánt fájlt.
- Nyomja meg az [Opciók] gombot, majd válassza ki a "Képernyővédőként" pontot.

## Az engedély beállítása

Beállítható a kiválasztott Java™ alkalmazásokhoz tartozó engedély.

"Szórakozás" → "Játékok+Applikációk" → "Játékok" vagy "Applikációk"

- 1. Jelölje ki a kívánt Java<sup>™</sup> alkalmazást.
- 2. Nyomja meg az [Opciók] gombot, majd válassza ki az "Engedély" pontot.
- 3. Válassza ki az alábbi opciók egyikét: ...Telefonhívás": A hanghívások kezdeményezésére való engedély beállítása. Internetes hozzáférés": A hálózathoz való hozzáférés engedélyének beállítása. "Üzenetküldés": Az MMS és SMS üzenetek küldésére vonatkozó engedély beállítása. "Autom, futtatás": Az automatikus futtatás funkcióra vonatkozó engedély beállítása. "Helvi kapcsolódás": A helyi eszközökhöz való csatlakozásra vonatkozó engedély beállítása. ...Felh. adat olvas": A felhasználói adatok - mint pl. Telefonkönyv-tételek, Beérkezett üzenetek és Saját mappák fáilok - olvasására vonatkozó engedély beállítása. A felhasználói adatok - mint ...Felh adatok írása": pl. Telefonkönyv-tételek, Beérkezett üzenetek és Saját mappák fájlok - írására vonatkozó engedély beállítása. ...Multimédia haszn.": A multimédiás anvagok rögzítésére vonatkozó engedély beállítása.

- 4. Válassza ki az alábbi opciók egyikét:
  - "Munkafolyamat": A megerősítő üzenet csak az alkalmazásból való kilépéskor jelenik meg, amíg a meghatározott funkciócsoport API végrehajtásának jóváhagvása történik.
  - "Mindig": A megerősítő üzenet minden olyan alkalommal megjelenik, amikor a meghatározott funkciócsoport API végrehajtásának jóváhagyása történik.
  - "Elsőre": A megerősítő üzenet csak az alkalmazás törlésekor vagy a beállítások módosításakor jelenik meg, amíg a meghatározott funkciócsoport API végrehajtásának jóváhagyása történik. "Nem": A meghatározott funkciócsoport
    - API végrehajtása nem engedélyezett.

#### Megjegyzés

- Az összes engedélyezési beállítás törléséhez válassza a "Visszaállítás" funkciót a 3. lépésnél.
- Egyes engedélyek nem állnak rendelkezésre egyes Java™ alkalmazások esetében.

#### Az alkalmazás adatainak megjelenítése

Ellenőrizheti a Java™ alkalmazásokra vonatkozó információkat.

#### "Szórakozás" → "Játékok+Applikációk" → "Játékok" vagy "Applikációk"

- 1. Jelölje ki a kívánt Java<sup>™</sup> alkalmazást.
- 2. Nyomja meg az [Opciók] gombot, majd válassza ki az "Információ" pontot.

## Applikációk áthelyezése vagy törlése

Az applikációkat áthelyezheti egyik Játék vagy applikációk mappából a másikba, valamint a mappákból törölhet is applikációkat.

#### "Szórakozás" → "Játékok+Applikációk" → "Játékok" vagy "Applikációk"

- 1. Jelölje ki a kívánt Java<sup>™</sup> alkalmazást.
- 2. Nyomja meg az [Opciók] gombot, majd válassza ki a "Mozgatás" vagy a "Törlés" pontot.

# Beállítások (M 1-1-3)

## Alkalmazás hangereje

Az applikációk és más hangeffektusok hangereje az öt lehetséges szint valamelyikére állítható, vagy elnémítható. Ha a profil beállítása "Csendes", akkor az "Általános hangerő" beállítás (112. oldal) élvez prioritást.

#### "Szórakozás" → "Játékok+Applikációk" → "Beállítások" → "Alkalmazás hangerő"

 A (vagy a ) gomb megnyomásával növelheti, illetve a (vagy a ) gombbal csökkentheti a hangerőt, majd nyomja meg a □ gombot.

## Háttérfény

#### "Szórakozás" → "Játékok+Applikációk" → "Beállítások" → "Háttérfény" → "Be/Kikapcsolás"

| 1. | Válasszon ezek közül "Mindig bekapcsolva", |                                                                                                    |
|----|--------------------------------------------|----------------------------------------------------------------------------------------------------|
|    | "Mindig kikapcsolva"                       | vagy "Normál beállítások".                                                                                             |
|    | "Mindig bekapcsolva":                      | A világítás be van kapcsolva az alkalmazás működése során.                                                             |
|    | "Mindig kikapcsolva":                      | A világítás ki van kapcsolva<br>az alkalmazás működése                                                                 |
|    | "Normál beállítások":                      | során, még billentyű<br>megnyomása esetén is.<br>A fő háttérfény beállítással<br>párhuzamosan működik<br>(119. oldal). |

## A villogó üzemmód beállítása

Ez a beállítás lehetővé teszi, hogy a háttérfényt az alkalmazással lehessen vezérelni. Ha ennek értéke "Ki", akkor a háttérfényt nem lehet bekapcsolni az alkalmazáson keresztül.

```
"Szórakozás" → "Játékok+Applikációk" → "Beállítások" → "Háttérfény" → "Villog"
```

1. Válassza ki a "Be" vagy a "Ki" pontot.

## Rezgés

Ha az alkalmazásban be van állítva a rezgési funkció, akkor választhat, hogy engedélyezi vagy letiltja annak működését.

```
"Szórakozás" → "Játékok+Applikációk" → "Beállítások" → "Rezgés"
```

```
1. Válassza ki a "Be" vagy a "Ki" pontot.
```

#### Hívások/Riasztások

Be lehet állítani az alkalmazás működtetése során bejövő hívások és riasztások elsőbbségi sorrendjét.

#### "Szórakozás" → "Játékok+Applikációk" → "Beállítások" → "Hívások/Riasztások"

- Válasszon ezek közül: "Hanghívás", "Videóhívás", "Bejövő üzenet" vagy "Riasztás".
- 2. Válassza ki a kívánt módszert.
- "Hívási elsőbbség", "Üzenetelsőbbség" vagy "Riasztási elsőbbség":

Ez automatikusan felfüggeszti az alkalmazás működését, és Ön fogadhatja a bejövő hívást vagy üzenetet, illetve hallható lesz a riasztási hang. A hívás befejezése vagy az üzenet elküldése, vagy a riasztás vége után megjelenik a felfüggesztett funkció ikonja ( <a href="mailto:symbol">symbol hallo</a> ) jelezve, hogy alkalmazás van függőben.

 "Hívásértesítés", "Üzenetértesítés" vagy "Riasztás értesítés":

Fényújság (mozgó karaktersor) jelenik meg a képernyő első sorában, miközben folytatódik az alkalmazás működése. A 🖸 gomb megnyomásával felfüggeszthető az alkalmazás és ezzel fogadható a bejövő hívás. A hívás vagy az üzenetküldés befejezése után megjelenik a felfüggesztett funkció ikonja ( 🔬 ) jelezve, hogy alkalmazás van függőben.

#### Képernyővédők

Képernyővédő alkalmazásokat le lehet tölteni a készenléti képernyőre, és be lehet állítani, hogy mennyi idő múlva kapcsoljon be a képernyővédő.

```
"Szórakozás" → "Játékok+Applikációk" →
"Beállítások" → "Képernyővédő" →
"Be/Kikapcsolás"
```

1. Válassza ki a "Be" vagy a "Ki" pontot.

Az aktiválás idejének beállítása

```
",Szórakozás" → ",Játékok+Applikációk" → ",Beállítások" → ",Képernyővédő" → ",Aktiválás ideje"
```

 A számbillentyűk segítségével írja be az aktiválás idejét két számjegyben.

A felfüggesztési idő beállítása

#### "Szórakozás" → "Játékok+Applikációk" → "Beállítások" → "Képernyővédő" → "Felfüggesztés ideje"

 Állítsa be a kívánt időtartamot "15 perc. múlva." és "6 óra múlva." között értékre.

#### Alapbeállítások

# "Szórakozás" → "Játékok+Applikációk" → "Beállítások" → "Alapbeállításra"

1. Írja be a készülék kódját.

A készülékkódról bővebben lásd "A készülékkód módosítása" c. részt a 124. oldalon.

#### Az egész memória törlése

#### "Szórakozás" $\rightarrow$ "Játékok+Applikációk" $\rightarrow$ "Beállítások" $\rightarrow$ "Teljes mem. törlése"

1. Írja be a készülék kódját.

A készülékkódról bővebben lásd "A készülékkód módosítása" c. részt a 124. oldalon.

#### Java™ információk (M 1-1-4)

# "Szórakozás" $\rightarrow$ "Játékok+Applikációk" $\rightarrow$ "Java<sup>TM</sup> információ"

Megjelenik a Java<sup>™</sup> licencekről szóló információ.

## Mobil TV (M 1-2)

Lehet csatlakozni a Mobil tévé szolgáltatáshoz.

#### Megjegyzés

• Ez a szolgáltatás egyes szolgáltatóknál nem elérhető. További tájékoztatást a helyi szolgáltatótól kaphat.

# Adatfolyam (M 1-3)

Videóklip-fájlok a mobil internetről való letöltés közben is lejátszhatók.

A weboldal címe könyvjelzőként is beállítható.

#### $,Sz \acute{o}rakoz \acute{a}s" \rightarrow ,A datfolyam"$

 Válasszon ezek közül: "Legutóbbi adatfolyam", "URL", "Kedvenc" vagy "Hozzáférési napló".

"Legutóbbi adatfolyam":

A legutóbbi adatfolyam fájlt jeleníti meg.

- "URL": Írja be kívánt weboldal címét. Megnyílik a böngésző, majd elindul a letöltés és a lejátszás.
- "Kedvenc": A weboldal címének bejegyzése.
- "Hozzáférési napló":

A meglátogatott weboldalakról készített naplót mutatja meg.

"Beállítások": A háttérfény és a "Kijelzési méret" beállításai.

## Videók (M 1-4)

## Videóklip fájlok lejátszása (M 1-4-3)

#### "Szórakozás" $\rightarrow$ "Videók" $\rightarrow$ "Saját videók"

- Válassza ki a "Készülékmemória" vagy a "Memóriakártya" pontot.
- 2. Válassza ki az "Összes videók" pontot vagy a kívánt lejátszólistát.
- 3. Válassza ki a kívánt fájlt.

A lejátszás megszakításához nyomja meg a O gombot.

A lejátszás leállításához nyomja meg a [Vissza] gombot.

## Tipp

- A Videólejátszó működését az alábbi billentyűkkel lehet szabályozni:
  - A hangerő növelése ill. csökkentése.
  - 🐑 (lenyomva tartva): Elnémítás.
  - E: Ugrás a következő fájlra.
  - (): Ugrás a jelenlegi fájl elejére.
  - (lenyomva tartva): Gyorsan előre.
  - (lenyomva tartva): Gyorsan hátra.

## A lejátszani kívánt fájl keresése

#### "Szórakozás" $\rightarrow$ "Videók" $\rightarrow$ "Saját videók"

- 1. Válassza ki a "Készülékmemória" vagy a "Memóriakártya" pontot.
- 2. Válassza ki az "Összes videók" pontot vagy a kívánt lejátszólistát.
- 3. Nyomja meg az [Opciók] gombot, majd válassza ki a "Keresés" pontot.
- Írja be a cím első néhány betűjét. A keresési eredmények ábécé-sorrendben jelennek meg, és a megfelelő fájl ki lesz jelölve.

## Fájl hozzáadása a lejátszólistához

A lejátszólistába az alábbiak szerint lehet újabb fájlokat bevinni.

#### "Szórakozás" $\rightarrow$ "Videók" $\rightarrow$ "Saját videók"

- 1. Válassza ki a "Készülékmemória" vagy a "Memóriakártya" pontot.
- 2. Válassza ki az "Összes videók" pontot vagy a kívánt lejátszólistát.
- 3. Jelölje ki a lejátszólistához hozzáadni kívánt fájlt.
- 4. Nyomja meg az [Opciók] gombot, majd válassza ki a "Lejátszólistához" pontot. Megjelennek a lejátszólisták. A lejátszólista létrehozásáról bővebben lásd az "Új lejátszólista bevitele" c. részt a 94. oldalon.
- 5. Válassza ki a kívánt lejátszási listát. Megtörténik a 3. lépésben kijelölt fájl elmentése. A lejátszólistáról egyes fájlok törléséhez jelölje ki a fájlt, majd nyomja meg az [Opciók] gombot. Ezt követően válassza ki a "Törlés lej.listáról" pontot.

## Úi leiátszólista bevitele

Létre lehet hozni egy lejátszási listát, és abba be lehet jegyezni a kívánt fájlokat.

#### $,Szórakozás" \rightarrow ,Videók" \rightarrow ,Saját videók"$

- 1. Válassza ki a "Készülékmemória" vagy a "Memóriakártya" pontot.
- 2. Nvomia meg az [Opciók] gombot, maid válassza ki az "Új lejátszólista" pontot.
- 3. Írja be a lejátszólista nevét.
- **4.** Nyomja meg a **O** gombot.

#### Megiegyzés

 A lejátszólista törléséhez jelölje ki a lejátszólistát, majd nvomja meg az [Opciók] gombot. Ezt követően válassza ki a "Lej.lista törlése" pontot.

#### **Beállítások**

A videóklip fájlok lejátszásakor választhat a "Lejátszási minta". "Háttérfény" és a "Kijelzési méret" lejátszási mód között.

#### "Szórakozás" → "Videók" → "Saját videók"

- Válassza ki a "Készülékmemória" vagy a .. Memóriakártva" pontot.
- 2. Válassza ki az "Összes videók" pontot vagy a kívánt lejátszólistát.
- 3. Válassza ki, hogy melyik fájl lejátszási módját kívánja megváltoztatni.
- 4. Nyomja meg az [Opciók] gombot, majd válassza ki a "Beállítások" pontot.
- 5. Válasszon ezek közül: "Lejátszási minta", "Háttérfény" vagy "Kijelzési méret".

- 6 Válasszon ezek közül:
  - "Lejátszási minta" ..Normál":

.Ismétlés":

A kiválasztott mappában lévő összes fájlt egyszer lejátssza, majd befejezi a lejátszást. Ezzel lehet a kiválasztott mappában lévő kiválasztott

fáil lejátszását folvtatni. Összes ismétlése":

...Véletlenszerű":

- "Háttérfénv"
  - "Mindig bekapcsolva": A fáil lejátszása közben világít.

"Mindig kikapcsolva": A világítás ki van

"Normál beállítások":

- ..Kijelzési méret" ..Eredeti méret":
  - "Nagyítás":
  - "Teljes képernyő":

A kiválasztott mappában lévő összes fáilt leiátssza. A kiválasztott mappában lévő fájlokat véletlenszerű sorrendben játssza le. kapcsolva a fáil leiátszása közben, még billentyű megnyomása esetén is. A fő háttérfény beállítással (119. oldal) működik. A fáil az eredeti méretében jelenik meg.

A fájl nagyított méretben

A fáil a telies képernvőn

ielenik meg.

jelenik meg.

#### 94 Szórakozás

#### A videóklip fájlok letöltése (M 1-4-2)

"Szórakozás"  $\rightarrow$  "Videók"  $\rightarrow$  "Új videók lekérése" Megjelenik a videóklip fájlok letöltési oldala.

#### A videóklip fájlok lejátszása

A legutóbbi fájl lejátszása (M 1-4-1) "Szórakozás" → "Videók" → "Legutóbbi videó"

# <u>Naptár</u> (M 11)

A Naptár segítségével könnyen ütemezhet bármely dátumhoz vagy időponthoz tartozó megbeszéléseket és eseményeket.

Ezek a tételek *Bluetooth* vezeték nélküli kapcsolattal elküldhetők számítógépekre is, így az ütemezett események másokkal is megoszthatók. Amikor más eszközökkel tételeket cserél, a kijelzett dátum és idő eltérhet az eredeti adatoktól, a fogadó eszköz adatformátumától függően.

## Új tétel létrehozása

## "Naptár"

- 1. Jelölje ki, hogy melyik naphoz kívánja az eseményt bevinni.
- 2. Válassza ki az "Új tétel bevitele" pontot.
- 3. Írja be a tárgyat.
- 4. Válassza ki a kívánt kategóriát.
- 5. Írja be a kezdés kívánt dátumát és időpontját.
- 6. Válassza ki az időtartamot.

Az "Egyéb" opció kiválasztása esetén írja be a befejezés kívánt időpontját és dátumát.

7. Válassza ki az emlékeztető időpontját.

Az "Egyéb" opció kiválasztása esetén írja be a kívánt emlékeztető időpontját és dátumát.

8. Nyomja meg a [Mentés] gombot.

## Megjegyzés

- Ha a dátum- és időbeállításokat nem végezte el, akkor megjelenik a dátum- és időbeviteli képernyő (120. oldal).
- Az emlékeztető nem szólal meg, ha az "Általános hangerő" (112. oldal) beállítás értéke "Csendes".

# Az emlékeztető hang vagy videó típusának megváltoztatása

- Az Új tétel képernyőn válassza ki az "Emlékeztető" pontot.
- 2. Válassza ki a "Hang/videó csatolása" pontot.
- A "Cs.hang csatolása" pont kiválasztása esetén jelölje ki az "Előre beáll. hangok" vagy a "Saját hangok" pontot, illetve válassza ki a "Videó csatolása" pontot.
- 4. Válassza ki a kívánt hang- vagy videóklip-fájlt. A csengőhang kiválasztásának részleteiről lásd a "Csengőhang csatolása bejövő híváshoz" c. részt a 112. oldalon.

# Az emlékeztető hang vagy videó időtartamának megváltoztatása

- Az Új tétel képernyőn válassza ki az "Emlékeztető" pontot.
- 2. Válassza ki az "Időtartam" pontot.
- 3. Válassza ki az időtartamot.

Az "Egyéb" pont kiválasztása esetén a kívánt időtartamot két számjegyben beírhatja a billentyűzet segítségével.

# Az emlékeztető ismétlési opciójának megváltoztatása

- Az Új tétel képernyőn válassza ki az "Ismétlés" pontot.
- 2. Válassza ki a kívánt ismétlési opciót.

#### A Tárolási helyszín beírása

- Az Új tétel bevitele képernyőn válassza ki a "Helyszín" pontot.
- 2. Írja be az ütemezett tétel helyszínét.

#### Leírás bevitele

- 1. Az Új tétel képernyőn válassza ki a "Leírás" pontot.
- 2. Írjon be egy megjegyzést az ütemezett tételhez.

#### Tétel titkosítása

- 1. Az Új tétel képernyőn válassza ki a "Titkos" pontot.
- **2.** A "Be" pont kijelölésével lehet titkosítani a tételt, illetve a "Ki" pont kijelölésével lehet változatlanul hagyni.

## Ütemezett tétel megtekintése

## "Naptár"

- 1. Válassza ki a megtekinteni kívánt napot.
- 2. Válassza ki a kívánt tételt.

#### Keresés dátum szerint

- Bármely nézetben nyomja meg az [Opciók] gombot, majd válassza ki az "Ugrás ide" pontot.
- A mai nap kijelzéséhez válassza ki a "Ma" pontot, illetve bármely más dátum kijelzéséhez válassza ki az "Írja be a dátumot" pontot.

## Tipp

 Havi vagy heti nézetben a nézetet az alábbiakkal lehet szabályozni:

Havi nézet

- \*•a: Az előző hónap megjelenítése.
- **#***¶*: A következő hónap megjelenítése.
- 0+-: A heti nézet megjelenítése.
- 5. A kurzort a mai napra állítja rá.
- (e)/(•): A kurzort balra (előző nap) vagy jobbra (következő nap) mozgatja.
- A kurzort felfelé (előző hét) vagy lefelé (következő hét) mozgatja.

#### Heti nézet

- \* Az előző hét megjelenítése.
- # 9: A következő hét megjelenítése.
- 0--: A havi nézet megjelenítése.
- 5<sup>sc</sup>: A kurzort a mai napra állítja rá.
- (\*)/(\*): A kurzort balra (előző nap) vagy jobbra (következő nap) mozgatja.
- A heti nézetet felfelé (előző óra) vagy lefelé (következő óra) mozgatja.

## Ünnepnap beállítása

A heti vagy havi nézetben, egy adott napot vagy a hét napjait hét különböző színnel jelölheti meg.

#### "Naptár"

## Dátum színének beállítása

- 1. Jelölje ki a beállítani kívánt napot.
- Nyomja meg az [Opciók] gombot, majd válassza ki a "Szabadnap beállítása" pontot.
- **3.** Válassza ki a "Dátum szerint" opciót, majd a kívánt színt.

#### A hét napjainak színbeállítása

- Nyomja meg az [Opciók] gombot, majd válassza ki a "Szabadnap beállítása" pontot.
- Válassza ki a "Hét szerint" opciót, majd válassza ki a hét egy napját, amelyhez egy színt kíván társítani.
- 3. Válassza ki a kívánt színt.

## Тірр

 A készenléti képernyőn lévő naptáron meg lesznek jelölve a kiválasztott dátumok, ill. napok.

#### Megjegyzés

- Amennyiben azonos naphoz dátum színt és a hét napjaira beállított színt is társít, az adott nap dátum színnel jelenik meg.
- Maximum 100 nap állítható be speciális kijelöléssel.

## Ütemezett tétel keresése

#### "Naptár"

- 1. Bármely nézetben nyomja meg az [Opciók] gombot és válassza ki a "Keresés" opciót.
- 2. Írja be a tárgy néhány betűjét.

A keresés eredményei időrendi sorrendben jelennek meg.

## Ütemezett tétel módosítása

#### "Naptár"

- 1. Válassza ki a módosítani kívánt napot.
- Jelölje ki a módosítani kívánt tételt, nyomja meg az [Opciók] gombot, majd válassza ki a "Módosítás" pontot.
- Válassza ki a kívánt tételt és végezze el a tétel módosítását.
- 4. Nyomja meg a [Mentés] gombot.

#### Ütemezett tételek törlése

- Bármely nézetben nyomja meg az [Opciók] gombot, majd válassza ki a "Törlés" pontot.
- 2. Válassza ki a kívánt opciót.

"Ez a megbeszélés" (napi nézet): A kiválasztott tételt törli.

"Összes e napi": A kiválasztott naphoz tartozó összes tételt törli.

"Összes e heti" (heti nézet):

A kiválasztott héthez tartozó összes tételt törli.

"Múlt hétig" (heti nézet):

A kiválasztott hét előtti összes tételt törli. "Összes e havi" (havi nézet):

A kiválasztott hónaphoz tartozó összes tételt törli.

"Múlt hónapig" (havi nézet):

A kiválasztott hónap előtti összes tételt törli.

"Összes tételt" (heti és havi nézet): Az összes tételt törli ebben az

#### alkalmazásban.

## Ütemezett tétel küldése

#### "Naptár"

- 1. Válassza ki azt a napot, amely az elküldeni kívánt ütemezett tételeket tartalmazza.
- Jelölje ki a küldeni kívánt tételt, nyomja meg az [Opciók] gombot, majd válassza ki a "Küldés" pontot.
- **3.** Válasszon ezek közül: "Üzenetként" vagy "Bluetooth-on".

## A "Bluetooth-on" opció esetében

Részletes leírás a "Bluetooth" c. részben a 125. oldalon.

#### Megjegyzés

 Eszközök összekapcsolásakor meg kell adnia a jelkódot, amikor első alkalommal létesít kapcsolatot Bluetooth vezeték nélküli technológiára alkalmas eszközzel.

#### Ütemezett tétel fogadása

Amikor a készülék ütemezett tételt fogad, a készenléti képernyőn megjelenik egy megerősítő üzenet.

Nyomja meg az [Igen] gombot.
 A fogadott tétel bekerül a Naptárba.
 Az elutasításhoz nyomja meg a [Nem] gombot.

## Тірр

 A Bluetooth vezeték nélküli beállításokról bővebben lásd a "Kapcsolat" c. részt a 125. oldalon.

## A Memória állapot megtekintése

 Bármely nézetben nyomja meg az [Opciók] gombot, majd válassza ki a "Memória állapota" pontot.

# <u>Szervező/Kellékek</u> (M 7)

# Riasztások (M 7-1)

## Riasztások beállítása

A riasztási funkció egy meghatározott időpontban riasztja Önt.

Ügyeljen arra, hogy a riasztási funkció beállítása előtt be kell állítani a pontos dátumot és időpontot, ha még nem tette volna meg.

#### "Szervező/Kellékek" $\rightarrow$ "Riasztások"

- 1. Válassza ki azt az üres sort (--:--), amelyhez a riasztást beállítani kívánja.
- 2. Írja be a kívánt időtartamot.
- 3. Nyomja meg a [Mentés] gombot.

## Az ismétlési opciók típusának megváltoztatása

- 1. A Riasztás beállítása képernyőn válassza ki az "Ismétlés" pontot.
- 2. Válasszon ezek közül: "Csak egyszer", "Minden nap" vagy "Kijelölt napokon".

"Csak egyszer": A riasztás csak egyszer szólal meg.

- "Minden nap": A riasztás minden nap egy meghatározott időpontban szólal meg.
- "Kijelölt napokon": A riasztás a hét kijelölt napján vagy napjain egy meghatározott időpontban szólal meg.

# A riasztási hang- vagy videóklip-fájl típusának megváltoztatása

- A Riasztás beállítása képernyőn válassza ki a "Hang/videó csatolása" pontot.
- A "Cs.hang csatolása" pont kiválasztása esetén jelölje ki az "Előre beáll. hangok" vagy a "Saját hangok" pontot, illetve válassza ki a "Videó csatolása" pontot.
- Válassza ki a kívánt hang- vagy videóklip-fájlt. A csengőhang kiválasztásának részleteiről lásd a "Csengőhang csatolása bejövő híváshoz" c. részt a 112. oldalon.

## A riasztási hang ismétlődésének megváltoztatása

- 1. A Riasztás beállítása képernyőn válassza ki az "Ismétlő" pontot.
- 2. Válassza ki a kívánt ismételt emlékeztető opciót.

## A riasztás hangerejének módosítása

- 1. A Riasztás beállítása képernyőn válassza ki a "Riasztás hangereje" pontot.
- A (vagy a ) gomb megnyomásával növelheti, illetve a (vagy a ) gombbal csökkentheti a hangerőt.

#### Megjegyzés

 A figyelmeztető hangjelzés nem szólal meg, ha a "Riasztás hangereje" beállítás értéke "Csendes". Amennyiben a profilok közül a "Csendes" mód lett beállítva, az "Altalános hangerő" beállítás (112. oldal) elsőbbséget élvez.

#### A riasztási csengőhang rezgésének megváltoztatása

- A Riasztás beállítása képernyőn válassza ki a "Rezgés" pontot.
- Válasszon ezek közül: "Be", "Hanghoz csatolás" vagy "Ki".

A rezgés kiválasztásáról bővebben lásd a "Rezgés" c. részt a 115. oldalon.

## A riasztási hang időtartamának megváltoztatása

- 1. A Riasztás beállítása képernyőn válassza ki az "Időtartam" pontot.
- 2. Válassza ki a kívánt időtartamot.

## Riasztás visszaállítása

#### "Szervező/Kellékek" → "Riasztások"

- 1. Jelölje ki a visszaállítani kívánt riasztást.
- 2. Nyomja meg az [Opciók] gombot, majd válassza ki a "Riasztás törlése" pontot.

## Az összes riasztás törlése

## "Szervező/Kellékek" $\rightarrow$ "Riasztások"

1. Válassza ki az "Összes törlése" opciót.

# Számológép (M 7-2)

A számológép a négy számtani alapműveletet végzi el, max. 12 számjegyig.

#### ,,Szervező/Kellékek" $\rightarrow$ ,,Számológép"

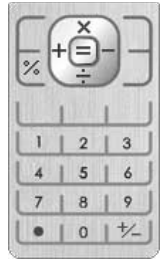

Az alapműveletek az alábbi billentyűkkel végezhetők el:

Tizedes vessző beviteléhez nyomja meg a 💌 gombot.

A beírt szám vagy függvény törléséhez nyomja meg a [Törlés] gombot.

A számítás elvégzéséhez nyomja meg a O gombot. Új számítás elvégzéséhez nyomja meg a [Törlés] gombot.

## Árfolyamátváltás

A számológép a belföldi és külföldi pénznemek közötti átváltási számításokhoz is használható, a beírt árfolyamok alapján.

#### Az árfolyam beállítása

# "Szervező/Kellékek" $\rightarrow$ "Számológép" $\rightarrow$ [Opciók] $\rightarrow$ "Pénznem változtat" $\rightarrow$ "Arfolyam"

- 1. Válassza ki a "Belföldi" vagy a "Külföldi" pontot.
- 2. Írja be az árfolyamot.

## Értékek átváltása

#### ,,Szervező/Kellékek" $\rightarrow$ ,,Számológép"

- 1. Írja be az átváltandó értéket.
- 2. Nyomja meg az [Opciók] gombot, majd válassza ki a "Pénznem változtat" pontot.
- **3.** Válassza ki a "Konv. belföldire" vagy a "Konv. külföldire" pontot.

# Diktafon (M 7-3)

E funkcióval hangjegyzet rögzíthető, melyet az ütemezett tételekre való emlékeztetőként, vagy MMS üzenethez csatoltan lehet használni. A felvett hangfájl elmentése a Saját mappák közé történik (Hangok és cs.hangok). A hangjegyzetek elmentése .amr formátumban történik.

## Hangjegyzet felvétele

#### $,Szervez \delta'/Kellékek" \rightarrow ,Diktafon"$

- A felvétel megkezdéséhez nyomja meg a O gombot. Ha a felvételi időtartam lejárata előtt szeretné a felvételt befejezni, akkor nyomja meg a O gombot.
- A hangjegyzet elmentéséhez válassza ki a "Mentés" pontot.

#### Megjegyzés

## Hangjegyzetek küldése

## "Szervező/Kellékek" $\rightarrow$ "Diktafon"

 A felvétel megkezdéséhez nyomja meg a O gombot. Ha a felvételi idő lejárta előtt le kívánja állítani a felvételt, nyomja meg a O gombot.

- 2. Válassza ki a "Mentés és küldés" pontot.
- Válassza ki az "Üzenetként" vagy az "MMS Galéria" pontot.

Az üzenetek létrehozásáról olvassa el az "Új üzenet létrehozása" c. részt az 55. oldalon.

#### A felvétel idejének kiválasztása

# "Szervező/Kellékek" $\rightarrow$ "Diktafon" $\rightarrow$ [Opciók] $\rightarrow$ "Felvétel ideje"

 Válassza ki az "Üzenethez" vagy a "Hosszú hang" pontot.

A "Hosszú hang" kiválasztása esetén a hangjegyzetek elmentése automatikusan a memóriakártyára történik.

## A tároló memória kijelölése

# "Szervező/Kellékek" $\rightarrow$ "Diktafon" $\rightarrow$ [Opciók] $\rightarrow$ "Új hangok mentése"

1. Válassza ki a kívánt helyszínt.

A "Mindig kérdez" opció kiválasztása esetén a hangfájl mentése előtt kijelölheti a mentés helyét.

## Stopperóra (M 7-4)

A stopperóra funkcióval 4 különböző köridőt lehet tárolni.

#### $,Szervez \"{o}/Kell\'ekek" \rightarrow ,Stopper\'ora"$

1. Az indításához nyomja meg az O gombot.

A [Köridő] gomb megnyomásával megtekinthető a köridő, mielőtt a stopperóra leállna. Az utolsó 4 köridő lesz elmentve.

2. A leállításához nyomja meg a 🔾 gombot.

#### Тірр

 A köridők rekordjának és a befutási időnek az elmentéséhez nyomja meg az [Opciók] gombot, majd válassza ki a "Mentés Sémákhoz" pontot.

#### Az idő visszaállítása

 A stopperóra leállítása után nyomja meg az [Opciók] gombot, majd válassza ki a "Visszaállítás" pontot.

## Teendők (M 7-5)

Az ütemezett tételt Teendő-tételként is bejegyezheti, egy adott dátumhoz vagy időponthoz kötődően.

## Új tétel létrehozása

#### "Szervező/Kellékek" $\rightarrow$ "Teendők"

- 1. Válassza ki az "Új tétel bevitele" pontot.
- 2. Írja be a tárgyat.
- 3. Írja be az esedékesség dátumát, majd időpontját.
- 4. Nyomja meg a [Mentés] gombot.

## Megjegyzés

 Ha a dátum- és időbeállításokat nem végezte el, akkor megjelenik a dátum- és időbeviteli képernyő (120. oldal).

## Az Emlékeztető időpontjának kiválasztása

- Az Új tétel bevitele képernyőn válassza ki az "Emlékeztető" pontot.
- 2. Válassza ki az "Emlékeztető ideje" opciót.
- 3. Válassza ki az emlékeztető időpontját.

Az "Egyéb" opció kiválasztásakor írja be az emlékeztető kívánt dátumát és időpontját.

# A riasztási hang- vagy videóklip-fájl típusának megváltoztatása

- Az Új tétel bevitele képernyőn válassza ki az "Emlékeztető" pontot.
- 2. Válassza ki a "Hang/videó csatolása" opciót.
- A "Cs.hang csatolása" pont kiválasztása esetén jelölje ki az "Előre beáll. hangok" vagy a "Saját hangok" pontot, illetve válassza ki a "Videó csatolása" pontot.
- 4. Válassza ki a kívánt hang- vagy videóklip-fájlt. A csengőhang kiválasztásának részleteiről lásd a "Csengőhang csatolása bejövő híváshoz" c. részt a 112. oldalon.

# Riasztási hang vagy videó időtartamának megváltoztatása

- 1. Az Új tétel bevitele képernyőn válassza ki az "Emlékeztető" pontot.
- 2. Válassza ki az "Időtartam" pontot.
- 3. Válassza ki a kívánt időtartamot.

## A leírás módosítása

- 1. Az Új tétel képernyőn válassza ki a "Leírás" pontot.
- 2. Írjon be egy megjegyzést a Teendő-tételhez.

Tétel titkosítása

- 1. Az Új tétel képernyőn válassza ki a "Titkos" pontot.
- **2.** A "Be" pont kijelölésével lehet titkosítani a tételt, illetve a "Ki" pont kijelölésével lehet változatlanul hagyni.

#### A tétel beállítása befejezettként vagy be nem fejezettként

#### "Szervező/Kellékek" $\rightarrow$ "Teendők"

- 1. Jelölje ki a kívánt tételt.
- 2. Nyomja meg a 🖸 gombot.
- A képernyőn nyomja meg az [Opciók] gombot, majd válassza ki a "Megjelölés" pontot. A tétel be nem fejezettként való beállításához jelölje ki a "Visszavonás" pontot.

#### Teendő-tétel keresése

#### "Szervező/Kellékek" $\rightarrow$ "Teendők"

- 1. Nyomja meg az [Opciók] gombot, majd válassza ki a "Keresés" pontot.
- 2. Írja be a tárgy néhány betűjét.

A keresés eredményei időrendi sorrendben jelennek meg.

## Teendő-tétel küldése

#### ,,Szervező/Kellékek" $\rightarrow$ ,,Teendők"

- 1. Jelölje ki az elküldeni kívánt Teendő-tétel.
- 2. Nyomja meg az [Opciók] gombot, majd válassza ki a "Küldés" pontot.
- **3.** Válasszon ezek közül: "Üzenetként" vagy "Bluetooth-on".

#### A "Bluetooth-on" opció esetében

Részletes leírás a "Bluetooth" c. részben a 125. oldalon.

#### Megjegyzés

 Eszközök összekapcsolásakor meg kell adnia a jelkódot, amikor első alkalommal létesít kapcsolatot Bluetooth vezeték nélküli technológiára alkalmas eszközzel.

## A Memória állapot megtekintése

#### "Szervező/Kellékek" $\rightarrow$ "Teendők"

 Nyomja meg az [Opciók] gombot, majd válassza ki a "Memória állapota" pontot.

#### Tételek törlése

# "Szervező/Kellékek" $\rightarrow$ "Teendők" $\rightarrow$ [Opciók] $\rightarrow$ "Törlés"

- Válassza ki a kívánt opciót.
  - "Ez a teendő": A kiválasztott tétel törlése. "Minden bef. Teendő": Az összes kipipált tétel törlése. "Összes teendő": Az összes tétel törlése.

## Világóra (M 7-6)

#### ldőzóna beállítása

#### "Szervező/Kellékek" → "Világóra"

1. Nyomja meg a [Módosít] gombot, majd válassza ki az "Időzóna beállítása" pontot.

A jelenlegi időzóna a világtérképen piros vonallal jelezve látható.

- 2. A () vagy a () gomb megnyomásával változtathatja meg az időzónát.
- 3. Nyomja meg a 🖸 gombot.

## Egyéni időzóna beállítása

## "Szervező/Kellékek" → "Világóra"

- Nyomja meg a [Módosít] gombot, majd válassza ki az "Időzóna beállítása" pontot.
- Nyomja meg az [Opciók] gombot, majd válassza ki az "Egyéni zóna beáll." pontot.
- 3. Írja be kívánt város nevét és az időpontot.

## Nyári időszámítás beállítása

#### "Szervező/Kellékek" → "Világóra"

- 1. Nyomja meg a [Módosít] gombot, majd válassza ki a "Nyári időszámítás" pontot.
- 2. Válassza ki a "Be" vagy a "Ki" pontot.

## Visszaszámláló (M 7-7)

## "Szervező/Kellékek" $\rightarrow$ "Visszaszámláló"

Írja be azt az időtartamot, amelyről a visszaszámlálást kezdi.

A beállítható idő 1 másodperc és 60 perc közötti időtartam lehet.

- A visszaszámlálás megkezdéséhez nyomja meg a O gombot.
- A megszakításhoz nyomja meg a O gombot.
   A visszaszámlálás folytatásához nyomja meg újra a O gombot.
- A visszaszámlálás végeztével nyomja meg a [Mégsem] gombot, majd a visszaszámlálás újbóli megkezdéséhez nyomja meg a □ gombot.

## A visszaszámlálás időtartamának módosítása

- A visszaszámlálás indítási képernyőjén nyomja meg az [Opciók] gombot, majd válassza ki a "Módosítás" pontot.
- 2. Végezz el az időtartam módosítását.
## E-könyv (M 7-8)

Ezzel a funkcióval lehet a memóriakártyán vagy az Egyéb dokumentumok mappában tárolt E-könyv fájlokat (XMDF vagy TXT fájlokat) megtekinteni.

### "Szervező/Kellékek" $\rightarrow$ "E-könyv"

1. Válassza ki a kívánt fájlt.

A képernyő felfelé és lefelé (az előző vagy a következő sorhoz való) görgetéséhez nyomja meg a vagy a gombot. Az előző vagy a következő oldalra való ugráshoz nyomja meg a vagy a gombot.

2. Befejezéskor nyomja meg a 🗟 gombot.

## Тірр

 Ha akkor érkezik hívás, amikor a nézőke bekapcsolt állapotban van, vagy amikor az E-könyvből éppen kilép, akkor az utolsóként megtekintett oldalhoz automatikusan bekerül az "1. Automata könyvjelző". Amikor a fájlt legközelebb megnyitja, automatikusan a könyvjelzővel ellátott oldalon nyílik meg. Az új könyvjelző most az "1. Automata könyvjelző" lett, az előző könyvjelző pedig az "2. Automata könyvjelző" lett.

### Könyvjelző bevitele

Minden E-könyv fájlhoz legfeljebb két könyvjelző vihető be.

### "Szervező/Kellékek" $\rightarrow$ "E-könyv"

- 1. Válassza ki a kívánt fájlt.
- 2. Nyomja meg az [Opciók] gombot, majd válassza ki a "Könyvjelző" pontot.
- Válassza ki az "1.Könyvjelző" vagy a "2.Könyvjelző" pontot.

### Megjegyzés

- A, "Žene", "Játékok" vagy "Applikációk" funkciók használata esetén az E-könyvet nem lehet megtekinteni.
- Ha a memóriakártyát a rajta lévő E-könyv használata közben veszi ki, egy megerősítő üzenet jelenik meg, és a telefon visszatér készenléti állapotba.

## Kiadások jegyzet (M 7-9)

Kiadási jegyzetet előre meghatározott vagy módosított kategóriák közé jegyezhet be.

#### Adatok bejegyzése a kiadási jegyzetekhez (M 7-9-1)

#### "Szervező/Kellékek" → "Kiadások jegyzet" → "Új kiadás bevitele"

- Írja be a kiadás összegét a számjegybillentyűk segítségével.
- 2. Válassza ki a kívánt kategóriát.

A kiadási jegyzet bejegyzése megtörténik.

## Az összesítők megtekintése (M 7-9-2)

#### "Szervező/Kellékek" → "Kiadások jegyzet" → "Összesítők"

A feljegyzett kiadások megjelennek a képernyőn.

## Kategória módosítása

- 1. Összesítők nézetben válassza ki a kívánt tételt.
- Nyomja meg az [Opciók] gombot, majd válassza ki a "Kategória változtat" opciót.
- 3. Válassza ki a kívánt kategóriát.

## Az összeg módosítása

- 1. Összesítők nézetben válassza ki a kívánt tételt.
- 2. Nyomja meg az [Opciók] gombot, majd válassza ki az "Összeg módosítása" pontot.
- **3.** A számjegybillentyűk segítségével írja be a kívánt összeget.

## Feljegyzett tétel vagy az összes tétel törlése

- 1. Összesítők nézetben válassza ki a kívánt tételt.
- 2. Nyomja meg az [Opciók] gombot, majd válassza ki a "Tétel törlése" vagy az "Összeset törli" pontot.

## Kategórianév módosítása (M 7-9-3)

#### "Szervező/Kellékek" → "Kiadások jegyzet" → "Kategória módosít"

- 1. Válassza ki a kívánt kategória nevét.
- 2. Végezze el a tétel módosítását.

## Telefon súgó (M 7-10)

A súgó lista megtekintésével tájékozódhat a telefon funkcióiról.

## "Szervező/Kellékek" $\rightarrow$ "Telefon súgó"

1. Nyomja meg a 🏵 vagy a 🐨 gombot.

## SIM alkalmazások (M 10)

A SIM-kártyán lévő információkról tájékozódhat. Erről további részleteket a szolgáltatójától tudhat meg.

## <u>Beállítások</u> (M 12)

A beállítások a következő négy fület tartalmazzák. A kívánt fül a ()) gombbal választható ki. Ezután a kiválasztott fülön a ()) gombbal választhatja ki a módosítani kívánt elemet.

- 1. fül: "Telefon beállítások"
- 2. fül: "Kapcsolat"
- 3. fül: "Hívás beállítások"
- 4. fül: "Hálózati beállítások"

## Telefon beállítások (1. fül)

## Profilok (M 12-1)

Más-más hang- és rezgés-beállítás alakítható ki az egyes profilokhoz, a környezettől függően.

Hatféle profil létezik: "Normál", "Tárgyalás", "Utcai", "Autó", "Fülhallgató" és "Csendes".

## Profil aktiválása

## $, Be `all it `asok" \rightarrow , Tele fon \ be `all it `asok" \rightarrow , Profilok"$

1. Válassza ki a kívánt profilt.

## Megjegyzés

 Valamely profil beállítása után a profilhoz tartozó kijelzés (20. oldal) megjelenik a készenléti üzemmódban.

## Tipp

 Készenléti üzemmódban a # gombot lenyomva tartva válthat át a Csendes profil és a legutóbb használt profil között.

## A profilbeállítások visszaállítása

## $",Be \'all \'it \'asok" \rightarrow ",Tele fon be \'all \'it \'asok" \rightarrow ",Profilok"$

- 1. Jelölje ki a visszaállítani kívánt profilt.
- 2. Nyomja meg az [Opciók] gombot, majd válassza ki az "Alapbeállításra" pontot.
- 3. Írja be a készülékkódot.

A készülékkódról bővebben lásd "A készülékkód módosítása" c. részt a 124. oldalon.

### Hangerő

A beérkező hívásokat, SMS/MMS/E-mail érkezését jelző vagy egyéb ("Általános hangerő") hangok hangerejét hat különböző szintre, vagy erősödő hangerőre lehet beállítani, kivéve az "Általános hangerő".

## "Beállítások" $\rightarrow$ "Telefon beállítások" $\rightarrow$ "Profilok"

- 1. Jelölje ki a testre szabni kívánt profilt.
- 2. Nyomja meg az [Opciók] gombot, majd válassza ki a "Személyre szabás" pontot.
- 3. Válassza ki a "Hangerő" pontot.
- Válassza ki a "Bejövő híváshoz", "Új üzenethez" vagy "Általános hangerő" opciót.

5. A (vagy a ) gombbal erősítheti, a (vagy a ) gombbal pedig halkíthatja a hangerőt. A végén nyomja meg a O gombot.

Az "Emelkedő hangerő" kiválasztásához az 5. szinten nyomja meg a ④ (vagy a ④) gombot. A "Csendes" kiválasztásához nyomja meg a ④ (vagy a ④) gombot az 1. szinten.

### Tipp

 A., Csendes" profil kiválasztása esetén két szint közül választhat, vagy választhatja az emelkedő hangerőt is.

## Csengőhang csatolása bejövő híváshoz

Be lehet állítani, hogy mely csengőhang tartozzon a bejövő hang- és videóhívásokhoz. A csengőhangot különböző mintákat, hangeffektusokat és dallamokat magában hangzási módok közül lehet kiválasztani, vagy pedig alapértelmezett csengőhangként az Elmentett hangfájlok mappából is ki lehet választani hangfájlt.

#### "Beállítások" $\rightarrow$ "Telefon beállítások" $\rightarrow$ "Profilok"

- 1. Jelölje ki a testre szabni kívánt profilt.
- Nyomja meg az [Opciók] gombot, majd válassza ki a "Személyre szabás" pontot.
- 3. Válassza ki a "Cs.hangok/Cs.videók" pontot.

- Válassza ki a "Hanghíváshoz" vagy a "Videóhíváshoz" pontot.
- 5. Válassza ki a "Cs.hang csatolása" pontot.
- Válassza ki az "Előre beáll. hangok" vagy a "Saját hangok" pontot.
- 7. Jelölje ki a használni kívánt csengőhangot.

Ha előbb meg kívánja hallgatni, nyomja meg az [Opciók] gombot, majd válassza ki a "Lejátszás" pontot.

 Nyomja meg az [Opciók] gombot. Az "Előre beáll. hangok" opció eléréséhez válassza ki a "Csatolás", a "Saját hangok" opció eléréséhez pedig a "Kijelölés" pontot.

### Megjegyzés

- Még ha olyan hangfájlt is törölne ki, amely csengőhangként szerepel, a beállítás változatlan marad, és az alapértelmezés szerinti csengőhang szólal meg.
- A dallamokat a "Saját hangok", illetve az "Előre beáll. hangok" közül lehet kiválasztani.

## Csengővideó csatolása bejövő híváshoz

Be lehet állítani, hogy mely csengővideó tartozzon a bejövő hang- és videóhívásokhoz. Videóklip fájlt az Elmentett videók közül is beállíthat alapbeállítás szerinti csengővideóként.

## $, Be `all it `asok" \rightarrow , Tele fon \ be `all it `asok" \rightarrow , Profilok"$

- 1. Jelölje ki a testre szabni kívánt profilt.
- 2. Nyomja meg az [Opciók] gombot, majd válassza ki a "Személyre szabás" pontot.
- 3. Válassza ki a "Cs.hangok/Cs.videók" pontot.
- Válassza ki a "Hanghíváshoz" vagy a "Videóhíváshoz" pontot.
- 5. Válassza ki a "Videó csatolása" pontot.
- Jelölje ki a használni kívánt csengővideó-fájlt. A fájl meghallgatásához nyomja meg az [Opciók] gombot, majd válassza ki a "Lejátszás" pontot.
- 7. Nyomja meg az [Opciók] gombot, majd válassza ki a "Kijelölés" pontot.

## Üzenetértesítés

Üzenetek fogadásakor a telefon azok érkezéséről az Ön által megadott csengőhanggal vagy csengővideóval értesít.

## ", Beállítások" $\rightarrow$ ", Telefon beállítások" $\rightarrow$ ", Profilok"

- 1. Jelölje ki a testre szabni kívánt profilt.
- 2. Nyomja meg az [Opciók] gombot, majd válassza ki a "Személyre szabás" pontot.
- 3. Válassza ki a "Cs.hangok/Cs.videók" pontot.
- 4. Válassza ki az "Új üzenethez" pontot.
- 5. Válassza ki a "Cs.hang csatolása" vagy a "Videó csatolása" pontot.

A "Cs.hang csatolása" pont kiválasztása esetén jelölje ki az "Előre beáll. hangok" vagy a "Saját hangok" pontot.

- 6. Jelölje ki a kívánt csengőhangot vagy csengővideót. A csengőhang vagy csengővideó kiválasztásának részleteiről lásd a "Csengőhang csatolása bejövő híváshoz" c. részt a 112. oldalon vagy a "Csengővideó csatolása bejövő híváshoz" c. részt a 113. oldalon.
- Nyomja meg az [Opciók] gombot, és az "Előre beáll. hangok" vagy a "Kijelölés" opció eléréséhez válassza ki a "Csatolás" pontot.
- 8. Válassza ki az "Új üzenethez" pontot, majd az "Időtartam" pontot.
- **9.** A számbillentyűk segítségével írja be az üzenetértesítés kívánt időtartamát 2 számjegyben.

## Billentyűhangok

Ha a billentyűk hangjának beállítása Be állapotú, akkor minden egyes billentyű megnyomásakor megerősítő hangjelzés hallható.

#### "Beállítások" $\rightarrow$ "Telefon beállítások" $\rightarrow$ "Profilok"

- 1. Jelölje ki a testre szabni kívánt profilt.
- 2. Nyomja meg az [Opciók] gombot, majd válassza ki a "Személyre szabás" pontot.
- 3. Válassza ki a "Rendszerhangok" pontot.
- 4. Válassza ki a "Billentyűhangok" pontot.
- 5. Jelölje ki a kívánt csengőhang mintát.
- 6. Nyomja meg az [Opciók] gombot, majd válassza ki a "Csatolás" pontot.

## Figyelmeztető hang

Beallíthatja, hogy telefonja hiba esetén figyelmeztető hangjelzést adjon.

### $, Be `allit`asok" \rightarrow ,, Tele fon \ be `allit`asok" \rightarrow ,, Profilok"$

- 1. Jelölje ki a testre szabni kívánt profilt.
- 2. Nyomja meg az [Opciók] gombot, majd válassza ki a "Személyre szabás" pontot.
- 3. Válassza ki a "Rendszerhangok" pontot.
- 4. Válassza ki a "Figyelmeztető hang" pontot.
- Válassza ki a "Csengőhang" vagy "ldőtartam" opciót. A "Csengőhang" esetén válassza a "Ki", "Előre beáll. hangok" vagy "Saját hangok" opciót. Az "ldőtartam" esetén válassza ki a kívánt időt 0,5től 2 másodpercig terjedően.

### Bekapcsolási/Kikapcsolási hang

Beállíthatja, hogy telefonja be- és kikapcsoláskor hangjelzést adjon.

#### "Beállítások" $\rightarrow$ "Telefon beállítások" $\rightarrow$ "Profilok"

- 1. Jelölje ki a testre szabni kívánt profilt.
- Nyomja meg az [Opciók] gombot, majd válassza ki a "Személyre szabás" pontot.
- 3. Válassza ki a "Rendszerhangok" pontot.
- Válassza ki a "Bekapcsolási hang" vagy a "Kikapcsolási hang" opciót.
- 5. Válassza ki a "Dallam" vagy "Időtartam" opciót.

A "Dallam" esetén válassza a "Ki", "Előre beáll. hangok" vagy "Saját hangok" opciót. Az "Időtartam" opció beállításához a számbillentyűk segítségével írja be a hangjelzés kívánt időtartamát 2 számjegyben.

#### Rezgés

#### $, Be `all it `asok" \rightarrow , Tele fon \ be `all it `asok" \rightarrow , Profilok"$

- 1. Jelölje ki a testre szabni kívánt profilt.
- 2. Nyomja meg az [Opciók] gombot, majd válassza ki a "Személyre szabás" pontot.
- 3. Válassza ki a "Rezgés" pontot.
- 4. Válasszon ezek közül: "Be", "Hanghoz csatolás" vagy "Ki".

#### Тірр

- Ha a 4. lépésben a "Hanghoz csatolás" opciót választotta, a rezgési funkció szinkronba kerül a kiválasztott dallammal: a dallam ütemére fog rezegni. Nem az összes dallam támogatja a "Hanghoz csatolás" opciót.
- Amennyiben a 4. lépésben a "Be" vagy a "Hanghoz csatolás" pontot választotta ki, akkor készenléti üzemmódban megjelenik a " im" ikon.

### Bármely gomb fogad

Hívást úgy fogadhat, ha a 🗊 vagy a [Foglalt] gombok kivételével bármely másik gombot megnyomja. Részletes leírás: 24. oldal.

#### ", Beállítások" $\rightarrow$ ", Telefon beállítások" $\rightarrow$ ", Profilok"

- 1. Jelölje ki a testre szabni kívánt profilt.
- Nyomja meg az [Opciók] gombot, majd válassza ki a "Személyre szabás" pontot.
- 3. Válassza ki a "Bármely gomb fogad" pontot.
- 4. Válassza ki a "Be" vagy a "Ki" pontot.

## Kijelző beállítása (M 12-2)

A fő- és a mellékkijelző beállításait is módosíthatja.

## A háttérkép beállítása (M 12-2-1)

Az Ön telefonja előre beállított képeket tartalmaz, melyek készenléti üzemmódban háttérképként jeleníthetők meg. A digitális fényképezőgéppel készített képek vagy a WAP oldalról letöltött képek szintén használhatók háttérképként.

## Saját képek beállítása

## "Beállítások" $\rightarrow$ "Telefon beállítások" $\rightarrow$ "Kijelző" $\rightarrow$ "Háttérkép"

- 1. Válassza ki a "Saját képek" pontot.
- 2. Válassza ki a kívánt képet.
- 3. A kép megjelenése után nyomja meg a 🔾 gombot.

## Megjegyzés

- Egyes képek nem használhatók erre a célra a képformátum ill. a fájl típusa miatt.
- Ha a Saját képek között szereplő kép már be van állítva, akkor az 1. lépésben látható. A [Változt.] gomb megnyomása után jelölje ki a kívánt képet.
- A képeket a "Saját képek" és az "Elmentett képek" közül lehet kiválasztani.

## Rendszergrafika (M 12-2-2)

Képek jeleníthetők meg a készülék be- és kikapcsolásakor, bejövő hívás érkezésekor vagy riasztás alkalmával.

A digitális kamerával készített képek vagy a WAP oldalról letöltött képek használhatók.

### Az előre beállított animációk használata

#### "Beállítások" → "Telefon beállítások" → "Kijelző" → "Rendszergrafika"

- 1. Válassza ki, hogy mely funkcióhoz kívánja a képet beállítani.
- Ha az 1. lépésben a "Bekapcsoláskor" vagy a "Kikapcsoláskor" pontot választotta ki, akkor válassza ki az "Animáció" pontot.

Amikor az 1. lépésben kiválasztja a "Bejövő hívás" vagy a "Riasztás" pontot, akkor válasszon az "1. Minta", "2. Minta" és a "3. Minta" közül. Saját képek beállítása

#### "Beállítások" → "Telefon beállítások" → "Kijelző" → "Rendszergrafika"

- 1. Válassza ki, hogy mely funkcióhoz kívánja a képet beállítani.
- 2. Válassza ki a "Saját képek" pontot.
- 3. Válassza ki a kívánt képet.
- **4.** A kép megjelenése után nyomja meg a □ gombot.
- A lapozó gombok segítségével határozza meg a megjeleníteni kívánt területet, majd nyomja meg a
   gombot.

#### Megjegyzés

- Egyes képek nem használhatók erre a célra a képformátum ill. a fájl típusa miatt.
- Ha a Saját képek között szereplő kép már be van állítva, akkor a 2. lépésben látható. A [Változt.] gomb megnyomása után jelölje ki a kívánt képet.

## Témák (M 12-2-3)

A témafájlok segítségével könnyen testre szabhatja a kijelzőt.

Erre WAP-oldalakról letöltött témafájlok használhatók.

## "Beállítások" $\rightarrow$ "Telefon beállítások" $\rightarrow$ "Kijelző" $\rightarrow$ "Témák"

- Válasszon az "Előre beállított témák" vagy a "Saját témák" opciók közül.
- 2. Válassza ki a kívánt témafájlt.

### Тірр

 A téma beállítása után is a beállított témától függetlenül választhat ki háttérképet. Ez esetben a többi elem követi a beállított témát.

#### Megjegyzés

 Ha saját képet állított be háttérképként, a 2. lépés után megjelenő képernyőn válassza ki a "Jelenlegi háttérkép haszn." vagy a "Téma háttérkép használata" opciót.

## A betű vastagságának beállítása (M 12-2-4)

#### "Beállítások" → "Telefon beállítások" → "Kijelző" → "Betűtípus beáll."

 Válasszon ezek közül, "Vékony", "Normál", "Vastag" vagy "Vastagabb".

A előnézeti kép a kiválasztott vastagságú betűvel jelenik meg.

## Üdvözlő üzenet beállítása (M 12-2-5)

Be lehet állítani a telefon bekapcsolásakor jelentkező üzenetet.

#### "Beállítások" → "Telefon beállítások" → "Kijelző" → "Üdvözlő üzenet" → "Be/Kikapcsolás"

- 1. Válassza ki a "Be" vagy a "Ki" pontot.
- 2. Válassza ki az "Üzenet szerkesztése" pontot, majd írja be az üzenetet (legfeljebb 10 karakter).

## Külső kijelző beállítása (M 12-2-6)

A külső kijelző be- és kikapcsolása

A Külső kijelző a telefon lezárt állapotában kapcsolható be vagy ki.

#### "Beállítások" → "Telefon beállítások" → "Kijelző" → "Külső kijelző" → "Be/Kikapcsolás"

 A "Be" pont kiválasztásával kapcsolhatja be a külső kijelzőt, a "Ki" pont kiválasztásával pedig kikapcsolhatja azt. Háttérfény időkorlátjának kiválasztása

#### "Beállítások" → "Telefon beállítások" → "Kijelző" → "Külső kijelző" → "Háttérfény"

 Válassza ki a kívánt időkorlátot. A háttérfény kikapcsoláshoz válassza ki a "Ki" pontot.

## Az LCD kijelző kontrasztjának beállítása

Módosíthatja az LCD kijelző kontrasztjának értékeit, hogy az jobban megfeleljen bizonyos fényviszonyoknak.

#### "Beállítások" $\rightarrow$ "Telefon beállítások" $\rightarrow$ "Kijelző" $\rightarrow$ "Külső kijelző" $\rightarrow$ "LCD kontraszt"

- A (Sötét) vagy a (Világos) gomb megnyomásával kilene fényerősségi szint közül választhat.
- 2. Nyomja meg a 🖸 gombot.

## Bejövő hívás jelzésének beállítása

Bejövő hívás fogadásakor a hívó telefonszáma vagy bejegyzett neve is kijelezhető a külső kijelzőn.

#### "Beállítások" → "Telefon beállítások" → "Kijelző" → "Külső kijelző" → "Hívó kijelzése"

1. Válassza ki a "Be" vagy a "Ki" pontot.

## Háttérfény (M 12-2-7)

A háttérfény kikapcsol, ha a billentyűzetet egy bizonyos ideig nem nyomja meg. Az akkumulátor élettartamának meghosszabbítása érdekében meg lehet határozni, hogy a háttérfény mennyi idő után kapcsoljon ki.

### Тірр

 A telefon vásárlásakor a Háttérfény értéke 15 másodpercre van beállítva.

### Háttérfény időkorlátjának kiválasztása

#### "Beállítások" → "Telefon beállítások" → "Kijelző" → "Háttérfény" → "Időkorlát"

1. Válassza ki a kívánt időtartamot.

A kikapcsoláshoz válassza ki a "Ki" pontot.

### A háttérfény fényerejének állítása

#### "Beállítások" → "Telefon beállítások" → "Kijelző" → "Háttérfény" → "Fényerő"

- A (Világos) és a (Sötét) gomb megnyomásával 4 fényerősségi szint közül választhat.
- **2.** Nyomja meg a **O** gombot.

## Képernyőkímélő beállítása (M 12-2-8)

A telefon képernyője automatikusan kikapcsol egy megadott idő után. A képernyőkímélő működésbe lépésének időtartama módosítható, ami segít az akkumulátor élettartamának meghosszabbításában.

## "Beállítások" $\to$ "Telefon beállítások" $\to$ "Kijelző" $\to$ "Képernyőkímélő"

1. Válassza ki a kívánt időtartamot.

Alapbeállítás szerint a képernyőkímélő 2 perc elteltével lép működésbe.

#### Megjegyzés

- A Képernyőkímélő nem működik telefonhívás és WAP használat közben, vagy alkalmazás futtatása során.
- A Képernyőkímélő törlése: A képernyőkímélő egészen addig marad bekapcsolva, amíg nem nyomja valamelyik billentyűt, vagy nem érkezik bejövő riasztás. Az első gombnyomásra csak ez a funkció tűnik el. Szám vagy szöveg beviteléhez egy újabb billentyűt kell megnyomnia.

## Hangok és riasztások (M 12-3)

Ezzel a menüponttal lehet az aktuális profilbeállításokat ellenőrizni és módosítani (kivéve a "Bármely gomb fogad" funkciót).

#### Dátum és idő (M 12-4)

A pontos idő és dátum beállítása szükséges ahhoz, hogy a telefon idővel kapcsolatos funkciói helyesen működjenek.

#### "Beállítások" → "Telefon beállítások" → "Dátum és idő" → "Dátum/idő beállítása"

 A számbillentyűk segítségével írja be a napot, hónapot, évet és a pontos időt.

#### Tipp

 Ha az időpontot 12 órás formátumban írta be, a vagy a gomb megnyomásával válthat a délelőtt/ délután kijelzések között. A dátum és időpont kijelzésének sorrendje a formátum beállításától függ.

### A nyári időszámítás beállítása (M 12-4-2)

"Beállítások" → "Telefon beállítások" → "Dátum és idő" → "Nyári időszámítás"

1. Válassza ki a "Be" vagy a "Ki" pontot.

### Az időzóna beállítása (M 12-4-3)

## "Beállítások" $\rightarrow$ "Telefon beállítások" $\rightarrow$ "Dátum és idő" $\rightarrow$ "Időzóna beállítása"

 A ③ vagy ④ gomb megnyomásával állítsa be a lakóhely szerinti várost.

2. Nyomja meg a 🖸 gombot.

#### Az időzóna testre szabása

#### "Beállítások" $\rightarrow$ "Telefon beállítások" $\rightarrow$ "Dátum és idő" $\rightarrow$ "Időzóna beállítása" $\rightarrow$ [Opciók] $\rightarrow$ "Egyéni zóna beáll."

- 1. Írja be a város nevét.
- Írja be az időzónák közti különbséget a számjegybillentyűk segítségével.

A ⓐ vagy a ⊕ gomb megnyomásával lehet átváltani a – és a + jelzés között.

3. Nyomja meg a 🖸 gombot.

#### A dátum és idő kijelzése (M 12-4-4)

A készenléti képernyőn megjeleníthető a naptár vagy az aktuális dátum illetve időpont.

#### Az Óra kijelzése

"Beállítások"  $\rightarrow$  "Telefon beállítások"  $\rightarrow$  "Dátum és idő"  $\rightarrow$  "Dátum és idő kijelzése"  $\rightarrow$  "Óra megjelenítése"

 Válassza ki a kívánt típusú órát, vagy az óra letiltásához a "Ki" pontot. A Naptárkijelzés beállítása

#### "Beállítások" $\rightarrow$ "Telefon beállítások" $\rightarrow$ "Dátum és idő" $\rightarrow$ "Dátum és idő kijelzése" $\rightarrow$ "Naptár megjelenítése"

 Válassza ki a kívánt típusú naptárat, vagy a naptárkijelzés letiltásához a "Ki" pontot.

### Világóra (M 12-4-5)

Részletes leírás a 107. oldalon.

## Az időformátum kiválasztása (M 12-4-6)

"Beállítások"  $\rightarrow$  "Telefon beállítások"  $\rightarrow$  "Dátum és idő"  $\rightarrow$  "Idő formátum"

1. Válasszon a "24 órás" és a "12 órás" pontok közül.

## A dátumformátum kiválasztása (M 12-4-7)

## "Beállítások" $\rightarrow$ "Telefon beállítások" $\rightarrow$ "Dátum és idő" $\rightarrow$ "Dátum formátum"

 Válasszon az alábbiak közül: "N.H.É", "H-N-É" és "É/H/N".

## A naptárformátum beállítása (M 12-4-8)

# "Beállítások" $\rightarrow$ "Telefon beállítások" $\rightarrow$ "Dátum és idő" $\rightarrow$ "Naptárformátum"

 Válasszon a "Vasárnap-szombat" és a "Hétfővasárnap" közül.

## Nyelvi beállítás (M 12-5)

Meg lehet változtatni a telefon kijelzési nyelvét.

## $, Be \'all \'it \'asok" \rightarrow , Tele fon \ be \'all \'it \'asok" \rightarrow , Nyelv"$

1. Válassza ki a kívánt nyelvet.

### Tipp

 A beviteli nyelv az adatbeviteli képernyőn (34. oldal) is módosítható.

### Megjegyzés

- Ha az 1. lépésben az "Automatikus" pontot választja, akkor a SIM kártyán előre beállított nyelv lesz kiválasztva.
- Ha a SIM kártyán előre beállított nyelvet a készülék nem támogatja, akkor a készülék alapbeállítás szerinti nyelve lesz kiválasztva.

## Gyorsbillentyűk (M 12-6)

A (), (), (), (), () és ⊇ programgombokhoz, valamint magához a ⊡ gombhoz rendelt alapértelmezés szerinti gyorsbillentyűk kiosztását a Gyorsbillentyűk menüben lehet módosítani.

A menüben látható a fenti billentyűk mindegyikének jelenlegi kiosztása.

#### "Beállítások" $\rightarrow$ "Telefon beállítások" $\rightarrow$ "Gyorsbillentyűk"

- 1. Jelölje ki a módosítani kívánt billentyűt.
- 2. Nyomja meg a [Csatolás] gombot.
- 3. A 🏵 és a 🐑 gombokkal tételenként lehet görgetni.

A ④ és a ⑤ gombokkal csoportonként lehet görgetni.

**4.** A [Kijelölés] gomb megnyomásával lehet a kijelölt tételhez tartozó billentyűt frissíteni.

### Megjegyzés

 Ha saját hálózatának lefedettségi területén kívül tartózkodik, a hálózathoz kapcsolódó tételek nem elérhetők.

## Тірр

 A beállítások törléséhez az 1. lépésben válassza ki az "Alapbeállításra" pontot.

## Zárolások (M 12-7)

## PIN kód engedélyezése/letiltása (M 12-7-1)

A PIN kód engedélyezése esetén a PIN kódot a készülék minden egyes bekapcsolásakor be kell írni. A PIN kód a SIM kártyán van tárolva. A PIN kódot a SIM kártya megvásárlásakor bocsátják az Ön rendelkezésére. További tájékoztatást a szolgáltatójától kaphat.

#### "Beállítások" → "Telefon beállítások" → "Zárolások" → "PIN kérés" → "Be/Kikapcsolás"

- A PIN kód engedélyezéséhez válassza ki a "Be" pontot vagy a "Ki" pontot annak letiltásához.
- 2. Írja be PIN kódját.

## Megjegyzés

 Ha háromszor is rossz PIN kódot ad meg a 2. lépésben, akkor a SIM kártya zárol. A zárolás feloldásához lépjen kapcsolatba a helyi szolgáltatóval vagy a SIM kártya forgalmazójával.

### A PIN kód módosítása

Ezzel a funkcióval lehet módosítani a SIM kártyán tárolt PIN kódot. A PIN kód módosítása előtt a "PIN kód engedélyezése/letiltása" c. rész 1. lépésében válassza a "Be" pontot a 122. oldalon leírtak szerint.

#### "Beállítások" → "Telefon beállítások" → "Zárolások" → "PIN kérés" → "PIN módosítása"

- 1. Írja be a meglévő PIN kódot.
- 2. Írja be az új PIN kódot.
- **3.** Írja be újra az új PIN kódot.

## A PIN2 kód módosítása (M 12-7-2)

A PIN2 kód a telefon egyes funkcióinak - pl. a Fix tárcsázású szám funkció vagy a hívásköltség korlátozása - védelmére szolgál. Íme a PIN2 kód módosításának módja. A SIM-kártya típusától függően előfordulhat, hogy ez a menü nem jelenik meg.

#### "Beállítások" → "Telefon beállítások" → "Zárolások" → "PIN2 módosítása"

- 1. Írja be a meglévő PIN2 kódot.
- 2. Írja be az új PIN2 kódot.
- 3. Írja be újra az új PIN2 kódot.

## Készülékzárolás (M 12-7-3)

A készülék zárolásával lehet megakadályozni a készülék, illetve bekapcsolt állapotban egyes funkciók jogosulatlan használatát. Az opció bekapcsolásával a készülék, illetve annak egyes funkciói egészen addig zárolva lesznek, amíg be nem írja a helyes készülékkódot.

#### "Beállítások" $\rightarrow$ "Telefon beállítások" $\rightarrow$ "Zárolások" $\rightarrow$ "Készülékzárolás"

- 1. Válassza ki a "Be" vagy a "Ki" pontot.
- 2. Írja be a készülékkódot.

A készülékkódról bővebben lásd "A készülékkód módosítása" c. részt a 124. oldalon.

## A funkciók zárolása (M 12-7-4)

Az opció bekapcsolásával a telefon összes funkciója egészen addig zárolva lesz, amíg a helyes készülékkódot be nem írja.

#### "Beállítások" $\rightarrow$ "Telefon beállítások" $\rightarrow$ "Zárolások" $\rightarrow$ "Funkciózárolás"

1. Írja be a készülékkódot.

A készülékkódról bővebben lásd "A készülékkód módosítása" c. részt a 124. oldalon

### A funkciók zárolásának kikapcsolása

A funkciózárolás feloldásához készenléti állapotban írja be a készülékkódot.

## A Telefonkönyv zárolása (M 12-7-5)

A Telefonkönyv zárolása funkció megakadályozza a Telefonkönyv adatainak jogosulatlan használatát.

#### "Beállítások" → "Telefon beállítások" → "Zárolások" → "Tel.könyv. zárolása"

- Válassza ki "Be" pontot a zároláshoz, illetve a "Ki" pontot a zárolás feloldásához.
- 2. Írja be a készülékkódot.

A készülékkódról bővebben lásd "A készülékkód módosítása" c. részt.

## A titkos adatok megjelenítése (M 12-7-6)

A funkció bekapcsolásával megjeleníthetők a titkos adatok.

#### "Beállítások" $\rightarrow$ "Telefon beállítások" $\rightarrow$ "Zárolások" $\rightarrow$ "Titkos adatot mutat"

- Válassza ki "Be" pontot a megjelenítéshez, illetve a "Ki" pontot az elrejtéshez.
- 2. A "Be" opció kiválasztása esetén be kell írnia a készülékkódot.

A készülékkódról bővebben lásd "A készülékkód módosítása" c. részt.

## A készülékkód módosítása (M 12-7-7)

A készülékkód alapbeállítása "9999".

#### "Beállítások" → "Telefon beállítások" → "Zárolások" → "Készülékkód módosít"

- 1. Írja be a régi készülékkódot.
- 2. Írja be az új készülékkódot.
- 3. Írja be újra az új készülékkódot.

## Beállítások törlése (M 12-8)

# Az M1 és M12 közötti összes beállítás visszaállítása (M 12-8-1)

#### "Beállítások" $\rightarrow$ "Telefon beállítások" $\rightarrow$ "Beállítások törlése" $\rightarrow$ "Beállítások vissza"

1. Írja be a készülékkódot.

A készülékkódról bővebben lásd "A készülékkód módosítása" című részt.

## Megjegyzés

 Egyes beállításokat ez a funkció nem töröl. A Telefonkönyvben, stb. tárolt adatok nem kerülnek törlésre.

# Az M1 és M12 közötti összes beállítás és az összes létrehozott fájl visszaállítása (M 12-8-2)

#### "Beállítások" → "Telefon beállítások" → "Beállítások törlése" → "Összes törlése"

1. Írja be a készülékkódot.

A készülékkódról bővebben lásd "A készülékkód módosítása" c. részt a 124. oldalon.

## Kapcsolat (2. fül)

## Bluetooth (M 12-1)

Az ebben a menüpontban lévő beállítások konfigurálásával ezen a kapcsolaton keresztül *Bluetooth* vezeték nélküli technológiát támogató telefonokhoz és számítógéphez kapcsolódhat.

A *Bluetooth* funkció használatához más *Bluetooth* vezeték nélküli technológiára alkalmas eszközöket kell keresnie, melyekkel kapcsolat hozható létre a telefonnal. Keresés előtt tartsa a telefont 10 méteres távolságon belül.

## A Bluetooth vezeték nélküli funkció használata

### Be- és kikapcsolás (M 12-1-1)

## "Beállítások" $\rightarrow$ "Kapcsolat" $\rightarrow$ "Bluetooth" $\rightarrow$ "Be/Kikapcsolás"

1. Válassza ki a "Be" vagy a "Ki" pontot.

A "Be" opció kiválasztása esetén a *Bluetooth* vezeték nélküli beállítás aktiválódik, és megjelenik a "<sup>®</sup>" jelzés.

Saját telefon láthatósága vagy elrejtése (M 12-1-2)

"Beállítások"  $\rightarrow$  "Kapcsolat"  $\rightarrow$  "Bluetooth"  $\rightarrow$  "Láthatóság"

1. Válassza ki a kívánt láthatósági beállításokat.

| "Telefont mutat": | Lehetővé teszi, hogy a többi |
|-------------------|------------------------------|
|                   | eszköz felismerje az Ön      |
|                   | telefonját.                  |
| "Nem mutat":      | Elrejti az Ön telefonját a   |
|                   | többi eszköz elől.           |

Összekapcsolandó eszközök keresése (M 12-1-3) Legfeljebb 16 eszközt lehet kerestetni.

# "Beállítások" $\rightarrow$ "Kapcsolat" $\rightarrow$ "Bluetooth" $\rightarrow$ "Eszközök keresése"

- 1. Válassza ki az összekapcsolni kívánt eszközt.
- 2. Írja be az eszközhöz tartozó jelszót.

## Megjegyzés

- Az eszközök keresése kikapcsolt Bluetooth vezeték nélküli funkcióval is lehetséges. Az összekapcsolási folyamat megkezdésekor a telefon automatikusan bekapcsolja a Bluetooth vezeték nélküli funkciót.
- Csak egy eszköz választható ki az összekapcsoláshoz. Az összekapcsolt eszköz módosításáról lásd "Az összekapcsolt eszköz aktiválása" c. részt.

#### Tipp

- Takarékoskodni lehet az akkumulátor erejével, ha a Bluetooth vezeték nélküli funkciót kikapcsolja, amíg az nincsen használatban. A Bluetooth vezeték nélküli funkció kikapcsolásáról lásd a "Be- és kikapcsolás" c. részt a 125. oldalon, vagy az "Automatikus kikapcsolás" c. részt a 128. oldalon.
- Hívás közben a hanghívásokat át lehet irányítani a kapcsolt eszközre. Nyomja meg az [Opciók] gombot, majd válassza ki az "Audio átvitel" pontot, majd a "Készülék" vagy a "Bluetooth-hoz" pontot.

#### Az összekapcsolt eszköz aktiválása (M 12-1-4) Az összekapcsolt eszközök fülenként vannak felsorolva, az összes eszköz és a kihangosító eszközök külön-külön.

# "Beállítások" → "Kapcsolat" → "Bluetooth" → "Kapcsolt eszközök"

- A ) gomb megnyomásával válthat át a kihangosító eszközök listájára.
- 2. Válassza ki az aktiválni kívánt eszközt.

Az összekapcsolt kihangosító eszközök kijelölése és a kijelölés visszavonása

#### "Beállítások" → "Kapcsolat" → "Bluetooth" → "Kapcsolt eszközök"

- A ) gomb megnyomásával válthat át a kihangosító eszközök listájára.
- 2. Jelölje ki a kívánt kihangosító eszközt.
- **3.** Nyomja meg az [Opciók] gombot, majd válassza ki a "Megjelölés" vagy a "Visszavonás" pontot.

#### Az összekapcsolt eszközök átnevezése és törlése

## "Beállítások" → "Kapcsolat" → "Bluetooth" → "Kapcsolt eszközök"

- A ③ vagy a ④ gomb megnyomásával válthat át az összes összekapcsolt eszköz és a kihangosító eszközök között.
- 2. Jelölje ki a kívánt eszközt.
- 3. Nyomja meg az [Opciók] gombot.
- Válassza ki a "Név módosítása" vagy a "Törlés" pontot.

A kívánt eszköz kiválasztása után az átnevezéshez vagy a törléshez nyomja meg a O gombot.

Összes adat küldése más eszközökre (M 12-1-5) A kiválasztott eszközök bármilyen alkalmazásához (pl. Telefonkönyv, Naptár, Teendők, stb.) tartozó fájlt elküldhet.

## "Beállítások" $\rightarrow$ "Kapcsolat" $\rightarrow$ "Bluetooth" $\rightarrow$ "Összes küldése"

1. Válassza ki a kívánt eszközt.

Ha nem jelöl ki konkrét eszközt, a keresés automatikusan megkezdődik.

2. Írja be a készülékkódot.

A készülékkódról bővebben lásd "A készülékkód módosítása" c. részt a 124. oldalon.

- 3. Válassza ki az elküldeni kívánt adatokat.
- Az össze nem kapcsolt eszközökhöz írja be az eszköz jelkódját.

#### Megjegyzés

 Ha a kihangosító eszköz van csatlakoztatva, akkor megjelenik egy megerősítési képernyő a kihangosító eszköz kikapcsolásáról. A kikapcsoláshoz nyomja meg az [Igen] gombot.

# Bluetooth vezeték nélküli beállítások (M 12-1-6)

Ezzel a beállítással új megnevezést adhat telefonjának, letilthatja, hogy másik telefon felismerje az Ön telefonját, illetve a *Bluetooth* vezeték nélküli funkció automatikus kikapcsolásával az akkumulátor erejével is takarékoskodni lehet.

## Az Ön telefonjának átnevezése

Telefonját át is nevezheti. Ezt a nevet jelzi ki a többi készülék, amikor észlelik az Ön telefonját.

# "Beállítások" $\rightarrow$ "Kapcsolat" $\rightarrow$ "Bluetooth" $\rightarrow$ "Bluetooth beállítások" $\rightarrow$ "Eszköz neve"

1. Írja be az eszköz új nevét.

#### Automatikus kikapcsolás

"Beállítások" → "Kapcsolat" → "Bluetooth" → "Bluetooth beállítások" → "Bluetooth időtúllépés"

1. Válassza ki a kívánt időtartamot.

A telefon a funkciót automatikusan kikapcsolja a meghatározott idő múlva.

#### A kihangosító beállításainak átváltása

A kihangosító készlet esetében két üzemmód közül választhat; beszélgetés a kihangosító készlettel vagy beszélgetés a telefonnal.

#### "Beállítások" $\rightarrow$ "Kapcsolat" $\rightarrow$ "Bluetooth" $\rightarrow$ "Bluetooth beállítások" $\rightarrow$ "Kihangosító beállítás"

 Válassza ki a "Privát mód" vagy a "Kihangosító mód" pontot.

"Privát mód": Beszélgetés telefonnal "Kihangosító mód": Beszélgetés a kihangosító készlettel

#### A hitelesítési kérelem be- vagy kikapcsolása

Az OBEX fájlok feladóját vagy fogadóját az eszközök összekapcsolása előtt felkérheti a jelkód hitelesítésére (vagyis a jelkódok kicserélésére).

#### "Beállítások" $\rightarrow$ "Kapcsolat" $\rightarrow$ "Bluetooth" $\rightarrow$ "Bluetooth beállítások" $\rightarrow$ "Hitelesítés"

1. Válassza ki a "Be" vagy a "Ki" pontot.

#### Megjegyzés

- Összekapcsolt eszközöknél nincsen szükség hitelesítésre.
- Még a "Ki" pont kiválasztása esetén is hitelesítheti a jelkódot, ha a küldő erre felkéri.

A saját telefon adatainak megtekintése "Beállítások"  $\rightarrow$  "Kapcsolat"  $\rightarrow$  "Bluetooth"  $\rightarrow$ "Bluetooth beállítások"  $\rightarrow$  "Saját telefon adatai"

## Memóriakártya (M 12-2)

# Biztonsági mentés készítése és visszaállítása (M 12-2-1)

Ha memóriakártya van a telefonhoz csatlakoztatva, akkor biztonsági másolatokat készíthet a memóriakártyára a Készülékmemóriában lévő Könyvjelzők, Szöveg, Nevek, Naptár és Teendők fájlokról. A memóriakártyán lévő biztonsági másolatokat elő is lehet hívni.

### Biztonsági mentés készítése

#### "Beállítások" → "Kapcsolat" → "Memóriakártya" → "Bizt.mentés/helyreáll" → "Biztonsági mentés"

1. Írja be a készülékkódot.

A készülékkódról bővebben lásd "A készülékkód módosítása" c. részt a 124. oldalon.

 Válassza ki azt a tételt, amelyről biztonsági mentést kíván készíteni, vagy ha az összes fájlról kívánt biztonsági mentést készíteni, akkor válassza ki az "Összes kijelölése" pontot. Biztonsági mentésű fájl helyreállítása

#### "Beállítások" → "Kapcsolat" → "Memóriakártya" → "Bizt.mentés/helyreáll" → "Helyreállítás"

- Írja be a készülékkódot. A készülékkódról bővebben lásd "A készülékkód módosítása" c. részt a 124. oldalon.
- Válassza ki a helyreállítani kívánt tételt, vagy ha az összes fájlt helyre kívánja állítani, akkor válassza ki az "Összes kijelölése" pontot.
- Válassza ki a helyreállítani kívánt fájlt. A megjelenő megerősítési üzenet jelzi, hogy a készülékmemóriáról való törlés megtörtént.
- 4. A helyreállítás megkezdéséhez nyomja meg az [Igen] gombot.

## Megjegyzés

 Biztonsági mentés fájlok törléséhez jelölje ki a kívánt tételt, nyomja meg az [Opciók] gombot, majd az 1. és 3. közötti lépések elvégzése után válassza ki a "Törlés" pontot.

## A memóriakártya formázása (M 12-2-3)

# "Beállítások" $\rightarrow$ "Kapcsolat" $\rightarrow$ "Memóriakártya" $\rightarrow$ "Kártya formázása"

1. Írja be a készülékkódot.

A készülékkódról bővebben lásd "A készülékkód módosítása" c. részt a 124. oldalon.

2. A formázás megkezdéséhez nyomja meg az [Igen] gombot.

## Hívás beállítások (3. fül)

## Videóhívás beállításai (M 12-1)

Itt történik a videóhívások különféle funkcióinak és szolgáltatásainak beállítása.

## Kép kiválasztása másik képként (M 12-1-1)

Kiválaszthatja, hogy a másik fél részére kijelzett kép a belső kamerával készített kép, vagy az elmentett képfájlok között lévő másik kép legyen.

# "Beállítások" $\to$ "Hívás beállítások" $\to$ "Videóhívás beáll." $\to$ "Kamera kép"

 Válassza az "Alapbeáll. kép" vagy a "Másik kép" opciót.

Az "Alapbeáll. kép" esetén válassza ki a "Belső kamera", "Külső kamera" vagy a "Másik kép" pontot.

A "Másik kép" esetén válassza ki az "Előre beáll. kép" vagy a "Saját képek" pontot.

## A hangszóró be- és kikapcsolása (M 12-1-2)

## "Beállítások" $\rightarrow$ "Hívás beállítások" $\rightarrow$ "Videóhívás beáll." $\rightarrow$ "Erős hangsz."

 A "Be" pont kiválasztásával kapcsolhatja be a hangszórót, illetve a "Ki" pont kiválasztásával kapcsolhatja ki azt.

## Képminőség kijelölése (M 12-1-3) (M 12-1-4)

A környezetnek megfelelően válassza ki kívánt adatformátumot.

# "Beállítások" $\rightarrow$ "Hívás beállítások" $\rightarrow$ "Videóhívás beáll." $\rightarrow$ "Bejövő képminőség"

"Beállítások"  $\rightarrow$  "Hívás beállítások"  $\rightarrow$  "Videóhívás beáll."  $\rightarrow$  "Kimenő képminőség"

 Válassza ki a "Normál", a "Minőség első" vagy a "Sebesség első" pontot.

A gyorsabb adatátvitel érdekében válassza ki a "Sebesség első" pontot.

## Háttérfény (M 12-1-5)

Ha ez a beállítás Be állapotú, a telefon háttérfénye világít videóhívás közben.

# "Beállítások" $\rightarrow$ "Hívás beállítások" $\rightarrow$ "Videóhívás beáll." $\rightarrow$ "Háttérfény"

 Válasszon ezek közül: "Mindig bekapcsolva", "Mindig kikapcsolva" vagy "Normál beállítás".
 A "Normál beállítás" opció a kijelző háttérfénvének

A "Normal beallitas" opcio a kijelzo hatterfenyenek beállításától függ (119. oldal).

## Elnémítás (M 12-1-6)

Videóhívás során a mikrofont el is lehet némítani.

## "Beállítások" $\rightarrow$ "Hívás beállítások" $\rightarrow$ "Videóhívás beáll." $\rightarrow$ "Mikrofon néma"

 Válassza ki "Be" pontot az elnémításhoz, illetve a "Ki" pontot az elnémítás visszavonásához.

## Tartásjelző kép csatolása (M 12-1-7)

Hívástartás esetén a főkijelzőn a telefonban elmentett képet is meg lehet jeleníteni.

## "Beállítások" $\rightarrow$ "Hívás beállítások" $\rightarrow$ "Videóhívás beáll." $\rightarrow$ "Tartásjelző kép"

- 1. Válassza ki az "Előre beáll. kép" vagy a "Saját képek" pontot.
- 2. Válassza ki a kívánt képet.

## Hangposta és átirányítások (M 12-2)

Ezzel a szolgáltatással lehet átirányítani a nem fogadott hívásokat. Hívásait átirányíthatja egy másik telefonszámra vagy a saját Hangposta rendszerébe.

#### Megjegyzés

 Elképzelhető, hogy ez a szolgáltatás nem áll rendelkezésre minden mobilhálózaton. További felvilágosítást a szolgáltatótól kaphat.

### A hangposta telefonszámok beállítása

A hívások a hálózati hangposta-központra is át lehet irányítani. Attól függően, hogy Ön a hálózati lefedettségi területen belül vagy kívül tartózkodik, két hangposta számot lehet beállítani: az egyiket a saját hálózati területére, a másikat pedig valamelyik barangolási területre.

### Megjegyzés

 Ez a szolgáltatás a SIM kártyától függ. További felvilágosítást a SIM kártya forgalmazójától kaphat.

"Beállítások" → "Hívás beállítások" → "Hangposta & Átirány." → "Hangposta" → "Beállítások" → "Hangposta számok"

- Válassza ki az "Otthoni postafiók száma" vagy a "Barangolás postafiók száma" opciót.
- 2. Írja be a kívánt telefonszámot.

### A Hangposta központ elérése

 Készenléti üzemmódban tartsa lenyomva a billentyűt.

A Hangposta szolgáltatás aktiválása

"Beállítások" → "Hívás beállítások" → "Hangposta & Átirány." → "Hangposta" → "Aktiválás"

1. Válassza ki az alábbi opciók egyikét:

| "Mindig": | Csengetés nélkül átirányítja az |
|-----------|---------------------------------|
|           | összes hívást.                  |

- "Ha foglalt": Mással való beszélgetés közben átirányítja a bejövő hívásokat.
- "Nem válaszol": Átirányítja a bejövő hívásokat, ha egy bizonyos ideig nem válaszol a hívásra.
- "Nem elérhető": Átirányítja a bejövő hívásokat, ha a telefon nem kapcsolódik hálózati szolgáltatáshoz vagy ha ki van kapcsolva.

A "Nem válaszol" kiválasztása esetén válassza ki az időtartamot 6 szint közül (05 - 30 másodperc).

**2.** Nyomja meg a **O** gombot.

#### Az átirányítási szolgáltatás újraaktiválása Válassza ki a kívánt opciót.

## "Beállítások" $\rightarrow$ "Hívás beállítások" $\rightarrow$ "Hangposta & Átirány." $\rightarrow$ "Átirányítások"

- Válassza ki az "Aktiválás" vagy a "Szolg. szerint" pontot. A "Szolg. szerint" pont kiválasztása esetén további átirányítási opciók közül választhat.
- Válasszon ezek közül: "Mindig", "Ha foglalt", "Nem válaszol" vagy "Nem elérhető".

A "Nem válaszol" kiválasztása esetén válassza ki az időtartamot 6 szint közül (05 - 30 másodperc).

- Írja be a telefonszámot, amelyre a hívásokat át kívánja irányítani, vagy keresse azt ki a Telefonkönyvből (39. oldal).
- **4.** Nyomja meg a **O** gombot.

### Megjegyzés

Az átirányítások állapotának ellenőrzése

"Beállítások" → "Hívás beállítások" → "Hangposta & Átirány." → "Állapot"

1. Válassza ki az ellenőrizni kívánt átirányítási opciót.

Az átirányítások és a hangposta szolgáltatás deaktiválása

"Beállítások" → "Hívás beállítások" → "Hangposta & Átirány." → "Deaktiválás"

1. Válassza ki a kívánt opciót.

Az átirányítási és a hangposta szolgáltatás törlése

Az átirányítások beállítások módosítása után ezzel a szolgáltatással lehet a módosításokat visszavonni.

"Beállítások" → "Hívás beállítások" → "Hangposta & Átirány." → "Összeset törli"

## Saját telefonszám kijelzése (M 12-3)

E funkció révén állíthatja be, hogy egy másik fél hívása közben látható legyen-e az Ön telefonszáma.

#### "Beállítások" → "Hívás beállítások" → "Saját számot mutat"

1. Válasszon ezek közül: "Be", "Ki" vagy "Állapot".

## Megjegyzés

 Egyes hálózatok nem támogatják ezt a szolgáltatást. Helyi szolgáltatójánál érdeklődjön, hogy rendelkezésre áll-e ez a szolgáltatás. Időtartam és költségek (M 12-4)

## A hívások költségének kijelzése (M 12-4-1)

"Beállítások"  $\rightarrow$  "Hívás beállítások"  $\rightarrow$  "Időtartam és költségek"  $\rightarrow$  "Hívásköltség megjelenítése"

1. Válassza ki a "Be" vagy a "Ki" pontot.

## A Hívásidőt mutat kijelzése (M 12-4-2)

"Beállítások"  $\rightarrow$  "Hívás beállítások"  $\rightarrow$  "Időtartam és költségek"  $\rightarrow$  "Hívásidőt mutat"

1. Válassza ki a "Be" vagy a "Ki" pontot.

### Híváskorlátozás (M 12-5)

E funkcióval korlátozhatja a bejövő és a kimenő hívások körét. A funkció aktiválásához szüksége lesz egy jelszóra, amit a szolgáltató bocsát az Ön rendelkezésére.

#### "Beállítások" → "Hívás beállítások" → "Híváskorlátozás"

 Válassza ki a "Kimenő hívások" vagy a "Bejövő hívások" pontot.

| "Kimenő hívások": | A kimenő hívások korlátozása. |
|-------------------|-------------------------------|
| "Bejövő hívások": | A bejövő hívások korlátozása. |

2. Válassza ki az alábbi opciók egyikét:

| (,, <b>k</b> | Cimenő hívások" esetéb  | ben)                                                                                                    |
|--------------|-------------------------|----------------------------------------------------------------------------------------------------|
|              | "Kimenő korlátozás":    | Az összes kimenő hívás<br>korlátozása, kivéve a<br>segélyhívásokat.                                           |
|              | "Nemzetközi hívások":   | Az összes kimenő nemzetközi hívás korlátozása.                                                                |
|              | "Csak helyi és haza":   | Az összes kimenő nemzetközi<br>hívás korlátozása; kivéve a saját<br>országba kezdeményezettet.                |
| (,,E         | Bejövő hívások" esetébe | en)                                                                                                    |
|              | "Bejövő korlátozás":    | Az összes bejövő hívás<br>korlátozása.                                                                        |
|              | "Korlátozás külföldön": | Az összes bejövő hívás<br>korlátozása, amikor Ön a<br>regisztrált szolgáltató<br>területén kívül tartózkodik. |
| 3.           | Válassza ki az alábbi c | pciók egyikét:                                                                                                |
|              | "Össz szolgáltatás":    | Az összes szolgáltatás<br>korlátozása.                                                                        |
|              | "Hanghívások":          | Az összes hanghívás korlátozása.                                                                              |
|              | "Videóhívások":         | Az összes videóhívást korlátozza.                                                                             |
|              | "Adathívások":          | Az összes videóhívás korlátozása.                                                                             |
|              | "Fax":                  | Az összes faxhívás korlátozása.                                                                               |
|              | "Uzenetek":             | Az összes üzenet korlátozása.                                                                                 |

- 4. Válasszon ezek közül: "Be", "Ki" vagy "Állapot".
- 5. Írja be a hálózat jelszót.

## Beállítások törlése

## "Beállítások"→"Hívás beállítások"→"Híváskorlátozás"

- Válassza ki a "Kimenő hívások" vagy a "Bejövő hívások" pontot.
- 2. Válassza ki az "Összeset törli" pontot.
- 3. Írja be a hálózat jelszót.

## Bejövő hívás elutasítása

Be lehet állítani, hogy mely telefonszámokat nem kívánja fogadni.

## Bejegyzett telefonszám elutasítása

```
"Beállítások" → "Hívás beállítások" →
"Híváskorlátozás" → "Elutasított számok" →
"Be/Kikapcsolás"
```

1. Válassza ki a "Be" vagy a "Ki" pontot.

Az elutasított szám bejegyzése

```
"Beállítások" → "Hívás beállítások" →
"Híváskorlátozás" → "Elutasított számok" →
"Elutasítandó szám"
```

- 1. Válasszon ki egy üres mezőt.
- 2. Írja be a kívánt számot.

# Hívás elutasítása, ha a hívó fél száma ismeretlen

"Beállítások" → "Hívás beállítások" → "Híváskorlátozás" → "Visszatartott hívás"

 Válassza ki a "Be" vagy "Ki" pontot.

## A hálózati jelszó módosítása

#### "Beállítások" → "Hívás beállítások" → "Híváskorlátozás" → "Hál. jelszó mód."

- 1. Írja be a régi hálózati jelszót.
- 2. Írja be az új hálózati jelszót.
- Írja be újra az új hálózati jelszót. Ha helytelen jelszót ír be, a telefon újra kéri a jelszó megadását.
- 4. Nyomja meg a O gombot.

## Fix tárcsázású szám

A Fix tárcsázású szám funkció engedélyezése esetén csak előre bejegyzett számokra kezdeményezhető hívás.

## Megjegyzés

• Ez a szolgáltatás a SIM kártyától függ.

## Fix tárcsázás engedélyezése

#### "Beállítások" → "Hívás beállítások" → "Híváskorlátozás" → "Fix tárcsázású szám"

- 1. Írja be PIN2 kódját.
- 2. Válassza ki a "Be/kikapcsolás" pontot.
- A funkció engedélyezéséhez válassza ki a "Be" pontot.

## Új név bevitele

#### "Beállítások" → "Hívás beállítások" → "Híváskorlátozás" → "Fix tárcsázású szám"

- 1. Írja be PIN2 kódját.
- 2. Válassza ki a "Lista módosítása" pontot.
- Jelöljön ki egy üres tételt, nyomja meg az [Opciók] gombot, majd válassza ki az "Új tárcsázás bev." pontot.
- 4. Írja be az új nevet és a telefonszámot.

A név és a telefonszám beviteléről bővebben lásd az "Új név bevitele" c. részt a 38. oldalon.

5. Nyomja meg a [Mentés] gombot.

## Percenkénti jelzés (M 12-6)

A Percenkénti jelzés funkció emlékezteti Önt a beszélgetés idejére: percenként egy hangjelzést ad ki.

## "Beállítások" $\rightarrow$ "Hívás beállítások" $\rightarrow$ "Percenkénti jelzés"

1. Válassza ki a "Be" vagy a "Ki" pontot.

## Hívásvárakoztatás (M 12-7)

### Megjegyzés

 Elképzelhető, hogy ez a szolgáltatás nem áll rendelkezésre minden mobilhálózaton. További felvilágosítást a szolgáltatótól kaphat.

Ha egy folyamatban lévő hívás alatt is meg akarja őrizni annak lehetőségét, hogy egy másik hívást is fogadjon, akkor aktiválnia kell a Hívásvárakoztatás szolgáltatást.

#### "Beállítások" → "Hívás beállítások" → "Hívásvárakoztatás"

1. Válasszon ezek közül: "Be", "Ki" vagy "Állapot".

## Automatikus újratárcsázás (M 12-8)

"Beállítások"  $\rightarrow$  "Hívás beállítások"  $\rightarrow$  "Automata újrahívás"

1. Válassza ki a "Be" vagy a "Ki" pontot.

## Hálózati beállítások (4. fül)

## Szolgáltató automatikus kiválasztása (M 12-1)

Minden egyes bekapcsoláskor a készülék automatikusan kiválaszt egy adott szolgáltatót.

"Beállítások" → "Hálózati beállítások" → "Szolgáltatás kijelölése"

1. Válassza ki az "Automatikus" pontot.

## Szolgáltató manuális kiválasztása

"Beállítások" → "Hálózati beállítások" → "Szolgáltatás kijelölése"

1. Válassza ki a "GSM" pontot.

## Hálózatválasztás (M 12-2)

## Automatikus hálózatválasztás

Minden egyes bekapcsoláskor a készülék az elsődlegesen beállított hálózatra próbál meg csatlakozni.

Ha a telefon nem csatlakozik a hálózathoz, akkor közvetlenül ezután az alábbi lépéseket teheti meg az elsődlegesen beállított hálózathoz való csatlakozás érdekében.

```
"Beállítások" \rightarrow "Hálózati beállítások" \rightarrow
"Hálózatválasztás" \rightarrow "Automatikus"
```

### A hálózat manuális beállítása

"Beállítások" → "Hálózati beállítások" → "Hálózatválasztás" → "Manuális"

1. Válassza ki a kívánt hálózatot.

## Új hálózat bevitele

#### "Beállítások" $\rightarrow$ "Hálózati beállítások" $\rightarrow$ "Hálózatválasztás" $\rightarrow$ "Új hálózat bevitele"

Ha nem találhatók tételek, akkor nyomja meg a O gombot, és ugorjon a 2. lépésre.

Ha van tétel, nyomja meg a 🔘 gombot és végezze el az alábbi lépéseket.

- 1. Válassza ki a "Hozzáad" pontot.
- 2. Írja be az országkódot (max. 3 számjegy).
- 3. Írja be a hálózati kódot (max. 3 számjegy).
- 4. Írja be az új hálózat nevét (max. 25 karakter).
- A hálózat típusánál adja meg a 2G (GSM) vagy a 3G opciót.

## Elsődleges lista módosítása

#### "Beállítások" → "Hálózati beállítások" → "Hálózatválasztás" → "Elsőbbs. beáll."

- 1. Válassza ki a módosítani kívánt hálózat nevét.
- A kiválasztott helyre való beszúráshoz válassza ki a "Beszúrás" pontot, a végére való beszúráshoz a "Bevitel a végéhez" pontot, illetve a törléshez a "Törlés" pontot.

## Repülő üzemmód (M 12-3)

Ha a Repülő üzemmód "Be" van kapcsolva, a telefon megszünteti az összes hálózati csatlakozást, és nem keres elérhető hálózatokat. Ebben az üzemmódban akár repülőgépen ülve is játszhat játékokat vagy hallgathat zenéket.

## "Beállítások" $\rightarrow$ "Hálózati beállítások" $\rightarrow$ "Repülő üzemmód"

1. Válassza ki a "Be" vagy a "Ki" pontot.

### Internetes beállítások (M 12-4)

#### Megjegyzés

- Normál működés során nem szükséges a beállításokat megváltoztatni.
- A telefon internetes beállításait a szolgáltató cég már elvégezte. A beállítások megtekintése, törlése, másolása vagy módosítása korlátozva lehet. További felvilágosítást a szolgáltatótól kaphat.

| WAP beállítások (M 12-                                                     | 4-1)                                 |
|----------------------------------------------------------------------------|--------------------------------------|
| "Beállítások" → "Hálóza                                                    | tti beállítások" → "Internet         |
| beáll." $\rightarrow$ "WAP beállítás                                       | sok" → "Újat létrehoz"               |
| "Profilnév":                                                               | WAP profil neve (Egyedi              |
|                                                                            | név)                                 |
| "Proxy":                                                                   | WAP-hoz tartozó                      |
|                                                                            | proxybeállítás (Ha a "Proxy          |
|                                                                            | használata" be van                   |
|                                                                            | kapcsolva)                           |
| "Hozzáférési pont":                                                        | WAP hozzáférési pont (Ha a           |
|                                                                            | "Proxy használata" ki van            |
|                                                                            | kapcsolva)                           |
| "Proxy használata":                                                        | Annak beállítása, hogy a             |
|                                                                            | készülék használjon-e                |
|                                                                            | proxyt, vagy sem                     |
| "Kezdőlap":                                                                | A kezdőlap URL címe (Ha a            |
|                                                                            | "Proxy használata" ki van            |
|                                                                            | kapcsolva)                           |
| Adatfolyam beállítások (M 12-4-2)                                          |                                      |
| "Beállítások" $\rightarrow$ "Hálózati beállítások" $\rightarrow$ "Internet |                                      |
| beáll." $\rightarrow$ "Adatfolyam b                                        | eáll." $\rightarrow$ "Ujat létrehoz" |
| "Profilnév":                                                               | Az adatfolyamhoz tartozó             |
|                                                                            | profilnév (Egyedi név)               |
| "Proxy cím":                                                               | Proxy cim                            |
| "Proxy port száma":                                                        | Port száma (1-65535)                 |
| "Hozzáférési pont":                                                        | Hozzáférési pont                     |

Proxy beállítások (M 12-4-3)

## "Beállítások" $\rightarrow$ "Hálózati beállítások" $\rightarrow$ "Internet beáll." $\rightarrow$ "Proxybeállítások" $\rightarrow$ "Újat létrehoz"

| "Proxy neve":         | Proxy neve (Egyedi név)                                    |
|-----------------------|------------------------------------------------------------|
| "Proxy cím":          | IP cím                                                     |
| "Hozzáférési pont":   | Hozzáférési pont                                           |
| "Kezdőlap":           | A kezdőlap URL címe                                        |
| "Port száma":         | A port száma (1-65535)                                     |
| "Hitelesítés típusa": | Hitelesítés típusa<br>("HTTP-BASIC" vagy<br>"HTTP-DIGEST") |
| "Felhasználó neve":   | A hitelesítéshez használt<br>felhasználónév                |
| "Jelszó":             | A hitelesítéshez tartozó<br>jelszó                         |

Az APN beállítások (M 12-4-4)

"Beállítások"  $\rightarrow$  "Hálózati beállítások"  $\rightarrow$  "Internet beáll."  $\rightarrow$  "APN beállítások"  $\rightarrow$  "Újat létrehoz"

| "Hozzáférési pont":   | A hozzáférési pont neve                                 |
|-----------------------|---------------------------------------------------------|
| "APN":                | APN beállítás                                           |
| "Hitelesítés típusa": | Hitelesítés típusa ("Egy<br>sem", "PAP" vagy<br>"CHAP") |

| "Felhasználó neve": | A hozzáférési ponthoz<br>tartozó felhasználói név |
|---------------------|---------------------------------------------------|
| "Jelszó":           | A hozzáférési ponthoz<br>tartozó jelszó           |
| "DNS":              | DNS (Domain Name<br>System - domain név rendszer) |
| "Várakozási idő":   | Eltelt idő (1-999999<br>másodperc)                |

Hálózat automatikus beállítása (M 12-4-5)

"Beállítások"  $\rightarrow$  "Hálózati beállítások"  $\rightarrow$  "Internet beáll."  $\rightarrow$  "Hálózat autom. beáll."  $\rightarrow$  "Végrehajtás függ"

A DNS cache ürítése (M 12-4-6)

"Beállítások" → "Hálózati beállítások" → "Internet beáll." → "DNS cache ürítése"

Fehér Lista (M 12-4-7)

"Beállítások"  $\rightarrow$  "Hálózati beállítások"  $\rightarrow$  "Internet beáll."  $\rightarrow$  "Fehér lista"  $\rightarrow$  "Újat létrehoz"

"SMSC cím": SMSC cím

"SM kiindulási cím": SM kiindulási cím

#### A WAP/Adatfolyam profil aktiválása

## "Beállítások" $\rightarrow$ "Hálózati beállítások" $\rightarrow$ "Internet beáll."

- Válassza ki a "WAP beállítások" vagy az "Adatfolyam beáll." pontot.
- 2. Válassza ki az aktiválni kívánt profilt.

A WAP/Proxy/Adatfolyam/Hozzáférési pont profil módosítása, másolása ill. törlése

## "Beállítások" $\rightarrow$ "Hálózati beállítások" $\rightarrow$ "Internet beáll."

- Válassza ki a "WAP beállítások", az "Adatfolyam beáll.", a "Proxybeállítások" vagy az "APN beállítások" pontot.
- 2. Jelölje ki a kívánt profilt.
- Nyomja meg az [Opciók] gombot, majd válassza ki a kívánt opciót.

| "Szerk.":  | A kívánt tétel módosítása |
|------------|---------------------------|
| "Másolás": | Az új fájlnév beírása     |
| "Törlés":  | A törléshez nyomja meg az |
|            | [Igen] gombot             |

## Cellaüzenetek (M 12-5)

Készülékén fogadhat ún. cellaüzeneteket: ezek általános üzenetek, pl. időjárási előrejelzések vagy forgalmi jelentések. Az ilyen információk bizonyos hálózati területen belül lévő előfizetőkhöz jutnak el.

Elképzelhető, hogy ez a funkció nem áll rendelkezésre minden mobilhálózaton. További felvilágosítást a szolgáltatótól kaphat.

#### Cellaüzenetek engedélyezése/letiltása

"Beállítások"  $\rightarrow$  "Hálózati beállítások"  $\rightarrow$  "Cella üzenet"  $\rightarrow$  "Be/Kikapcsolás"

1. Válassza ki a "Be" vagy a "Ki" pontot.

#### Cellaüzenetek olvasása

## "Beállítások" $\rightarrow$ "Hálózati beállítások" $\rightarrow$ "Cella üzenet" $\rightarrow$ "Üzenetek olvasása"

- 1. Válassza ki a kívánt témát.
- 2. Görgesse a képernyőt az üzenet olvasásához.
- 3. Nyomja meg a [Vissza] gombot.

#### Cellaüzenetek nyelvének beállítása

"Beállítások"  $\rightarrow$  "Hálózati beállítások"  $\rightarrow$  "Cella üzenet"  $\rightarrow$  "Beállítások"  $\rightarrow$  "Nyelv"

Megjelenik a jelenlegi nyelv.

- 1. Az ellenőrzéshez nyomja meg a 🔾 gombot.
- 2. Nyomja meg a [Mentés] gombot.

#### Előfizetés cellaüzenetekre

Jelölje ki a kívánt cella üzenet oldalát.

#### "Beállítások" $\rightarrow$ "Hálózati beállítások" $\rightarrow$ "Cella üzenet" $\rightarrow$ "Beállítások" $\rightarrow$ "Témák beállítása" $\rightarrow$ [Opciók]

- 1. Válassza ki a "Bevitel/Töröl" pontot.
- 2. Válassza ki a kívánt témát.
- 3. Nyomja meg a [Mentés] gombot.

### Tipp

 Ha a kívánt téma nem található a 2. lépésben megjelenő listában, akkor az 1. lépésben válassza a "Témát létrehoz" pontot, majd az oldal beviteléhez írja be a téma kódját. A témakódokról bővebben a szolgáltatójától tájékozódhat.

## Cella információ (M 12-6)

A Cella információ olyan üzenet, melyet az üzemeltető küld az egyes cellákon belül tartózkodó előfizetőknek.

Cella információ fogadásakor az üzenet (Cella kód) a készenléti képernyőn jelenik meg.

Cella információk engedélyezése/letiltása

## "Beállítások" $\rightarrow$ "Hálózati beállítások" $\rightarrow$ "Cella info"

1. Válassza ki a "Be" vagy a "Ki" pontot.

### Megjegyzés

- Elképzelhető, hogy ez a funkció nem áll rendelkezésre minden mobilhálózaton. További felvilágosítást a szolgáltatótól kaphat.
- Ha a Cella információ "Be" van kapcsolva, akkor a készenléti idő csökken.

## Hálózati információk megjelenítése (M 12-7)

#### "Beállítások" → "Hálózati beállítások" → "Hálózati infó"

Megjelennek a hálózati szolgáltatóra, a díjcsomagra és a szolgáltatásokra vonatkozó információk.

## <u>Hívásnapló</u> (M 9)

A telefon rögzíti a 30 legutolsó nem fogadott, fogadott és tárcsázott hívást.

## Hívásnapló megtekintése

## "Hívásnapló"

 Válasszon ezek közül: "Minden hívás", "Tárcsázott számok", "Nem fogadott hívások" vagy "Fogadott hívások".

Megjelenik a kiválasztott hívásnapló lista. A naplók közötti váltáshoz nyomja meg a ④ vagy a ⑨ gombot.

 Válassza ki a megtekinteni kívánt telefonszámot. Ha új számot kíván tárcsázni, nyomja meg a sombot hanghíváshoz, vagy a b gombot videóhíváshoz.

## Тірр

 A hívásnaplókat a gomb készenléti módban való megnyomásával is megerősítheti.

## Üzenet küldése

- A hívásnaplók listájában jelölje ki azt a telefonszámot vagy nevet, amelyre üzenetet kíván küldeni.
- Nyomja meg az [Opciók] gombot, majd válassza ki az "Új üzenet" pontot.

Az üzenetek létrehozásáról olvassa el az "Új üzenet létrehozása" c. részt az 55. oldalon.

## Hívásnapló törlése

 A hívásnaplók listájában nyomja meg az [Opciók] gombot, majd válassza ki a "Törlés" vagy az "Összeset törli" pontot.

## Hívásidő-mérők (M 9-5)

E funkció révén ellenőrizheti hívásai időtartamát.

#### A legutolsó hívás és minden hívás időtartamának ellenőrzése

## "Hívásnapló" $\rightarrow$ "Hívásidő-mérők"

 Válassza ki a "Fogadott hívások" vagy a "Tárcsázott hívások" pontot.

## A hívásidőmérők nullázása (M 9-5-3)

#### 

1. Írja be a készülékkódot.

A készülékkódról bővebben lásd "A készülékkód módosítása" c. részt a 124. oldalon.

## Adatszámláló (M 9-6)

Ezzel a funkcióval lehet ellenőrizni a 3G (UMTS) és GSM forgalomban átvitt adatmennyiség mértékét.

## "Hívásnapló" → "Adatszámláló"

 Válasszon ezek közül "Utolsó adatok" vagy "Összes adat".

## Összes adatszámláló nullázása (M 9-6-3)

"Hívásnapló" → "Adatszámláló" → "Számláló nullázás"

## Hívások költsége (M 9-7)

E funkció révén ellenőrizheti hívásai költségét. <u>Egyes</u> hálózatok nem támogatják a Díjszabási tanácsadást. Helyi szolgáltatójánál érdeklődjön, hogy rendelkezésre áll-e ez a szolgáltatás.

Az utolsó hívás költségének ellenőrzése (M 9-7-1)

", Hívásnapló"  $\rightarrow$  ", Hívások költsége"  $\rightarrow$  ", Utolsó hívás"

## Minden hívás költségének ellenőrzése (M 9-7-2)

", Hívás<br/>napló"  $\rightarrow$  ", Hívások költsége"  $\rightarrow$  ",<br/>Minden hívás"

## Díjszabás beállítása (M 9-7-5)

Állítsa be a díjszabási tarifát a hívások költségének kiszámításához és a hívásköltségek felső korlátjának beállításához.

#### "Hívásnapló" → "Hívások költsége" → "Költségegységek" → "Egység beállítása"

- 1. Írja be PIN2 kódját.
- 2. Írja be a pénznemet (max. 3 karakter).
- 3. Írja be az egységnyi költséget.

Tizedes vessző beviteléhez nyomja meg a 💌 gombot.
### Díjkorlát beállítása (M 9-7-6)

Ezzel a funkcióval biztosíthatja, hogy ne lépjen át egy bizonyos díjkorlátot.

#### ",Hívásnapló" $\rightarrow$ ",Hívások költsége" $\rightarrow$ ",Max. költség" $\rightarrow$ ",Korlát beállítása"

- 1. Írja be PIN2 kódját.
- 2. Írja be az értéket.

### Maradék kredit ellenőrzése (M 9-7-3)

", Hívásnapló"  $\rightarrow$  ",Hívások költsége"  $\rightarrow$  ",Maradék kredit"

# Összes hívásköltség nullázása (M 9-7-4)

", Hívásnapló"  $\rightarrow$  ", Hívások költsége"  $\rightarrow$  ", Költségek törlése"

1. Írja be PIN2 kódját.

# A 770SH összekapcsolása a számítógéppel

Az alábbi funkciók akkor válnak elérhetővé, ha 770SH készülékét USB-porton vagy *Bluetooth* vezeték nélküli porton keresztül összekapcsolja számítógépével:

- 3G/GSM modem
- Készülékkezelő (Handset Manager) a 770SH készülékhez
- Sync Manager a 770SH készülékhez

# Rendszerkövetelmények

Operációs rendszer:

Windows<sup>®</sup> 2000\*, Windows<sup>®</sup> XP\*\*

- \* Service Pack 4 vagy későbbi
- \*\* Service Pack 2 vagy későbbi

Támogatott szoftverek:

Microsoft<sup>®</sup> Outlook/Outlook Express

Interfész:

USB-port vagy *Bluetooth* vezeték nélküli port CD-ROM meghajtó

# 3G/GSM modem

A 770SH készüléket 3G/GSM modemként használva a számítógépéről az internethez is hozzáférhet. Csatlakoztassa telefonját a számítógéphez a *Bluetooth* vezeték nélküli technológia révén vagy USB kapcsolattal. Szükséges, hogy a szoftver telepítve legyen a számítógépre. Részletes leírás a "Szoftvertelepítés" c. részben a 147. oldalon.

### Modem funkció USB kábellel

Ha a modem funkciót USB kábellel kívánja használni, akkor a fent említett kábelt használja és olvassa el a kábelhez mellékelt utasításokat.

# Modem funkció Bluetooth kapcsolattal

A modem funkció *Bluetooth* vezeték nélküli technológia kapcsolattal történő használatáról olvassa el "A Bluetooth vezeték nélküli funkció használata" c. részt a 125. oldalon, majd kapcsolja be a modem funkciót.

### Megjegyzés

- A modemes kommunikáció nem lehetséges, miközben a készülék a Készülékkezelővel (Handset Manager) kommunikál Bluetooth vezeték nélküli kapcsolaton vagy USB adatkábelen keresztül.
- A számítógéphez csatlakoztatva a telefon gyorsan lemeríti az akkumulátort, még akkor is, ha adatátvitel nem is történik.

# Készülékkezelő (Handset Manager)

A telefonja és a számítógépe között a következő típusú tételeket viheti át, továbbá felhasználhatja a számítógépén tárolt Telefonkönyv-tételeket is:

- Saját mappák fájlok (képek/Hangok és cs.hangok/ videók/egyéb dokumentumok)
- Telefonkönyv-tételek

A Készülékkezelő (Handset Manager) funkció használatához olvassa el "A 770SH összekapcsolása a számítógéppel" c. részt a 145. oldalon, és állítsa a telefonját készenléti állapotra.

# Sync Manager

A következő adatokat szinkronizálhatja a számítógépén lévő Microsoft<sup>®</sup> Outlook vagy Outlook Express program adataival.

- A Telefonkönyv-tételeket
- · Az ütemezett tételeket

### Tipp

 Beállíthatja, hogy a Sync Manager automatikusan elinduljon és szinkronizálja az adatokat, miután a telefont USB-adatkábellel a számítógéphez csatlakoztatta.

# Szoftvertelepítés

 Helyezze a mellékelt CD-ROM lemezt a CD-ROM meghajtóba.

Megjelenik a 770SH CD-ROM képernyője. Ha a 770SH CD-ROM képernyője nem jelenik meg, akkor kattintson kétszer a CD-ROM lemezen belül a [Launcher.exe] ikonra.

- 2. Nyomja meg a kívánt gombot.
- A telepítés elvégzéséhez kövesse a képernyőn megjelenő utasításokat.

# Megjegyzés

 Elképzelhető, hogy a telefon nem ismeri fel az USB adatkábelt, ha azt egy alkalmazás (pl. Kamera, Saját mappák, stb.) futása közben csatlakoztatja. Az USB adatkábelt készenléti módban csatlakoztassa.

### 3G/GSM modem

 Javasolt, hogy hívásokat ne kezdeményezzen és ne fogadjon, amikor a 770SH készüléket 3G/GSM modemként használja. A hívás megszakíthatja az átvitel folyamatát.

#### Készülékkezelő (Handset Manager), Sync Manager

- A hívások fogadása nem javasolt, amennyiben a 770SH telefont éppen a Készülékkezelő (Handset Manager)/Sync Manager programmal használja.
- Előfordulhat, hogy egyes nagy méretű képfájlok átvitele nem végezhető el a számítógép és a telefon között.
- Nem futnak az alkalmazások (pl. Kamera, Saját mappák, stb.), miközben a telefon a számítógéphez van csatlakoztatva van Bluetooth vezeték nélküli kapcsolattal vagy USB adatkábellel.
- Előfordulhat,, hogy a szerzői joggal védett adatok nem küldhetők el sikeresen.

# Szoftveres támogatás

A szoftveres támogatásról bővebben az alábbi weboldalon olvashat:

http://www.sharp-mobile.com

# <u>Hibakeresés</u>

| Hibajelenség                                             | Megoldás                                                                                                    |
|----------------------------------------------------------|----------------------------------------------------------------------------------------------------|
| A telefon nem kapcsol be.                                | <ul> <li>Ellenőrizze, hogy az<br/>akkumulátor helyesen<br/>legyen behelyezve és<br/>feltöltve.</li> </ul>                                                                                                    |
| A PIN vagy a PIN2 kódot<br>nem fogadja el a<br>készülék. | <ul> <li>Ellenőrizze, hogy a helyes<br/>kódot adta-e meg (4 - 8<br/>számjegy).</li> <li>A SIM kártya és a védett<br/>funkciók három sikertelen<br/>próbálkozás után<br/>zárolódnak.</li> <li>Keresse fel a SIM kártya<br/>forgalmazóját, ha nem jut az<br/>eszébe a helyes PIN kód.</li> </ul>   |
| A SIM kártya zárolódik.                                  | <ul> <li>İrja be a szolgáltató által<br/>megadott 8 számjegyű<br/>PUK kódot (ha ezt<br/>támogatja a készülék).</li> <li>Sikeres próbálkozás<br/>esetén írja be az új PIN<br/>kódot és ellenőrizze, hogy<br/>a telefon ismét<br/>működőképes-e. Ha nem,<br/>keresse fel a forgalmazót.</li> </ul> |

| Hibajelenség                                               | Megoldás                                                                                                    |
|------------------------------------------------------------|----------------------------------------------------------------------------------------------------|
| Nehezen olvasható a kijelző.                               | <ul> <li>Állítsa be a kijelző<br/>háttérfényének fényerejét.</li> </ul>                                                                                                    |
| A telefon bekapcsolása<br>után a funkciók nem<br>működnek. | <ul> <li>Ellenőrizze a térerőt, mert<br/>lehet, hogy kikerült a<br/>szolgáltatással lefedett<br/>térségből.</li> <li>Ellenőrizze, nem látható-e<br/>valamilyen hibaüzenet a<br/>telefon bekapcsolásakor. Ha<br/>igen, keresse fel a<br/>forgalmazót.</li> <li>Ellenőrizze, hogy a SIM kártya<br/>helyesen legyen behelyezve.</li> </ul> |
| Gyenge a hívás<br>minősége.                                | <ul> <li>Lehet, hogy olyan helyen<br/>tartózkodik, ahol nem jók a<br/>vételi viszonyok (pl.<br/>gépkocsiban, vonaton).<br/>Keressen nagyobb térerejű<br/>helyet.</li> </ul>                                                                                                    |
| Nem tud SMS üzenetet<br>küldeni, ill. fogadni.             | Ellenőrizze, hogy megfelelően<br>előfizetett-e az SMS<br>szolgáltatásra, a hálózat<br>támogatja-e ezt a<br>szolgáltatást, és hogy<br>pontosan állította-e be a<br>hálózati központ hívószámát.<br>Ha nem, keresse fel a hálózati<br>szolgáltatót.                                                                                       |

|                | Hibajelenség                                                                                                    | Megoldás                                                                                                    |                    | Hib                                          |
|----------------|----------------------------------------------------------------------------------------------------|----------------------------------------------------------------------------------------------------|--------------------|----------------------------------------------|
|                | Nem lehet hívásokat<br>fogadni vagy                                                                                                    | <ul> <li>Ha a bekapcsoláskor a "SIM<br/>kártya hiba" hibaüzenet látható,<br/>akkor a SIM kártya nem<br/>használható, vagy a kártya sérült.<br/>Keresse fel a kártya forgalmazóját<br/>vagy a hálózatüzemeltetőt.</li> <li>Ellenőrizze a híváskorlátozás, fix<br/>tárcsázás, a hívástovábbítás<br/>beállításait, valamint az</li> </ul> |                    | Nem tud<br>teremter<br>multiméo<br>szolgálta |
| kezdeményezni. | <ul> <li>akkumulátor töltöttségét.</li> <li>Ellenőrizze, hogy a telefon nem<br/>folytat-e éppen adatátvítelt a<br/><i>Bluetooth</i> vezeték nélküli<br/>technológia révén vagy USB-<br/>adatkábelas korszatili</li> </ul> |                                                                                                    | A hívás<br>megszał |                                              |
|                |                                                                                                    | <ul> <li>Ellenőrizze, hogy van-e elég<br/>egyenleg a feltöltős SIM kártyáján.</li> </ul>                                                                                                    |                    | A Telefor<br>nem jele                        |
|                | Nem érhető el a<br>hálózati szolgáltatás.                                                                                                    | <ul> <li>Ellenőrizze, hogy előfizetését<br/>hol vették nyilvántartásba és a<br/>szolgáltatás hol érhető el.</li> </ul>                                                                                                    |                    | egyetlen<br>Nem kép                          |
|                | Nincs elegendő<br>memória.                                                                                                    | <ul> <li>Töröljön ki minden<br/>szükségtelen adatot.</li> </ul>                                                                                                    |                    | fájlok fog                                   |

| Hibajelenség                                                                  | Megoldás                                                                                                    |
|-------------------------------------------------------------------------------|----------------------------------------------------------------------------------------------------|
| Nem tud összeköttetést<br>teremteni a<br>multimédiás (MMS)<br>szolgáltatóval. | <ul> <li>Lehet, hogy az MMS<br/>beállítások hiányoznak vagy<br/>helytelenek, vagy a hálózat<br/>nem támogatja a szolgáltatást.<br/>Ellenőrizze a szolgáltató APN<br/>(hozzáférési pont) számát.<br/>Keresse fel a szolgáltatót a<br/>beállítások helyességének<br/>ellenőrzésére.</li> </ul> |
| A hívás váratlanul<br>megszakad.                                              | <ul> <li>Ha mágnesezett tárgy, pl.<br/>egészségügyi nyaklánc kerül a<br/>telefon mellé, az megszakíthatja<br/>a hívást. Tartsa távol a<br/>készüléket az ilyen tárgyaktól.</li> </ul>                                                                                                    |
| A Telefonkönyvben<br>nem jelenik meg<br>egyetlen tétel sem.                   | <ul> <li>Ellenőrizze, hogy a<br/>Telefonkönyv helye<br/>(Készülék vagy SIM)<br/>helyesen van-e beállítva.</li> </ul>                                                                                                    |
| Nem képes OBEX<br>fájlok fogadására.                                          | <ul> <li>OBEX fájlok fogadása csak<br/>készenléti állapotban<br/>lehetséges.</li> </ul>                                                                                                    |

# <u>Biztonsági előírások és</u> felhasználási körülmények

Az Ön telefonja megfelel a nemzetközi előírásoknak, amennyiben azt normál körülmények között és az alábbi utasításokat betartva használja.

# FELHASZNÁLÁSI KÖRÜLMÉNYEK

# Elektromágneses hullámok

- Tilos bekapcsolni a telefont repülőgépen (zavarhatja a repülőgép elektronikai rendszereit). A hatályos jogszabályok tiltják az ilyen használatot, és a használó ellen jogi eszközökkel lehet fellépni.
- Tilos bekapcsolni a telefont kórházakban, az erre kijelölt helyek kivételével.
- A testen való használat esetére tesztek igazolják, hogy a telefon megfelel a rádiófrekvenciás (RF) kitettségi előírásoknak, amennyiben a használat fémet nem tartalmazó tartozékkal történik, és a készülék a testtől legalább 15 mm távolságra van. Más tartozékokkal való használat esetén nem biztosítható a RF kitettségi előírásoknak való megfelelés.

- A telefon használata káros hatással lehet orvosi elektronikai eszközökre (szívritmus-szabályozókra, hallókészülékekre, inzulinszivattyúkra, stb.).
   Működő készüléket ne vigyen orvosi berendezések közelébe, vagy oda, ahol gyógyászati berendezéseket használnak. Ha szívritmus-szabályozója vagy hallókészüléke van, a telefont teste készülékkel ellentétes oldalán használja. Bekapcsolt mobiltelefont MINDENKOR legalább 15,24 cm távolságban kell tartani a szívritmus-szabályozótól.
- Tilos a telefont bekapcsolni gáz vagy gyúlékony anyagok közelében.
- Tartsa be a mobiltelefon használatára vonatkozó utasításokat a benzinkutaknál, vegyi üzemekben és minden olyan helyen, ahol számolni lehet robbanás kockázatával.

## A telefon gondozása

- Ne hagyja, hogy gyermekek felügyelet nélkül használják a telefont.
- Ne nyissa fel a telefont és ne próbálja meg javítani. A javítást csak szakszerviz végezheti.
- Ne ejtse le és ne tegye ki komoly ütődésnek a telefont. A készülékház hajlítgatása, vagy a képernyő, ill. a gombok túl erős nyomogatása megrongálhatja a telefont.
- Ne használjon oldószereket a telefon tisztítására. Csak puha, száraz kendőt használjon.
- Ne hagyja a telefont a farzsebében, mert leüléskor összetörhet. A kijelző üvegből készült és különösen törékeny.
- Ne érintse meg a készülék oldalán lévő külső csatlakozót, mert a finom szerkezetet statikus elektromosság is rongálhatja.

### Akkumulátor

- Csak a telefon gyártója által jóváhagyott akkumulátorokat, akkutöltőt és tartozékokat használjon. A gyártó elhárít minden felelősséget az olyan hibákért, melyeket másfajta akkumulátorok, töltők vagy tartozékok használata idéz elő.
- A beszélgetési és a készenléti időtartam a hálózati konfigurációtól és a telefon használatának mértékétől függ.

A játékok illetve a kamera használata esetén hamarabb lemerül az akkumulátor.

- Ha az akku töltöttségét jelző riasztó megjelenik a képernyőn, az akkumulátort minél hamarabb töltse fel. Ha a riasztást figyelmen kívül hagyja és tovább használja a telefont, annak működése megszakadhat és az eltárolt adatok és beállítások bármikor elveszhetnek.
- Mielőtt kiveszi az akkumulátort a készülékből, kapcsolja ki a telefont.
- A régi akkumulátor eltávolítása után a lehető legrövidebb időn belül helyezze be és töltse fel az újat.
- Ne érintse az akkumulátor kivezetéseit. Az akkumulátorok kárt, sérülést vagy égést okozhatnak, ha érintkezőikhez elektromosan vezető anyagok vagy tárgyak érnek. A telefonból kivett akkumulátort elektromosan nem vezető anyagból készült tokba kell helyezni a biztonságos tárolás és szállítás érdekében.

- Az akkumulátor használata és tárolása 20°C körüli hőmérsékleten javasolt.
- Az akkumulátor alacsonyabb teljesítményt nyújt hideg hőmérsékleten, kifejezetten 0°C alatt, és a telefon ideiglenesen működésképtelen is lehet, az akkumulátor töltöttségi szintjétől függetlenül.
- A szélsőséges hőmérsékletnek kitett akkumulátor élettartama lerövidül.
- Az akkumulátor több százszor is feltölthető és lemeríthető, de végül elhasználódik. Ha a működési idő (a beszélgetési és a készenléti idő) észrevehetően lerövidül, ideje új akkumulátort vásárolni.

#### FIGYELMEZTETÉS HELYTELEN TÍPUSÚ CSEREAKKUMULÁTOR ROBBANÁSVESZÉLYT OKOZHAT. A HASZNÁLT AKKUMULÁTORT A SZABÁLYOKNAK MEGFELELŐEN KELL BIZTONSÁGOS TÁROLÓBAN ELHELYEZNI.

Lásd "Az akkumulátor leadása" c. részt a 13. oldalon.

# <u>Memóriakártya</u>

- Ne vegye ki, illetve ne helyezze be a kártyát a kártyán lévő adatok módosítása közben. Ne kapcsolja ki a telefont vagy a memóriakártyát tartalmazó eszközt, miközben a kártyán lévő adatok írása vagy olvasása folyik, mivel ezáltal sérülhetnek az adatok vagy a kártya nem fog a továbbiakban helyesen működni.
- Adatvesztés fordulhat elő az alábbi esetekben.
  - Amennyiben a memóriakártya behelyezése közben a telefon leesik, megrázkódik, vagy más erőszakos behatás éri.
  - Ha a telefont statikus elektromosságnak vagy elektromos zajnak kitett környezetben használja.
- Készítsen biztonsági mentést a fontosabb adatairól arra az esetre, ha a memóriakártyán lévő adatok meghibásodás miatt elvesznének.
- A fémvégződéseket ne érintse meg kézzel vagy fémtárgyakkal.
- Ne hajlítsa meg a memóriakártyát és ne tegye ki erőszakos hatásnak. Tartsa távol a kártyát víztől és magas hőmérséklettől.
- A SHARP nem vállal felelősséget a memóriakártyán lévő adatok elvesztéséért vagy megsérüléséért.
- A memóriakártyákat tartsa kisgyermekektől távol.

### Az antenna gondozása

- Beszéd közben ne takarja el kezével a telefon alsó részét (10. oldal, 18. pont), mivel ez zavarhatja a beépített antenna teljesítményét. Romolhat a hívás minősége, ami rövidebb beszédidőhöz és készenléti időhöz vezethet, mivel a mobiltelefon a szükségesnél magasabb teljesítményszinten kénytelen üzemelni.
- Csak a készülékkel együtt adott vagy a Sharp által jóváhagyott antennát használjon a telefonhoz. A nem jóváhagyott vagy átalakított antenna károsíthatja a mobiltelefont. Továbbá, mivel a telefon sértheti a vonatkozó rendelkezéseket, romlik a teljesítménye és túllépi a megengedett SAR (fajlagos elnyelési) szinteket.
- A teljesítményromlás megelőzése érdekében ne károsítsa a mobilkészülék antennáját.
- Robbantási műveletek megzavarásának megelőzésére kapcsolja ki a készüléket ilyen helyeken, illetve ott, ahol a "duplex rádiót kérjük kikapcsolni" felirat látható.

# A fényképezőgép működése

- Ismerje meg előre a képminőség, fájlformátumok, stb. fogalmát. Az elkészített képek elmentése JPEG formátumban történik.
- Felvételek készítése közben ne mozgassa a kezét. Ha felvétel készítése közben bemozdul a készülék, a kép elmosódott lehet. Kép készítésekor tartsa a készüléket szorosan és mozdulatlanul, vagy használja az önkioldót.
- Felvétel készítése előtt tisztítsa meg a lencséket. A lencse felszínén található ujjnyomok, olaj, stb. megakadályozza a pontos fókuszálást. Felvétel készítése előtt törölje le ezeket egy puha kendővel.

# Egyéb

- Más elektronikus adattároló eszközökhöz hasonlóan bizonyos körülmények között adatok veszhetnek el vagy mehetnek tönkre.
- Mielőtt a telefont számítógéphez vagy perifériás eszközhöz kapcsolná, gondosan olvassa végig az adott készülék használati útmutatóját.
- Ha az akku egy ideig nem volt a készülékben vagy a gyári adatok visszaállítására került sor, a telefon óra és naptár funkcióit esetleg újra kell indítani. Ez esetben frissíteni kell a dátum és óra beállítását.
- A telefon a mágnes révén érzékeli, hogy a készülék be van-e csukva. Ne helyezzen mágneses kártyát a telefon közelébe, és kerülje el, hogy ilyen kártya a telefonba becsípődjön, mivel ez károsíthatja a tárolt adatokat.

# KÖRNYEZETVÉDELEM

- Tartsa távol a készüléket túl forró helyektől. Ne hagyja azt az autó műszerfalán vagy fűtőtest közelében. Ne hagyja különösen párás vagy poros helyen sem.
- Mivel a készülék nem vízálló, ne használja vagy tárolja olyan helyen, ahol víz vagy más folyadék freccsenhet rá. Eső, vízpermet, üdítőitalok, kávé, gőz, izzadság, stb. szintén működési zavart okozhatnak.

# BIZTONSÁGI ELŐÍRÁSOK GÉPKOCSIBAN TÖRTÉNŐ HASZNÁLATRA

- A felhasználó felelőssége ellenőrizni a mobiltelefon autóvezetés közbeni használatára vonatkozó helyi jogszabályokat. Szentelje teljes figyelmét a vezetésnek. Hívás fogadása vagy kezdeményezése előtt húzódjon az út szélére, parkoljon le és állítsa le a jármű motorját.
- A telefon használata megzavarhatja a jármű elektronikai rendszereit, pl. az ABS fékrendszert vagy a légzsákokat. Az ilyen problémák megelőzése érdekében a készülék csatlakoztatása előtt kérje ki a forgalmazó vagy a gépkocsi gyártójának a véleményét.
- A kihangosító készlet beszerelését kizárólag szakképzett szakemberekre bízza.

A telefon gyártója elhárít minden felelősséget minden olyan kárral kapcsolatban, melyeket a készülék nem rendeltetésszerű használata vagy a jelen utasítások megszegése idéz elő.

# SAR – Fajlagos elnyelési szint

A mobilkészülék egyben rádiós adóvevő készülékként is működik. A készülék tervezése folytán nem haladja meg a rádióhullámoknak való kitettségre vonatkozó, a nemzetközi előírások által javasolt határértékeket. A független tudományos szervezet, az ICNIRP által kifejlesztett előírások olyan biztonsági ráhagyásokat tartalmaznak, amelyek minden személy védelmét szolgálják, életkortól és egészségi állapottól függetlenül.

Az előírásokban alkalmazott mértékegység az ún. fajlagos elnyelési szint, angol nyelvű rövidítéssel az SAR. A mobil eszközök SAR határétréke 2 W/kg. A jelen eszköz fül melletti használatra vonatkozó tesztelése során előforduló legmagasabb SAR értéke 0,360 W/kg\*. Mivel a mobileszközök többféle funkciót is ellátnak, használatuk más helyzetben is előfordulhat, például a testen viselve, ahogyan ez a jelen felhasználói kézikönyvben is szerepel\*\*. Ilyen esetben a legmagasabb tesztelt SAR érték: 1,014 W/kg.

Mivel a SAR-érték mérése az eszköz legmagasabb adási teljesítménye mellett történik, az eszköz működés közbeni tényleges SAR-szintje jellemzően a fent jelzett érték alatt marad. Ennek oka az, hogy az eszköz teljesítményszintje automatikusan változik, mivel az eszköz mindig csak a hálózat eléréséhez szükséges minimális teljesítményszintet veszi igénybe.

A Világegészségügyi Szervezet (WHO) álláspontja szerint a jelenlegi tudományos ismeretek nem

indokolnak semmilyen különleges óvintézkedést a mobileszközök használata során. A szervezet arra figyelmeztet, hogy az RF kitettség csökkentése érdekében célszerű a hívások hosszát korlátozni, vagy kihangosító eszköz használatával a mobiltelefont távol tartani a fejtől és a testtől.

- \* A tesztek elvégzése a tesztelése vonatkozó nemzetközi előírások szerint zajlik.
- \*\* A testen való használatról lásd a FELHASZNÁLÁSI KÖRÜLMÉNYEK c. részt a 150. oldalon.

# ELHELYEZÉSI TÁJÉKOZTATÓ

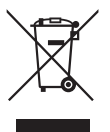

Figyelem: A terméket ezzel a jelöléssel látták el. Ez azt jelenti, hogy a használt elektromos és elektronikus termékeket nem szabad az általános háztartási hulladékkal keverni. Ezekhez a termékekhez külön hulladékgyűjtő rendszer üzemel.

### A. Hulladék-elhelyezési tájékoztató felhasználók részére (magán háztartások)

### 1. Az Európai Unióban

Figyelem: Ha a készüléket ki akarja selejtezni, kérjük, ne a közönséges szemeteskukát használja!

A használt elektromos és elektronikus berendezéseket külön, és a használt elektromos és elektronikus berendezések szabályszerű kezeléséről, visszanyeréséről és újrahasznosításáról rendelkező jogszabályokkal összhangban kell kezelni.

A tagállamok általi végrehajtást követően az EU államokon belül a magán háztartások használt elektromos és elektronikai berendezéseiket díjmentesen juttathatják vissza a kijelölt gyűjtőlétesítményekbe\*. Egyes országokban\* a helyi kiskereskedés is díjmentesen visszaveheti Öntől a régi terméket, ha hasonló új terméket vásárol.

\*) A további részletekről, kérjük, érdeklődjön az önkormányzatnál.

Ha használt elektromos vagy elektronikus berendezésében elemek vagy akkumulátorok vannak, kérjük, előzetesen ezeket selejtezze ki a helyi előírásoknak megfelelően.

A termék szabályszerű kiselejtezésével Ön segít biztosítani azt, hogy a hulladék keresztülmenjen a szükséges kezelésen, visszanyerési és újrahasznosítási eljáráson, ezáltal közreműködik a lehetséges káros környezeti és humán egészségi hatások megelőzésében, amelyek ellenkező esetben a helytelen hulladékkezelés következtében előállhatnának.

# 2. Az EU-n kívüli egyéb országokban

Ha a terméket ki szeretné selejtezni, kérjük, forduljon az önkormányzathoz, és érdeklődjön a helyes hulladék-elhelyezési módszerről.

#### B. Hulladék-elhelyezési tájékoztató vállalati felhasználók részére

# 1. Az Európai Unióban

Ha a terméket üzleti célokra használta, és ki kívánja selejtezni:

Kérjük, forduljon a SHARP kereskedéshez, ahol tájékoztatják Önt a termék visszavételéről. Lehetséges, hogy a visszavételből és újrahasznosításból eredő költségeket felszámítják. Előfordulhat, hogy a helyi hulladékbegyűjtő létesítmény átveszi a kisebb termékeket (és kis mennyiségeket).

# 2. Az EU-n kívüli egyéb országokban

Ha a terméket hulladékba szeretné helyezni, kérjük, forduljon az önkormányzathoz, és érdeklődjön a helyes hulladék-elhelyezési módszerről.

# FCC Figyelmeztetés

This device complies with part 15 of the FCC Rules. Operation is subject to the following two conditions:

- (1) This device may not cause harmful interference, and
- (2) this device must accept any interference received, including interference that may cause undesired operation.

Changes or modifications not expressly approved by the manufacturer responsible for compliance could void the user's authority to operate the equipment.

# Exposure to Radio Waves

### THIS MODEL PHONE MEETS THE GOVERNMENT'S REQUIREMENTS FOR EXPOSURE TO RADIO WAVES.

Your wireless phone is a radio transmitter and receiver. It is designed and manufactured not to exceed the emission limits for exposure to radio frequency (RF) energy set by the Federal Communications Commission of the U.S. Government. These limits are part of comprehensive guidelines and establish permitted levels of RF energy for the general population. The guidelines are based on standards that were developed by independent scientific organizations through periodic and thorough evaluation of scientific studies. The standards include a substantial safety margin designed to assure the safety of all persons, regardless of age and health. The exposure standard for wireless mobile phones employs a unit of measurement known as the Specific Absorption Rate, or SAR. The SAR limit set by the FCC is 1.6 W/kg.\* Tests for SAR are conducted using standard operating positions specified by the FCC with the phone transmitting at its highest certified power level in all tested frequency bands. Although the SAR is determined at the highest certified power level, the actual SAR level of the phone while operating can be well below the maximum value. This is because the phone is designed to operate at multiple power levels so as to use only the power required to reach the network. In general, the closer you are to a wireless base station antenna, the lower the power output.

Before a phone model is available for sale to the public, it must be tested and certified to the FCC that it does not exceed the limit established by the government-adopted requirement for safe exposure. The tests are performed in positions and locations (e.g., at the ear and worn on the body) as required by the FCC for each model. The highest SAR value for this model phone when tested for use at the ear is 0.299 W/kg and when worn on the body, as described in this user guide, is 0.741 W/kg. Body-worn Operation; This device was tested for typical body-worn operations with the back of the phone kept 1.5 cm from the body. To maintain compliance with FCC RF exposure requirements, use accessories that maintain a 1.5 cm separation distance between the user's body and the back of the phone. The use of belt-clips, holsters and similar accessories should not contain metallic components in its assembly. The use of accessories that do not satisfy these requirements may not comply with FCC RF exposure requirements, and should be avoided. While there may be differences between the SAR levels of various phones and at various positions, they all meet the government requirement for safe exposure. The FCC has granted an Equipment Authorization for

The FCC has granted an Equipment Authorization for this model phone with all reported SAR levels evaluated as in compliance with the FCC RF emission guidelines. SAR information on this model phone is on file with the FCC and can be found under the Display Grant section of http://www.fcc.gov/oet/fccid after searching on FCC ID APYHRO00049.

Additional information on Specific Absorption Rates (SAR) can be found on the Cellular Telecommunications & Internet Association (CTIA) web-site at http://www.phonefacts.net.

\* In the United States and Canada, the SAR limit for mobile phones used by the public is 1.6 watts/kg (W/ kg) averaged over one gram of tissue. The standard incorporates a substantial margin of safety to give additional protection for the public and to account for any variations in measurements.

# <u>Tárgymutató</u>

# A, Á

Adatszámláló 143 Akkumulátor 12 Akkumulátor töltöttségi szint kijelző 15

# В

Be- és kikapcsolás 17 Beállítások 111 Beállítások törlése 124 Billentyűzár 18 Biztonsági előírások 150

# D

Diktafon 103 **E, É** Egyéb dokumentumok 81 E-könyv 108

# F

Funkciók zárolása 123

#### Gy

Gyorstárcsázás 24

#### н

Hálózati beállítások 136 Cella információ 141

Cellaüzenetek 140 Hálózatválasztás 136 Internetes beállítások 137 Repülő üzemmód 137 Hangok és csengőhangok 79 Hibakeresés 148 Hívás közbeni menü (Hanghívás) 25 Fülhallgató hangerejének állítása 25 Hangszóró be- és kikapcsolása 25 Hívástartás 25 Konferenciahívás 26 Mikrofon elnémítása 27 SMS/MMS menü elérése hívás közben 26 Hívás közbeni menü (Videóhívás) 30 Hangszóró be- és kikapcsolása 30 Képek cseréje 30 Mikrofon elnémítása 30 Saját kép megváltoztatása 30 Videóhívás beállításai 31

Hívásbeállítások 130 Automatikus újratárcsázás 136 Hangposta és átirányítások 131 Híváskorlátozás 133 Hívásvárakoztatás 136 Időtartam és költségek 133 Percenkénti jelzés 136 Saját telefonszám kijelzése 133 Hívásidő-mérők 143 Hívásnapló 142 Hívások költsége 143

# J

Játékok és alkalmazások 87 Alkalmazás adatainak megjelenítése 89 Engedély beállítása 88 Java™ információk 92

### Κ

Kamera 47 Átváltás a fényképezőgép és a videokamera üzemmódok között 49 Exponálás hangjának kijelölése 52

Felvétel idejének kiválasztása 53 Kép- vagy videóminőség kijelölése 49 Képek készítése 47 Képméret kijelölése 51 Közös gyorsválasztó billentyűk 50 Megvilágítás kiigazítása 48 Sorozatkép 51 Videóklipek felvétele 48 Kapcsolat 125 Bluetooth 125 Memóriakártva 129 Karakterek 33 Beviteli mód megváltoztatása 34 Szövegsémák használata 35 Képek 78 Képernyővédők 91 Készülékkód 124 Készülékzárolás 123 Kiadások jegyzet 109

## Ν

Naptár 96 Navigációs funkciók 22 Nemzetközi hívások 23

## Ρ

PC kapcsolat 145 PIN kód 122 PIN2 kód 123

### R

Riasztások 101

# S

Saját mappák 78 Segélyhívások 23 SIM alkalmazások 110 SIM kártya 12 Stopperóra 104

#### Sz

Számológép 102 Szervező/Kellékek 101 Szövegsémák 86

# Т

Teendők 105 Telefon súgó 109 Telefonbeállítások 111 Dátum és idő 120 Hangok és riasztások 120 Kijelző beállítása 116 Nyelvi beállítás 121 Profilok 111

Zárolások 122 Telefonkönyv 37 Címcsoportok 42 Gvorstárcsázási lista 43 Kategóriák kezelése 41 Memória állapota 43 Saját Telefonkönyv adatok megtekintése 39 Tároló memória kijelölése 38 Telefonkönyv-tételek szinkronizációja az interneten található tételekkel 45 Telefonkönyv zárolása 124 Témák 81 Titkos adatok 124 U, Ú Úiratárcsázás 24 Ü, Ű Üzenetek 54 Általános beállítások 67 E-mail beállítások 70 Hangüzenet vagy videóklip üzenet küldése 59 Küldési opciók használata 57 Letöltés 60

MMS beállítások 69 SMS beállítások 68 Telefonszám hívása 60 Telefonszám tárolása 59 Továbbítás 61 Úzenet küldése a piszkozatok közül 58 Zárolás és feloldás 62

## ۷

Videók 80, 93 Világóra 107 Visszaszámláló 107 Vodafone live! 71 Navigálás WAP oldalakon 72 Vodafone Messenger 62 Beszélgetés indítása 63 Kapcsolatok hozzáadása 64 Messenger beállításai 70 Ügyfélbeállítások 66

## Ζ

Zenelejátszó 75 Fájl hozzáadása a lejátszólistához 77 Fájlok rendezése 76 Hangfájlok lejátszása 75 Új lejátszólista létrehozása 75

# A menüfunkciók listája

|   | Menü sorszáma a<br>Főmenüben | Menü sorszáma az<br>almenüben                                                                                                    |
|---|------------------------------|----------------------------------------------------------------------------------------------------|
| 1 | Szórakozás                   | 1 Játékok+Applikációk<br>2 Mobil TV<br>3 Adatfolyam<br>4 Videók                                                                                                    |
| 2 | Vodafone live!               | 1       Vodafone live!         2       URL         3       Könyvjelzők         4       Bejövő riasztás         5       Mentett oldalak         6       Előzmények         7       Böngésző beállítások         8       Újdonság         9       Zene letöltés         10       Játékok         11       Csengőhangok         12       Képgaléria         13       Hírek         14       Sport |
| 3 | Zene                         | <ol> <li>Legutóbbi zene/<br/>Mostani lejátszás</li> <li>Saját zenék</li> <li>Zenebolt böngészése</li> </ol>                                                                                                    |
| 4 | Kamera                       |                                                                                                    |

|   | Menü sorszáma a<br>Főmenüben |                                                 | Menü sorszáma az<br>almenüben                                                                                                    |
|---|------------------------------|-------------------------------------------------|----------------------------------------------------------------------------------------------------|
| 5 | Üzenetek                     | 1<br>2<br>3<br>4<br>5<br>6<br>7<br>8<br>9<br>10 | Új üzenet<br>Beérkezett<br>Piszkozat<br>Elküldött<br>Postázandó<br>Messenger<br>Sablonok<br>MMS Galéria<br>Üzenet beállítások<br>Memória állapota |
| 6 | Saját mappák                 | 1<br>2<br>3<br>4<br>5<br>6<br>7<br>8<br>9       | Képek<br>Hangok és cs.hangok<br>Játékok<br>Videók<br>Applikációk<br>Témák<br>Szövegsémák<br>Egyéb dokumentumok<br>Memória állapota                |

|   | Menü sorszáma a<br>Főmenüben |                                                 | Menü sorszáma az<br>almenüben                                                                                                    |
|---|------------------------------|-------------------------------------------------|----------------------------------------------------------------------------------------------------|
| 7 | Szervező/Kellékek            | 1<br>2<br>3<br>4<br>5<br>6<br>7<br>8<br>9<br>10 | Riasztások<br>Számológép<br>Diktafon<br>Stopperóra<br>Teendők<br>Világóra<br>Visszaszámláló<br>E-könyv<br>Kiadások jegyzet<br>Telefon súgó                                                 |
| 8 | Nevek                        | 1<br>2<br>3<br>4<br>5<br>6<br>7<br>8<br>9<br>10 | Telefonkönyv<br>Hangpostahívás<br>Kategória kezelése<br>Gyorstárcs. lista<br>Saját Tkönyv adatok<br>Címcsoportok<br>Szinkronizálás<br>Beállítások<br>Nevek kezelése<br>Szolgáltatási szám* |

| Menü sorszáma a<br>Főmenüben | Menü sorszáma az<br>almenüben                                                                                                    |
|------------------------------|----------------------------------------------------------------------------------------------------|
| 9 Hívásnapló                 | <ol> <li>Minden hívás</li> <li>Tárcsázott számok</li> <li>Nem fogadott hívások</li> <li>Fogadott hívások</li> <li>Fogadott hívások</li> <li>Hívásidő-mérők</li> <li>Adatszámláló</li> <li>Hívások költsége*</li> </ol> |
| 10 SIM alkalmazások*         |                                                                                                    |
| 11 Naptár                    |                                                                                                    |

\* A SIM kártyától és annak tartalmától függ.

| Menü sorszáma a | Menü sorszáma az                                                                                                    |
|-----------------|----------------------------------------------------------------------------------------------------|
| Főmenüben       | almenüben                                                                                                    |
| 12 Beállítások  | (1. fül: Telefon beállítások)         1       Profilok         2       Kijelző         3       Hangok és riasztások         4       Dátum és idő         5       Nyelv         6       Gyorsbillentyűk         7       Zárolások         8       Beállítások törlése         (2. fül: Kapcsolat)       1         1       Bluetooth         2       Memóriakártya         (3. fül: Hívás beáll.)       1         1       Videóhívás beáll.         2       Hangposta & Átirány.         3       Saját számot mutat         4       Időtartam és költségek         5       Híváskorlátozás         6       Percenkénti jelzés         7       Híváskorlátozás         8       Automata újrahívás         (4. fül: Hálózati beállítások)       1         1       Szolgáltatás kijelölése         2       Hálózatválasztás         3       Repülő üzemmód         4       Internet beáll.         5       Cella üzenet         6       Cella üzet infó |